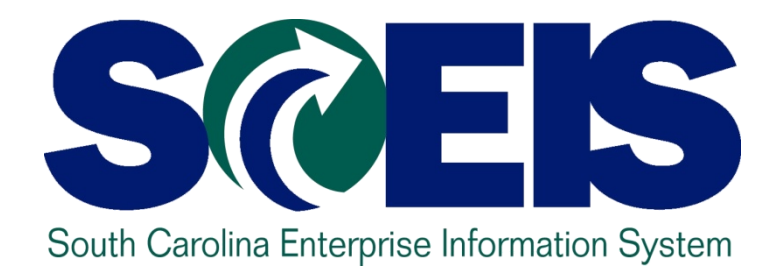

#### SCEIS YEAR-END MANAGEMENT PROCESS FOR AGENCIES CO500

STATE INFORMATION TECHNOLOGY

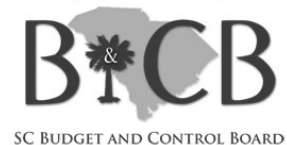

End User Training Columbia, SC Spring 2010

### Welcome and Introductions

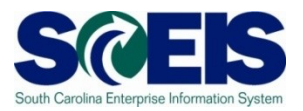

Welcome to CO500 SCEIS Year-End Management Process for Agencies

- Introductions
- Ø Sign-in sheet
- Restrooms
- Breaks
   Breaks
   Breaks
   Breaks
   Breaks
   Breaks
   Breaks
   Breaks
   Breaks
   Breaks
   Breaks
   Breaks
   Breaks
   Breaks
   Breaks
   Breaks
   Breaks
   Breaks
   Breaks
   Breaks
   Breaks
   Breaks
   Breaks
   Breaks
   Breaks
   Breaks
   Breaks
   Breaks
   Breaks
   Breaks
   Breaks
   Breaks
   Breaks
   Breaks
   Breaks
   Breaks
   Breaks
   Breaks
   Breaks
   Breaks
   Breaks
   Breaks
   Breaks
   Breaks
   Breaks
   Breaks
   Breaks
   Breaks
   Breaks
   Breaks
   Breaks
   Breaks
   Breaks
   Breaks
   Breaks
   Breaks
   Breaks
   Breaks
   Breaks
   Breaks
   Breaks
   Breaks
   Breaks
   Breaks
   Breaks
   Breaks
   Breaks
   Breaks
   Breaks
   Breaks
   Breaks
   Breaks
   Breaks
   Breaks
   Breaks
   Breaks
   Breaks
   Breaks
   Breaks
   Breaks
   Breaks
   Breaks
   Breaks
   Breaks
   Breaks
   Breaks
   Breaks
   Breaks
   Breaks
   Breaks
   Breaks
   Breaks
   Breaks
   Breaks
   Breaks
   Breaks
   Breaks
   Breaks
   Breaks
   Breaks
   Breaks
   Breaks
   Breaks
   Breaks
   Breaks
   Breaks
   Breaks
   Breaks
   Breaks
   Breaks
   Breaks
   Breaks
   Breaks
   Breaks
   Breaks
   Breaks
   Breaks
   Breaks
   Breaks
   Breaks
   Breaks
   Breaks
   Breaks
   Breaks
   Breaks
   Breaks
   Breaks
   Breaks
   Breaks
   Breaks
   Breaks
   Breaks
   Breaks
   Breaks
   Breaks
   Breaks
   Breaks
   Breaks
   Breaks
   Breaks
   Breaks
   Breaks
   Breaks
   Breaks
   Breaks
   Breaks
   Breaks
   Breaks
   Breaks
   Breaks
   Breaks
   Breaks
   Breaks
   Breaks
   Breaks
   Breaks
   Breaks
   Breaks
   Breaks
   Breaks
   Breaks
   Breaks
   Breaks
   Breaks
   Breaks
   Breaks
   Breaks
   Breaks
   Breaks
   Breaks
   Breaks
   Breaks
   Breaks
   Breaks
   Breaks
   Breaks
   Breaks
   Breaks
   Breaks
   Breaks
   Breaks
   Breaks
   Breaks
   Breaks
   Breaks
   Bre
- Parking lot
- Complete course evaluation

#### **Classroom Logistics**

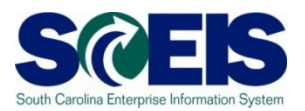

# Classroom etiquette

- Cell phones off/silence
- No side conversations
- Feel free to ask questions
- No email or internet usage during class except at breaks

#### **Course Description and Goal**

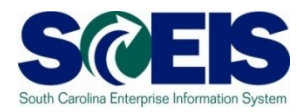

#### **Description**:

- Introduce Agency procurement and finance supervisors and managers to South Carolina's Year-End Closing Process and then relate this process to SCEIS.
- Output Control Control Cont

#### Goal:

Participants should be able to perform these managerial activities and instruct staff in how to perform detailed activities required for year-end closing.

### **Course Learning Objectives**

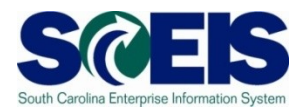

- Output Upon completion of this course, you should be able to:
  - Understand the <u>state's year-end closing procedures and</u> <u>closing packages</u> impact on SCEIS users.
  - Understand the procedures and processes for <u>carrying</u> forward documents – purchase requisitions (inventory), purchase orders, and business trip commitments.
  - Understand the procedures and processes to prepare purchasing documents for year-end closing.
  - Understand the procedures and processes to prepare inventory for year-end closing.

#### Course Learning Objectives, cont.

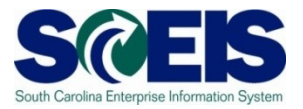

- Understand the procedures and processes to use during the year-end for accurate postings of <u>expenditures and accounts payable.</u>
- Understand the procedures and processes to use during the year-end for accurate postings of revenues and accounts receivable.
- Understand the procedures and processes to monitor <u>budget reports and balances</u> at year-end.
- Understand how to determine and monitor <u>cash</u> <u>status</u> at year-end.

#### Course Learning Objectives, cont.

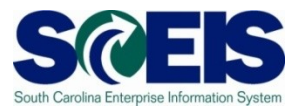

- Understand the procedures and processes to prepare parked documents, workflow items, funds reservations, adjusting G/L entries, and fixed assets for year-end closing.
- Understand the procedures and processes to prepare grants for year-end closing and opening of the new year.
- Understand the procedures and processes to prepare controlling allocations at year-end.
- Understand the procedures and processes to prepare project systems at year-end and closing projects.

#### **Discussion Requirements**

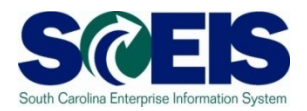

- The Year-End Process spans the SCEIS solution and requires class discussions to reflect not only this <u>integrated system</u> but need for <u>collaboration</u> between procurement and financial personnel within SCEIS and the Agencies.
- The Year-End Process and Closing Packages are <u>owned</u> <u>by the Office of the Comptroller General</u>. Discussions should reflect the official nature of these activities.
- Participants should feel free to <u>ask questions</u> of the instructors and subject-matter experts on hand. All questions will be captured.

#### **Reference Materials**

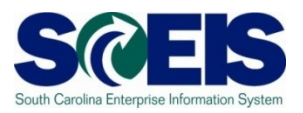

- Agency Budgets, including Carry Forwards for FY2010
  - General Appropriations Bill, Fiscal Year 2010-2011,
    - <u>http://www.scstatehouse.gov/sess118\_2009-2010/appropriations2009/gabxxxx.htm</u>
  - South Carolina Comptroller General Office
    - http://www.cg.state.sc.us/
  - State of South Carolina Office of Comptroller General GAAP Closing Procedures Manual
  - Statewide Spending Transparency Initiative

#### Reference Materials, cont.

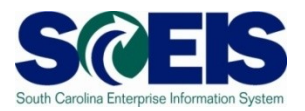

South Carolina Materials Management Office

- http://www.mmo.sc.gov
- The South Carolina Consolidated Code and Associated Regulations
- Appendix A
  - General Ledger Master Data
  - FI Accounts Receivable Transactional Data
  - Funds Management Data Integration
  - Sample Parked Document
  - Business Warehouse (BW) uPerform link

#### uPerform and Additional Practice

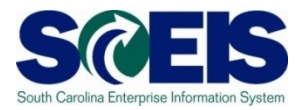

- SCEIS uPerform Performance Support System
  - Ignore "Log In". No login to uPerform is needed.
  - Step-by-step Work Instructions, Quick References, etc. can be found in uPerform. These can be printed or downloaded. (See notes below.)
  - When in an SAP transaction, click Help->SCEIS Help and uPerform documents for that T-code will display.
  - You can also go to <u>http://www.sceis.sc.gov</u> and click SCEIS uPerform.

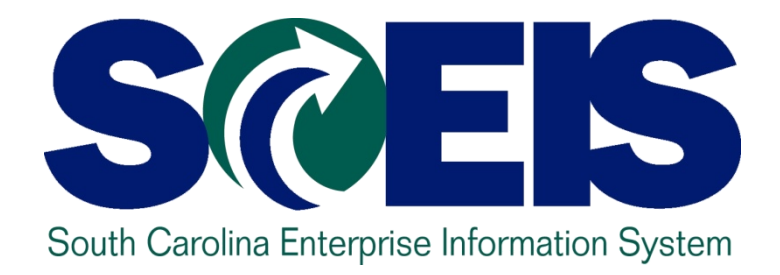

# COURSE LESSONS THERE ARE TWELVE (12) LESSONS IN THIS COURSE SCHEDULE.

STATE INFORMATION TECHNOLOGY

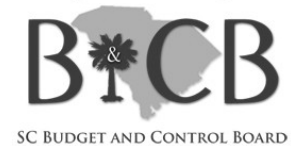

#### **Course Schedule**

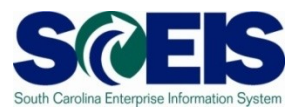

- Control Closing Control Closing Process
- Control Control Con
- Construction Construction Co
- Content Content Con
- Construction Construction Co
- Content Content Con

#### **Course Schedule**

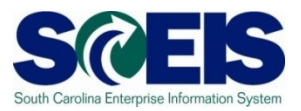

- Contraction Contraction Contractic Contractic Con
- Cash Status
- Lesson 9: General Accounting "Clean-Up" of Parked Documents, Workflow, Funds Reservations, Adjusting Entry Documents, and Fixed Assets
- Construction Construction Co
- Content Content Con
- Content Content Con

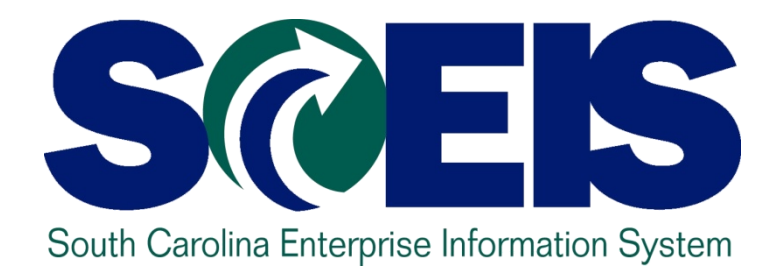

#### LESSON 1: UNDERSTANDING THE YEAR-END CLOSING PROCESS

STATE INFORMATION TECHNOLOGY

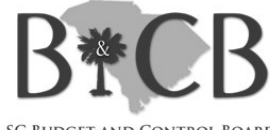

SC BUDGET AND CONTROL BOARD

### Lesson 1 Learning Objectives

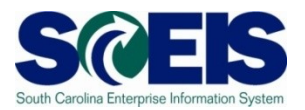

- Output Upon completion of this lesson, you should be able to:
  - Define key terms and concepts.
  - Understand the State's year-end closing process.
  - Understand the purpose of the State's closing packages.
  - Understand the SCEIS year-end closing process.
  - Understand how year-end affects SCEIS and SCEIS Agencies.

# Key Terms and Concepts – Fiscal Year (FY) in STARS

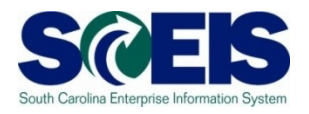

- The State Fiscal Year runs July 1 through June 30. This is also reflected in the State's STARS system.
- Fiscal Month corresponds to a month in the State fiscal year, where July is fiscal month 01 (FM01) and June is FM12.
- Fiscal Month 13 (FM13) The specific days in July in which the State allows processing of data in STARS for the prior fiscal (budget) year that ended June 30.
- Ouring the month of July, transactions for FM13 of the old fiscal year <u>and</u> FM01 of the new year are both being processed in STARS.

# Key Terms and Concepts – Fiscal Year (FY) in SCEIS

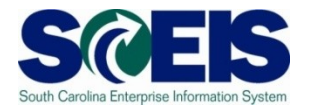

- In SCEIS, Fiscal Year is still July 1 through June 30 but FY is accounted for in periods.
- Periods are just like Fiscal Months. July is period 1.
- Period 12 in SCEIS corresponds to the 12<sup>th</sup> fiscal month, or June.
- "Extended" Period 12 is like Fiscal Month 13. It is the period in July allowed for processing SCEIS transactions for the prior fiscal year.
- Ouring the month of July, SCEIS transactions for extended Period 12 of the old fiscal year <u>and</u> Period 1 of the new year are both being processed.

### South Carolina Year-End Closing Process

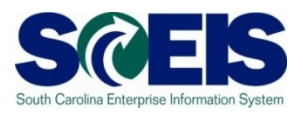

- State fiscal year ends <u>June 30</u>.
- State allows several days in July for Agencies to pay bills and make corrections before closing the year.
- The last day of fiscal year 2010 for Agency processing is Friday, <u>July 16<sup>th</sup></u>.
- No more transactions can be posted to STARS or SCEIS after July 16<sup>th</sup> by an Agency.
- These dates are the same for SCEIS and non-SCEIS Agencies.

# South Carolina Year-End Closing Process cont.

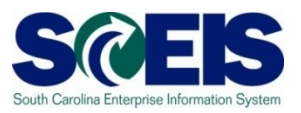

- @ July 16<sup>th</sup> will be the closing date for all Agencies.
- The CGO will have until the end of July to perform their general closing entries just as in the past.
- **© SCEIS Team** will perform several closing steps:
  - opening and closing periods of operation,
  - moving or closing documents, and
  - moving or closing account balances.

Hopefully, this can be accomplished by end of August.

Plans are to prepare the State's financial statements from SCEIS for the current fiscal year.

## South Carolina Year-End Closing Process cont.

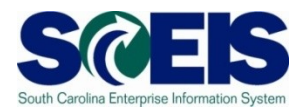

#### **STARS 2010**

| 06/01 - 06/30/10 | 07/01 - 07/16/10 | 07/17 - 07/31/10 |
|------------------|------------------|------------------|
| FM12 2010        | FM13 2010        |                  |
|                  | FM01 2011        | FM01 2011        |

#### **SCEIS 2010**

| 06/01 - 06/30/10 | 07/01 - 07/16/10                       | 07/17 - 07/31/10 |
|------------------|----------------------------------------|------------------|
| Period 12 2010   | Period 12 2010<br>(extended Period 12) |                  |
|                  | Period 1 2011                          | Period 1 2011    |

# Year-End Closing and State Closing Packages

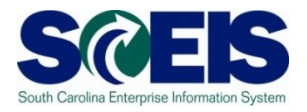

- Agencies fiscally (annually) produce and submit year-end adjustments on standard CGO forms (packages).

# Year-End Closing and State Closing Packages cont.

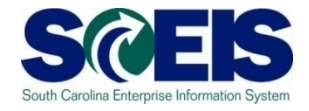

- Closing Packages are used by the CGO to aid in the preparation of the State's financial statements.
- Closing Packages are required for financial statement information that is non-financial, and is in the future or not recorded in STARS or SCEIS.

### State Closing Packages and SCEIS

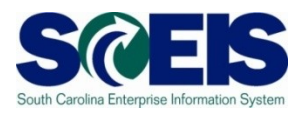

- **SCEIS** can provide <u>some information</u> required by the closing packages, such as the following:
- Accounts Payable paid in July and August that pertain to the prior fiscal year.
  - In order to provide this information later, Agencies will be required to identify this information <u>as you</u> <u>process payments</u> in July and August. This will be discussed more in Lesson 5.
- Miscellaneous Revenue, if you use SCEIS to record A/R.

# State Closing Packages and SCEIS cont.

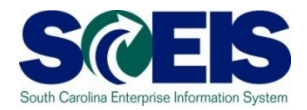

- Tax Revenue receivables and payables related to taxes
  - Taxes receivable, if you record this in SCEIS.
  - Refunds payable, if you record this in SCEIS.
  - Deferred revenue, if you record this in SCEIS.
- Operating Leases involving equipment leased, which will not be purchased
  - Most information will not be available in SCEIS because the information required is non-financial and future payments.

# State Closing Packages and SCEIS cont.

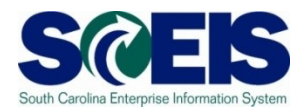

#### Capital Assets recorded in SCEIS

- Additions, deletions, etc. are recorded in SCEIS.
  - <u>Transfers</u> between agencies <u>are not recorded</u> in SCEIS
- Reconciliation of 0600 expenditures to asset additions this will still be required for 2009-10 for the portion of the year your agency was <u>not</u> on SCEIS.
- Assets additions not paid through 0600 expenditures, ex.
   Donations, can and should be recorded in SCEIS.
- Depreciation
  - Full and modified accrual depreciation are recorded in SCEIS.

# State Closing Packages and SCEIS cont.

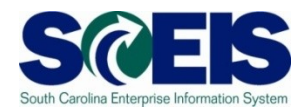

- For FY 2010, the Comptroller General's Office is assessing <u>changes to the closing package procedures</u>. You will be notified of changes before the closing packages are due.
- Every Agency, <u>on SCEIS or not</u>, is <u>required to file closing</u> <u>packages.</u>
- Output Bottom line If the information is in SCEIS, it can be obtained for closing package purposes.
- Some information will require input by Agencies, some information can be obtained by SCEIS reports, and some information will never be available in SCEIS (or STARS).
- The CGO will continue to evaluate the closing package requirements.

### How Year-End Closing Affects SCEIS Agencies

- Some new Transaction Codes (T-codes) to learn to use.
- With SCEIS, it is more about learning to <u>manage your data</u> routinely and especially near the end of the year, particularly <u>budgets</u>, <u>cash and</u> <u>encumbrances</u>.
- If you were used to having <u>several months to close</u> your books and reconcile with STARS, this is <u>not necessary</u> as your books already reconcile with STARS. Info entered into SCEIS first, then STARS.
- Also, since <u>SCEIS is the official state book of record</u> and you record your transactions directly into this system, there is no need for reconciliation; however, this requires you to maintain the accuracy of your data in SCEIS.
- You must be finished processing, paying, budgeting, receipting goods and deposits, correcting, etc. in SCEIS by July 16<sup>th</sup>.

#### Learning Activity 1

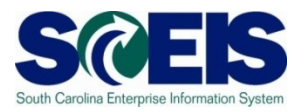

- SCEIS will <u>not</u> have a fiscal month 13. True/False
- SCEIS Agencies will still be able to process transactions for the current year until July 16 - just like non-live Agencies. True/False
- SCEIS will provide <u>all</u> the information needed for the State's closing packages. True/False

#### Lesson 1 Summary

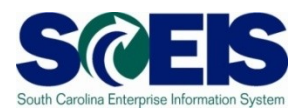

#### You should now be able to:

- Define key terms and concepts.
- Understand the State's year-end closing process.
- Understand the purpose of the State's closing packages.
- Understand the SCEIS year-end closing process.
- Understand how year-end affects SCEIS and SCEIS Agencies.

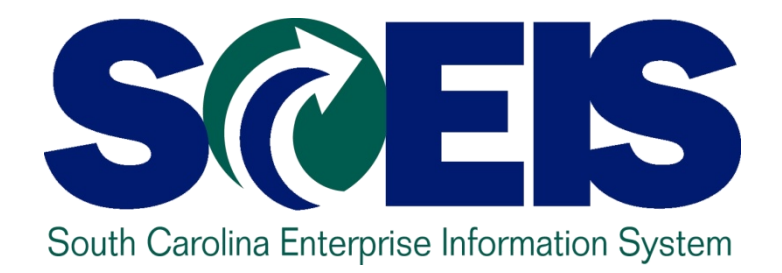

#### LESSON 2: MANAGING CARRY FORWARD PROCESSES

STATE INFORMATION TECHNOLOGY

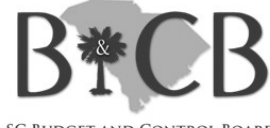

SC BUDGET AND CONTROL BOARD

### Lesson 2 Learning Objectives

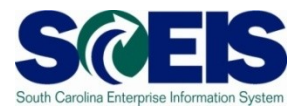

- Open completion of this lesson, you should be able to:
  - Understand what documents can be carried forward to the new year.
  - Determine which documents need to be carried forward to the new fiscal year.
  - Understand what transaction code to use and how to use it to carry documents forward to the new fiscal year.
  - Understand how to complete and review the transaction results of the carry forward documents.

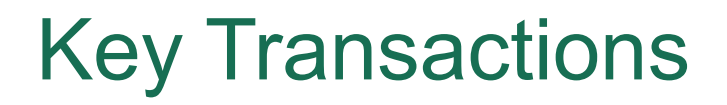

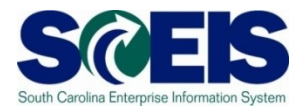

- ZFMJ2 Year-End Closing: Carryforward of Open Items
- FMAVCR01 Display Annual Values of Control Objects

### **Carryforward Documents**

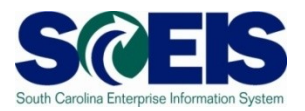

- ZFMJ2 can be used to carryforward several types of documents.
- These are denoted by "Value Types" (VT) in SCEIS.
- The following value types will be allowed to be carried forward by agencies:
  - VT 51 Purchase Orders
  - VT 50 Purchase Reqs (Inventory only)
  - VT 52 Business Trip Commitments

#### Carryforward Documents cont.

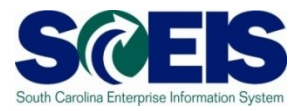

- The following value type will not be carried forward:
  - VT 81 FUNDS RESERVATIONS

There are 2 types of funds reservations - one for inventory connected to material reservations which cannot be carried forward and the other is financial and could be carried forward. ZFMJ2 is only controllable by the value type and cannot be separated technically by the type of value type for security on this transaction. Part of the funds reservations cannot be carried forward, so none will be and all must be deleted by year-end.

#### **Purchase Orders**

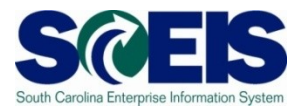

# How do you determine if a PO should be carried forward or closed?

| <b>Received Goods/</b> | Received Invoice                | Decision                                   |
|------------------------|---------------------------------|--------------------------------------------|
| Services               |                                 |                                            |
| Before or on 06/30     | By CG closing date              | Pay in current year,<br>mark final invoice |
| Before or on 06/30     | After CG closing date           | Carryforward                               |
| After 06/30            | Before or after CG closing date | Carryforward                               |
| Not going to receive   | N/A                             | Close with final invoice                   |
## **Inventory Purchase Requisitions**

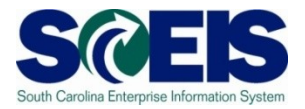

We have do you determine if an <u>Inventory</u> PR should be carried forward or closed? (<u>Note:</u> There are no PRs for other types of purchases.)

| PO going to be completed?         | Decision                                   |
|-----------------------------------|--------------------------------------------|
| Before or on 06/30                | Leave in old year, keep checking on status |
| Between 06/30 and CG closing date | Leave in old year, keep checking on status |
| Not going to convert to a PO      | Close PR                                   |
| After CG closing date             | CF the PR to the new year                  |

## **Business Trip Commitments**

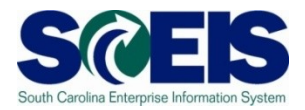

 How do you determine if a business trip commitment should be carried forward?

| Trip will be made                     | Expense Report<br>Rec'd            | Carryforward?                                                                                       |
|---------------------------------------|------------------------------------|----------------------------------------------------------------------------------------------------|
| Before or on 06/30                    | Before or on July 16 <sup>th</sup> | Leave in old year, keep<br>checking on status of<br>travel invoice, pay in<br>old year, if possible |
| After 06/30                           | Before or after 06/30              | Carryforward                                                                                        |
| No trip will be made                  | Before or after July<br>16th       | Delete                                                                                              |
| Commitment still outstanding by 07/16 | After July 16th                    | SCEIS team will carry forward the document                                                          |

## **ZFMJ2** Security

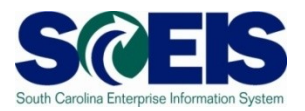

- Only a few persons in each agency will be given authorization for this transaction code.
- You will only be able to access your agency's data.
- Authorization will only be allowed for the following items to be carried forward:
  - VT 51 Purchase Orders
  - VT 50 Purchase Reqs (Inventory only)
  - VT 52 Business Trip Commitments

## **Transaction ZFMJ2**

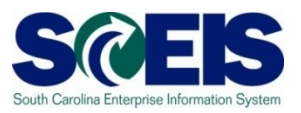

- This transaction allows a "Test Run."
- It is recommended that you run this transaction in "Test Run" first to ensure there are no errors.
- Errors can occur for:
  - Account assignments in the old year that do not exist in the new year, such as fund, functional area, funded program, grant, etc.
  - AVC check
  - Period not open, etc.

## AVC Check in the New Year

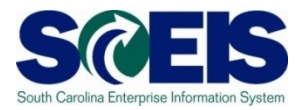

#### You can control AVC in 2011 for CFWD items.

#### No availability control:

 Availability is not checked and the assigned values are not updated. The assigned values have to be reconstructed after the program has been run. (<u>Not Recommended</u>)

#### Output of the output of the output of the

 The assigned values are updated. Availability is not checked. The budget can be overrun. The assigned values do **not** have to be reconstructed after the program has been run. (<u>Recommended</u>)

#### Check:

 The assigned values are checked and updated. If an error message occurs from the availability control, the corresponding line items cannot be processed. The assigned values do **not** have to be reconstructed after the program has been run.

## AVC Check in the New Year cont.

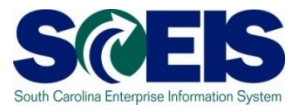

| 다<br>Program Edit Goto Environment    | System Heln         |
|---------------------------------------|---------------------|
|                                       |                     |
| Year-End Closing: Carryfo             | rward of Open Items |
| © <b>F</b>                            |                     |
| Condex Fieldel Veer                   | 2010                |
| Sender Fiscal Year                    | 2010                |
| Restriction on FM Account Assignments | /                   |
| Grant                                 | to                  |
| Fund                                  | to                  |
| Funds Center                          | to                  |
| Commitment Item                       | to                  |
| Functional Area                       | to                  |
| Funded Program                        | to                  |
|                                       |                     |
| Restriction According to Attributes   | - Mania and Manua   |
| Multiple Selection FM Account Ass     | signm Variant Name  |
|                                       |                     |
| Restriction at Document Level         |                     |
| Value Type                            | to                  |
| Company Code                          | to                  |
| Document Number                       | to                  |
|                                       |                     |
| FI Documents                          |                     |
| FI doc.no.fisc.year                   |                     |
|                                       |                     |
|                                       |                     |
| Process Control                       |                     |
| ✓ Test Run                            |                     |
| Process with Dialog                   |                     |
| Block Documents                       |                     |
| Augilability Control                  | Chook               |
| Availability Control                  |                     |

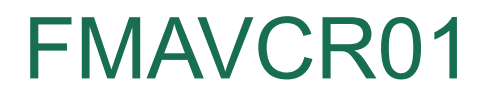

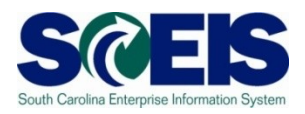

- If you process with no budget checks on the carry forward, you will need to monitor your negative budget balances in the new year and move budget appropriately.
- You can check negative budget balances by using FMAVCR01 and checking the box titled "Display Budget Deficits Only."

## FMAVCR01 cont.

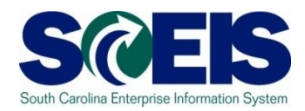

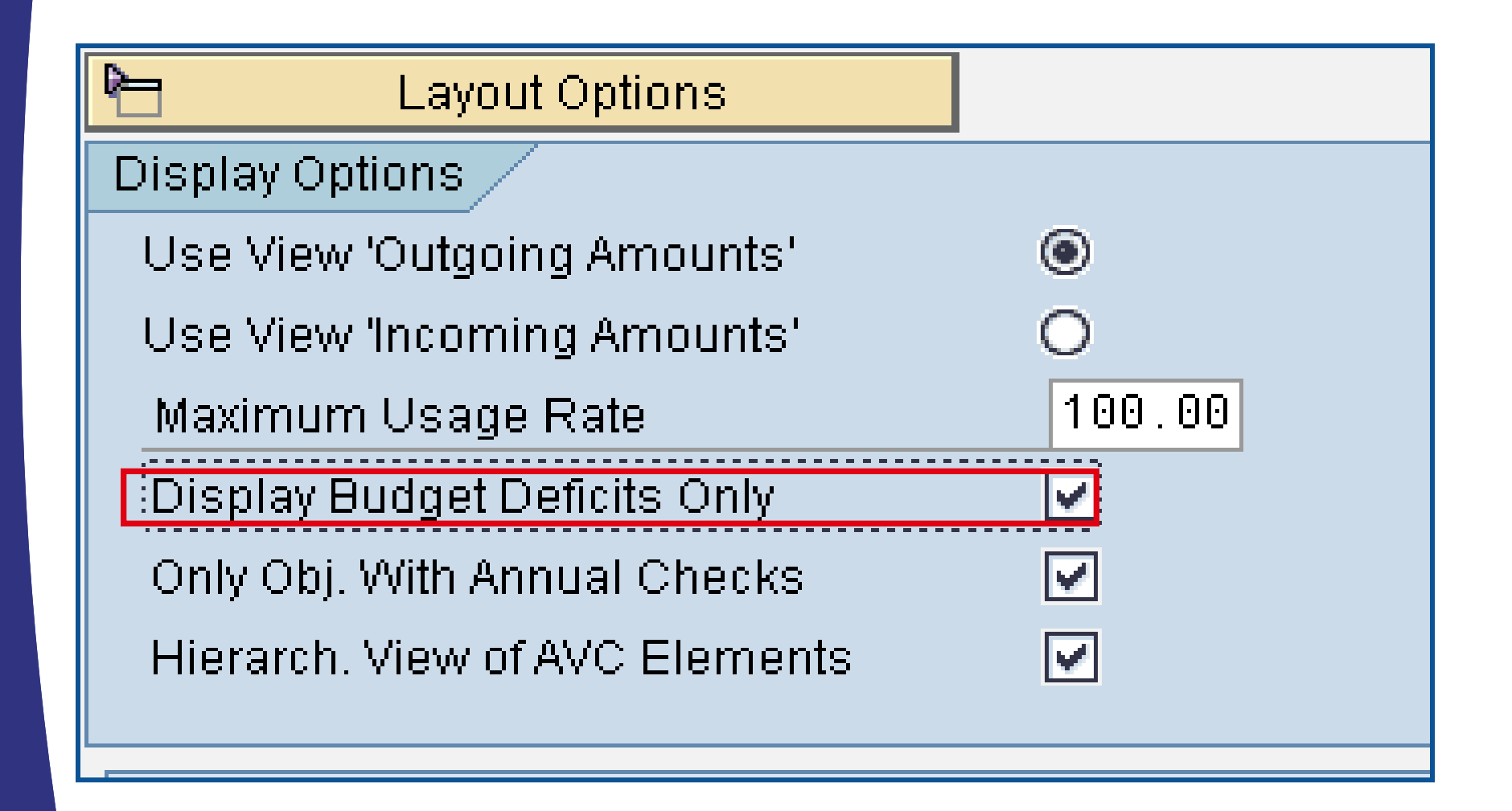

## **ZFMJ2** Transaction

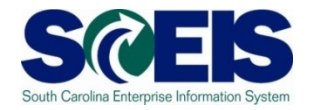

| 년<br><u>P</u> rogram <u>E</u> dit <u>G</u> oto En <u>v</u> ironment | : S <u>y</u> stem <u>H</u> elp |                              |             |
|---------------------------------------------------------------------|--------------------------------|------------------------------|-------------|
|                                                                     | 📙   😋 🚱 🛛 🖴 🛱                  | ) He   22 42 45 45 1 He      | 2   😨 🖪     |
| Year-End Closing: Carr                                              | yforward of Ope                | n Items                      |             |
|                                                                     |                                |                              |             |
| FM Area                                                             | SC01                           |                              |             |
| Sender Fiscal Year                                                  | 2010                           | Be sure Sender Fiscal Year i | s 2010      |
| Restriction on FM Account Assignments                               | /                              |                              |             |
| Grant                                                               |                                | to                           | <b>1</b>    |
| Funds Center                                                        |                                | to                           |             |
|                                                                     |                                | 10                           |             |
| Functional Area<br>Funded Program                                   |                                | to                           | 1<br>2<br>2 |
|                                                                     |                                |                              |             |
| Multiple Selection FM Account A                                     | ssignm Variant N               | Jame                         |             |
|                                                                     |                                |                              |             |
| Restriction at Document Level                                       |                                |                              |             |
| Value Type                                                          |                                | to to                        | <u>ि</u>    |
| Document Number                                                     |                                | to                           | <u>रे</u>   |
| El Documento                                                        |                                |                              |             |
| FI doc.no.fisc.year                                                 |                                |                              |             |
|                                                                     |                                |                              |             |
| Process Control                                                     |                                |                              |             |
| Test Run Bes                                                        | sure to run in TEST first!!    |                              | 45          |
|                                                                     |                                |                              |             |

## ZFMJ2 Transaction, cont.

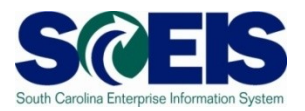

- Funds Center is required.
- You should include the entire range of funds centers for your agency or use your business area with 4 zeros to business area and all Zs.
- You need to do this so that you <u>will not limit</u> your documents selection to only documents with certain funds centers.

## ZFMJ2 Transaction, cont.

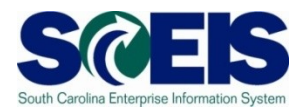

- Fill in the Value Type you want to carry forward and company code SC01.
- You can do one document at a time, a range or a list of documents.
- Output Use the multiple selection for a document list.

| Restriction at Document Level |        |                   |     |
|-------------------------------|--------|-------------------|-----|
| Value Type                    |        | to                | 4   |
| Company Code                  |        | to                | 4   |
| Document Number               |        | to                |     |
|                               |        |                   | / _ |
| FI Documents                  |        |                   |     |
| Fl doc.no.fisc.year           | Multip | le Selection Fiel | lds |
|                               | ·      |                   |     |

## ZFMJ2 Transaction cont.

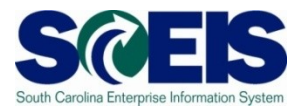

You can copy a list of documents from an Excel spreadsheet and insert it into the multiple selection by clicking on the clipboard.

| 🖙 Multiple Selection for Document Number                                |  |
|-------------------------------------------------------------------------|--|
| Select Single Values Select Ranges Exclude Single Values Exclude Ranges |  |
| O Single value                                                          |  |
|                                                                         |  |

## ZFMJ2 Transaction cont.

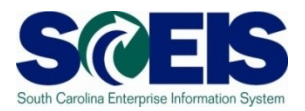

If you erroneously carryforward a document:

- You will not be able to carry it back!
  - You do not have the authorization for the transaction code.
- ONOT DELETE it after Carry Forward!!!
  - If you delete it after carrying it forward, you will have reporting issues with your budget reports as these documents will not be picked up in the totals on BUDGET reports!!!

## ZFMJ2 Transaction cont.

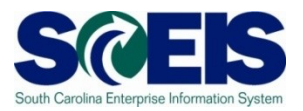

It is imperative that you:

- Ouble check your work and
- Run the transaction in TEST to be sure you carryforward the appropriate documents!
- You can check to see if you carried forward the documents properly by running ZFMJ2 again in test. Results should be "No documents found."

## Lesson 2 Summary

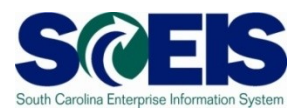

## You should now be able to:

- Understand what documents can be carried forward to the new year.
- Determine which documents need to be carried forward to the new fiscal year.
- Understand what transaction code to use and how to use it to carry documents forward to the new fiscal year.
- Understand how to complete and review the transaction results of the carry forward documents.

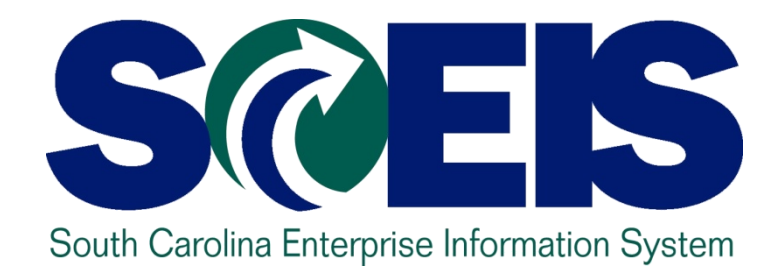

# LESSON 3: PURCHASING DOCUMENTS AND THE PROCUREMENT PROCESSES

STATE INFORMATION TECHNOLOGY

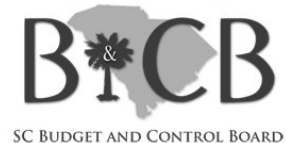

## Lesson 3 Learning Objectives

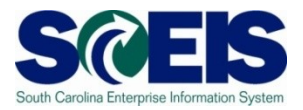

- Output Upon completion of this lesson, you should be able to:
  - Generate a list of open purchase orders (POs).
  - Close purchase orders and corresponding requisitions (if applicable) in the current fiscal year.
  - Understand the importance of completing all goods receipts by June 30<sup>th</sup> and invoice receipts by July 16<sup>th</sup>.
  - Create Shopping Carts for FY11

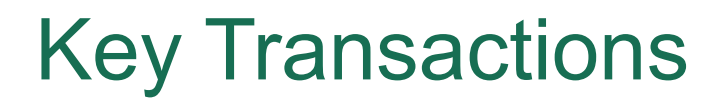

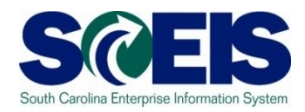

#### @ ME2N – List Display by Purchase Order Number

### @ ME22N – Change Purchase Order

## 

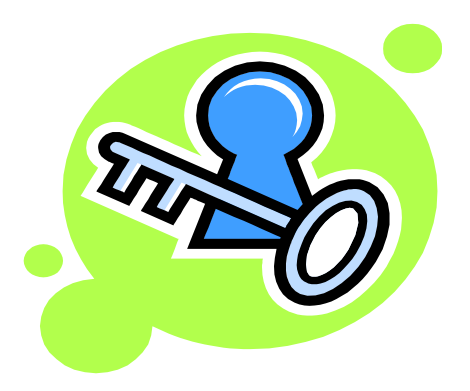

## Purchasing at Year-end

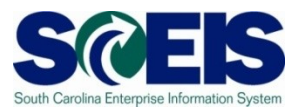

- Near the end of the year, <u>funding begins to tighten</u>, especially <u>using encumbrances</u>.
- It is important to <u>manage your purchase orders (PO's)</u> to free up budget necessary to complete payments.
- Because purchase orders encumber budget, it is <u>important</u> to delete or reduce those documents which will not be paid in the current year, so you will have sufficient budget and cash in State funds.

## Purchasing at Year-end, cont.

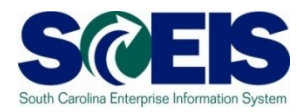

A list of open Purchase Orders can be useful in identifying

- PO's that are no longer appropriate or necessary, and
- PO's that may need to be reduced in quantity or price.
- Weight Constraints and the second second
- Review these lists regularly during the months of June and July to aid in releasing budget for spending at year-end.
- Weight Constraints and the second state of the second state of

## ME2N – Open Purchase Orders

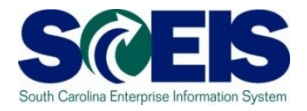

- You can also use transaction code ME2N to view a variant report with open purchase orders; this report <u>will pick all</u> <u>line items where "still to be delivered qty" or "still to be</u> <u>invoiced qty" is not equal to 0</u>.
- ME2N does not show any Purchase Order that has the Final Invoice selected or delivery completed indicator set.

## ME2N with Variant

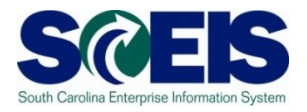

| ⊡<br>Program <u>E</u> dit <u>G</u> oto S <u>v</u> stem                                                                                                    | Help                                                                     |                                                                                                    |  |
|----------------------------------------------------------------------------------------------------|--------------------------------------------------------------------------|----------------------------------------------------------------------------------------------------|--|
| Image: Second second second | 4 □ □ ○ ② ② □ □ □ □ □ □ ○ ○ ○ □ □ □                                      |                                                                                                    |  |
| Purchasing Documen                                                                                                    | nts per Document Number                                                  | C ABAP: Variant Directory of Program RM06EN00                                                                                                    |  |
| 🕒 🔁 🧮 Choose                                                                                                    |                                                                          |                                                                                                    |  |
| Purchasing document Purchasing organization Scope of Lis Selection Parameters Document Type Purchasing Groul Plant Item Category Account Assignment Category Delivery Date Validity Key Date Range of Coverage to Vendor Supplying Plant Material Material Material Group Document Date Intern. Article No. (EAN/UPC) Vendor's Material Number                                                                                                    | BEST<br>BEST<br>to<br>to<br>to<br>to<br>to<br>to<br>to<br>to<br>to<br>to | Yariant catalog for program RM06EN00         Variant name       Short description         APS_SEARCH       Search by old APS number         KIMBER       Kimber's Contracts         MMO STATEVVIDE       MMO Statewide Contracts         OPEN_PO_1       Open PO w/o final Invoice ALV         OPEN_PO_2       Open PO w/o final Delivery ALV         OPEN_PO_RPT       PO w/o Final Inv or Del items         STATE TERM       Contract Search for Doc type         Image: State Contract Search for Doc type       Image: State Contract Search for Doc type         Image: State Contract Search for Doc type       Image: State Contract Search for Doc type         Image: State Contract Search for Doc type       Image: State Contract Search for Doc type |  |
| Vendor Subrange                                                                                                    | Execute the report.                                                      |                                                                                                    |  |
| Season                                                                                                    | •                                                                        |                                                                                                    |  |
| Season Year                                                                                                    |                                                                          |                                                                                                    |  |
| Short Text                                                                                                    |                                                                          |                                                                                                    |  |
| vendor Name                                                                                                    |                                                                          |                                                                                                    |  |

## ME2N with Variant cont.

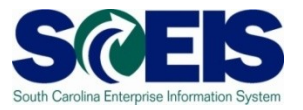

| ট<br>List Edit <u>G</u> oto V <u>i</u> ews En <u>v</u> ironment <u>S</u> ettings System <u>H</u> elp |                                      |            |       |            |            |            |               |                            | SA    | P       |
|----------------------------------------------------------------------------------------------------|--------------------------------------|------------|-------|------------|------------|------------|---------------|----------------------------|-------|---------|
| 🖉 📔 💦 4 🛛 1 😋 🚱 🚱 🗳 🗳 🖓 🖓 🖓 🖓                                                                        | * 🕗 I 🕲 📑                            |            |       |            |            |            |               |                            |       |         |
| Purchasing Documents by Document Number                                                              |                                      |            |       |            |            |            |               |                            |       |         |
| S A 7 7 Z 😼 🖓 🕾 🞝 🐨 🗣 🖽 🖽 🖬 Print F                                                                  | Preview 🔤 🔁                          |            |       |            |            |            |               |                            |       |         |
| Item Type POH Doc. Date Vendor/supplying plant Sho                                                   | ort Text                             | A Quantity | (OUn  | Net price  | To be del. | To be del. | To be inv. To | ) be inv. <mark>∞</mark> N | umber |         |
|                                                                                                    |                                      |            | · · · |            |            |            |               |                            | 85    |         |
| Purchasing Document 4600001249                                                                       |                                      |            |       |            |            |            | -             |                            | 1     |         |
| 10.ZSTD 10 07/07/2008 7000083062 DELL COMPUTER CORP Lat                                              | titude D630 Laptop Computer          | A 1        | AU    | 1,795.06   | 0          | 0.00       | 0             | 0.00                       | 1     |         |
| 10 7511 JB 07(23/2009 7000025291 WO ELACKSTONE & CO INC.                                             | Conditioning Evaporator Coll         | K 1        | ΕA    | 3 997 00   | 0          | 0.00       | 0             | 0.00                       | 1     |         |
| Purchasing Discument 4600001519                                                                      | Conditioning Evaporator Con          |            | EA    | 3,097.00   | 0          | 0.00       | 0             | 0.00                       | 1     |         |
| 10 ZSTD TA 17/30/2008 7000002388 ACADEMIC SUPERSTORE                                                 | nftware & License                    | K 1        | EA    | 580.00     | 0          | 0.00       | 0             | 0.00                       | 1     |         |
| Purchasing Document 4600001520                                                                       |                                      |            |       |            |            |            |               |                            | 1     |         |
| 10 ZBLT 🔢 07/30/2008 7000064729 BETTE HOLZBERG Psy                                                   | ychological Consultation Services    | K 1        | AU    | 5,000.00   | 0          | 0.00       | 0             | 0.00                       | 1     |         |
| Purchasing Document 4600201539                                                                       |                                      |            |       |            |            |            |               |                            | 1     |         |
| 10 ZSTD 🔢 07/31/2008 7000115207 CRAWDADDYS CUSTOMS & CAR CARE Tru                                    | uck Repair                           | K 1        | AU    | 511.65     | 0          | 0.00       | 0             | 0.00                       | 1     |         |
| Purchasing Document 4600001540                                                                       |                                      |            |       |            |            |            |               |                            | 1     |         |
| 10 ZBLT III 07/31/2008 7000027 71 THE KEY SHOP INC Key                                               | y Service                            | K 1        | AU    | 2,500.00   | 0          | 0.00       | 0             | 0.00                       | 1     |         |
|                                                                                                    | ilition / The strictly A             | 12 4       | 011   | 405,000,00 | 0          | 0.00       | 0             |                            | 1     |         |
| 10 2821 P 0//31/2008 / 000092/93 SC-86 000                                                           | innes (Electricity)                  | K I        | AU    | 125,000.00 | U          | 0.00       | U             | 0.00                       | 1     |         |
| 10 7BLT <b>DB</b> 07/31/2008 7000092793 SCE&                                                         |                                      |            |       |            |            | 0.00       | Π             | 0.00                       | 1     |         |
| Purchasing Document 4600001555                                                                       |                                      |            |       |            |            | 0.00       |               | •                          | 1     |         |
|                                                                                                    | ie I ine Item 1                      | to "c      | Iril  | l into     | "          | 0.00       | 0             | 0.00                       | 1     |         |
| Purchasing Document 4600001557                                                                       |                                      |            |       |            |            |            |               |                            | 1     |         |
|                                                                                                    | Order                                |            |       |            |            | 0.00       | 0             | 0.00                       | 1     |         |
| Purchasing Document 4600001559                                                                       |                                      |            |       |            |            |            |               |                            | 1     |         |
| 10 ZBLT 🌆 07/31/2008 7000025471 MODE                                                                 |                                      |            |       |            |            | 0.00       | 0             | 0.00                       | 1     |         |
| Purchasing Document 4600001564                                                                       | 15 0 0 1 1                           |            |       | 10.000.00  | -          |            |               | •                          | 1     |         |
| 10 ZBLT III 07/31/2008 7000022735 XEROX CORPORATION Co                                               | ost Per Copy Contract                | K 1        | AU    | 12,000.00  | 0          | 0.00       | 0             | 0.00                       | 1     |         |
|                                                                                                    | lice Dadia Assacc/Caprica            | 1/ 1       | ALL   | 260.00     | 0          | 0.00       | 0             | 0.00                       | 1     |         |
| Purchasing Document 4600001570                                                                       | ALLESSIGEIVILE                       |            | 70    | 300.00     | 0          | 0.00       | U             | 0.00                       | 1     |         |
| 10 ZBLT III 08/04/2008 7000051528 BRYANS RESTAURANT SERVICE INC                                      | ervice Calls for Cafeteria Equipment | K 1        | AU    | 2,500.00   | 0          | 0.00       | 0             | 0.00                       | 1     |         |
| Purchasing Document 4600001581                                                                       |                                      |            |       |            |            |            | -             |                            | 1     |         |
| 10 ZBLT 📭 08/05/2008 7000023853 ALLTEL COMMUNICATIONS PRODUCTS INC Mo                                | bile Phone Service                   | K 1        | AU    | 4,000.00   | 0          | 0.00       | 0             | 0.00                       | 1     |         |
|                                                                                                    |                                      |            |       |            |            |            | ME2N [        | SCEISE                     | CPAP2 | INS 🖌 🎢 |

## ME2N with Variant cont.

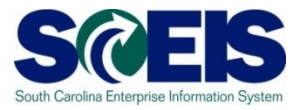

| C                                                      |                                  |                                         |                                           |                            |
|--------------------------------------------------------|----------------------------------|-----------------------------------------|-------------------------------------------|----------------------------|
| Purchase Order Edit Goto Environment System <u>H</u> e | lp                               |                                         | L                                         | SAP                        |
| 🖉 💿 🖉 🔛 🖉 🚱 🚱 🖻                                        | ) 🚯 🖧 I 🏝 🗅 🗘 🏠 I 😹 🛃 I 🔞 🖡      |                                         |                                           |                            |
| Blanket PO 4600001997 Crossler                         | t by Charles Abbott              |                                         |                                           | Construction of the second |
| Back (F3)                                              |                                  |                                         | . <u></u>                                 |                            |
| Document Overview On Document Overview Off             | Hold 🖆 🔲 Cancel 🕰 🕼              | 3 Print Preview   Messages   🚺 👩 Per    | sonal Setting                             |                            |
| 🕎 ZBLT Blanket PO 📑 4600001997 Vendor                  | 7000085009 SHEPPARDS GLAS Doc    | . date 10/15/2008                       |                                           |                            |
| T Header                                               |                                  |                                         |                                           |                            |
| E SItm A I Material Short Text                         | PO Quantity O C Deliv. Date      | Net Price Curr Per O Ma                 | atl Group Pint Stor. Location E           |                            |
| Glass Repair                                           | 1 AU D 10/15/2000                | B 2,000.00USD 1 AU W                    | indow Gla Wil Lou Gray OppoWil Lou Gray O |                            |
|                                                        |                                  |                                         |                                           |                            |
|                                                        |                                  |                                         |                                           |                            |
|                                                        |                                  |                                         |                                           |                            |
|                                                        |                                  |                                         |                                           |                            |
| 0 RFF 186 62 4778 0                                    | Addi                             | Planning                                |                                           |                            |
|                                                        |                                  |                                         |                                           |                            |
| Item 1 [10] Glass Repair                               |                                  |                                         |                                           |                            |
| Material Data Quantities/Weights Delivery Sci          | nedule Delivery Invoice Conditio | ns Account Assignment Purchase          | Order History Texts Delivery 📊 💶 🕨        |                            |
|                                                        |                                  |                                         |                                           |                            |
|                                                        |                                  | Amount in LC Lour Transformed Otvin OPL |                                           |                            |
| RE-L 570002240 1 01/06/2009                            | 1 0 AU                           | 258.73 USD                              |                                           |                            |
| RE-L 5700001906 1 12/15/2008                           | 1 0 AU                           | 172.06 USD                              | 1 0 AU                                    |                            |
| RE-L <u>5700001514</u> 1 11/25/2008                    | 1 0 AU                           | 172.06 USD                              | 1 0 AU                                    |                            |
| RE-L <u>5700001210</u> 1 11/06/2008                    | 1 0 AU                           | 240.57 USD 100.02                       | 1 0 AU                                    |                            |
| Tr./Ev. Invoice receipt                                | 5 AU -                           | 1.043.34 USD •                          | 5 AU -                                    |                            |
|                                                        |                                  |                                         |                                           |                            |
|                                                        |                                  |                                         |                                           |                            |
| Purchase Order                                         | History Detail                   |                                         |                                           |                            |
|                                                        | Thistory Detail                  |                                         |                                           |                            |
|                                                        |                                  |                                         |                                           |                            |
|                                                        |                                  |                                         |                                           |                            |
|                                                        |                                  |                                         |                                           |                            |
|                                                        |                                  |                                         |                                           |                            |
|                                                        |                                  |                                         |                                           |                            |

# ME2N – Open Purchase Orders cont

- You will be able to see if a PO is completed by comparing two fields:
  - Still to be delivered
  - Still to be Invoiced
- Zero in both field means it has been completed.
- Zero in "Still to be Delivered" means it has been received and there are no items to be delivered.
- Zero in "Still to be Invoiced" means <u>all</u> items have been invoiced.

## **Closing Open POs**

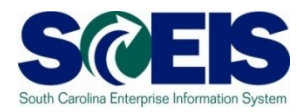

- Once you have reviewed your listings of open POs, you may find items that need to be deleted for various reasons:
  - PO that will not be delivered or needs to be cancelled
  - PO that has items that cannot be delivered
  - PO that has items that need to be reduced
- Remember, <u>POs encumber budget</u>. It is <u>important to</u> have only those POs open that should be open at this point to <u>free up budget for payments</u>.
- On <u>not</u> close an open PO that has a goods receipt. An invoice should be pending, which will require the PO.

## **Select Final Invoice**

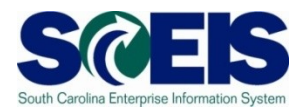

- If you have already received or invoiced a Purchase Order but there is still encumbered funds you can release the funds by selecting "Final Invoice."
- Our Construction ME22N to select "Final Invoice" and close a PO.

## Closing a PO - ME22N

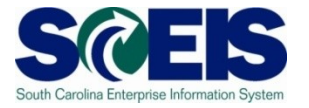

| Er<br><u>P</u> ur | rchase Orde                                      | Edit <u>G</u> oto Environment System <u>H</u> elp                                                                                                    |                          |
|-------------------|--------------------------------------------------|----------------------------------------------------------------------------------------------------|--------------------------|
|                   |                                                  |                                                                                                    |                          |
| <b>19</b>         | I Blan                                           | tet PO 4600000583 Created by Linda Campbell                                                                                                    |                          |
| Doc               | ument Over                                       | ew On 🛛 Document Overview Off 📕 🖸 🌮 🖻 Hold 🚰 🗊 🛱 Cancel 🎡 🕼 Print Preview Messages 🚺 🚭 Personal Setting                                                                                                    |                          |
| ww Z              | ZBLT Blanke                                      | PO 🗈 4600000583 Vendor 7000053898 XEROX CORPORAT Doc. date 2008/04/15                                                                                                    |                          |
|                   | Active<br>Sent<br>Not Deliv                      | Ordered     1     AU     3,934.00     USD       Delivered     0     AU     0.00     USD       red     Still to deliv.     0     AU     0.00     USD       ced     Invoiced     1     AU     351.70     USD       Down paymts     0.00     USD     0.00     USD                                                                                                    |                          |
| PE                | SItm                                             | I Material Short Text PO Quantity O C Deliv. Date Net Price Curr Per O Matl Group Pint Stor. Location                                                                                                    | n B                      |
|                   | Th<br>are<br>re<br>rel                           | s is a Blanket Order that has one invoice. There naining encumbered funds that need to be eased.                                                                                                    |                          |
|                   | Material I                                       | ata Quantities/Weights Delivery Schedule Delivery Invoice Conditions Account Assignment Purchase Order History Texts Delivery 📊                                                                                                    |                          |
| S<br>S<br>T       | 3 <sup>°</sup> M∨T M<br>RE-L 5<br>Fr./Ev. Invoic | Image: Image: |                          |
|                   |                                                  | To see the Purchase Order History select the "Purchase<br>Order<br>History" tab.                                                                                                    | )) 🖻 sceisecqap1 INS 🔐 🥢 |

# Closing a PO - ME22N cont.

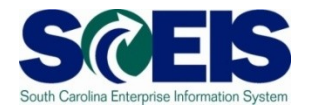

| Le -        |                      |                       |             |           |                |                                                                                                    |                 |                                          |                                                 |                                      |                                   |                          |             |             |             |                  |             |               |          |          |        |       |                 |     |  |
|-------------|----------------------|-----------------------|-------------|-----------|----------------|----------------------------------------------------------------------------------------------------|-----------------|------------------------------------------|-------------------------------------------------|--------------------------------------|-----------------------------------|--------------------------|-------------|-------------|-------------|------------------|-------------|---------------|----------|----------|--------|-------|-----------------|-----|--|
| <u>P</u> ur | chas                 | e Ord                 | der         | Edit      | Goto Eng       | ironment Syst                                                                                                    | em <u>H</u> elp |                                          |                                                 |                                      |                                   |                          |             |             |             |                  |             |               |          |          |        |       | <sup>™</sup> SA | P   |  |
| 0           |                      |                       |             |           |                | 800                                                                                                    | 😧   🗅 🛙         | 1 (1 (1 (1 (1 (1 (1 (1 (1 (1 (1 (1 (1 (1 | 10.03                                           | C)   🖪                               | 1 🖸 I 🔞 🕻                         |                          |             |             |             |                  |             |               |          |          |        |       |                 | -   |  |
| 900         | ) E                  | Blar                  | nke         | et P      | <b>O</b> 4600  | 000583 Cr                                                                                                    | eated b         | v Linda                                  | Cam                                             | obel                                 | 1                                 |                          |             |             |             |                  |             |               |          |          |        |       |                 |     |  |
| Dec         | umer                 | nt Ove                | onio        | w On      | Documen        | t Overview Off                                                                                                    |                 | R Hold 4                                 |                                                 | ft ca                                | ancel A                           | Print Pro                | wiew M      | laccona     |             | <b>R</b>         | Perconal S  | etting        |          |          |        |       |                 |     |  |
| 000         | umer                 | IL OTE                | erne        | w 011     | Documen        |                                                                                                    |                 |                                          |                                                 |                                      | incer (SED)                       | FINAFIC                  | THE W       | lessaye     |             |                  | ersonal o   | eung          |          |          |        |       |                 |     |  |
|             | BLT                  | Blank                 | ket P       | 0         | 46000          | 00583 Vendor                                                                                                    |                 | 700005389                                | 8 XEROX                                         | CORP                                 | ORAT_ Doc                         | date 2                   | 008/04/     | 15          | _           |                  |             |               |          |          |        |       |                 |     |  |
|             | D                    | eliver                | ryiînv      | oice      | Conditio       | ns Texts                                                                                                    | Address         | Commu                                    | nication                                        | Part                                 | ners Ado                          | ditional Dat             | a Org       | . Data      | Statu       | JS               |             |               |          |          |        |       |                 |     |  |
|             | Ac                   | tive                  |             |           |                | Ordered                                                                                                    |                 |                                          | 1                                               | AU                                   |                                   | 3,934.00                 | USD         |             |             |                  |             |               |          |          |        |       |                 |     |  |
| Ę           | 3 Se                 | ent                   |             |           |                | Delivered                                                                                                    |                 |                                          | Θ                                               | AU                                   |                                   | 0.00                     | USD         |             |             |                  |             |               |          |          |        |       |                 |     |  |
| Ģ           | b No                 | ot Del                | liver       | ed        |                | Still to deliv.                                                                                                    |                 |                                          | 0                                               | AU                                   |                                   | 0.00                     | USD         |             |             |                  |             |               |          |          |        |       |                 |     |  |
| 2           | Fu Fu                | ulty Inv              | woice       | ed        |                | Invoiced                                                                                                    |                 |                                          | 1                                               | AU                                   |                                   | 351.70                   | USD         |             |             |                  |             |               |          |          |        |       |                 |     |  |
|             |                      |                       |             |           |                | Down paymt                                                                                                    | S               |                                          |                                                 |                                      |                                   | 0.00                     | USD         |             |             |                  |             |               |          |          |        |       |                 |     |  |
|             | s.Ir                 | tm                    | A           | I IN      | Material       | Short Text                                                                                                    |                 | PO Quantit                               | ,                                               | Io Io                                | Deliv, Date                       | Net Price                |             | Curr        | Per         | lo I             | Matl Group  | PInt          |          | Stor, Lo | cation | B     |                 |     |  |
|             | 1                    | 0                     | К           |           |                | Blanket Encur                                                                                                    | nberance        |                                          |                                                 | 1 AU D                               | 2008/04/1                         | 5 3                      | ,934.00     | USD         | 1           | AU (             | Copy Mach   | i_ Arts Con   | nmission | Arts Cor | mmm    |       |                 |     |  |
|             |                      |                       |             |           |                |                                                                                                    |                 |                                          |                                                 |                                      |                                   |                          |             | USD         |             |                  |             |               |          |          |        |       |                 |     |  |
|             |                      |                       | -           |           |                |                                                                                                    |                 |                                          |                                                 |                                      |                                   |                          |             | USD         |             |                  |             |               |          |          |        | - HI  |                 |     |  |
|             |                      |                       | -           |           |                |                                                                                                    |                 |                                          |                                                 |                                      |                                   |                          |             | USD         |             |                  |             |               |          |          |        | -     |                 |     |  |
|             |                      |                       | -           |           |                |                                                                                                    |                 |                                          |                                                 |                                      |                                   | -                        |             | USD         |             |                  |             | -             |          |          |        |       |                 |     |  |
|             |                      |                       |             |           |                |                                                                                                    |                 |                                          |                                                 |                                      |                                   |                          |             | USD         |             |                  |             |               |          |          |        |       |                 |     |  |
|             |                      |                       |             |           |                |                                                                                                    |                 |                                          |                                                 |                                      |                                   |                          |             |             |             |                  |             |               |          |          |        | -     |                 |     |  |
|             |                      | _                     | _           |           |                |                                                                                                    |                 |                                          |                                                 |                                      |                                   |                          |             | USD         |             |                  |             |               |          |          |        |       |                 |     |  |
|             | Ħ                    | ſ                     |             |           |                |                                                                                                    |                 |                                          |                                                 |                                      |                                   |                          |             | USD         |             |                  |             |               |          | -        |        |       |                 |     |  |
|             |                      | ſ                     | Т           | -0        | relea          | ase ai                                                                                                    | nv re           | mai                                      | nina                                            | n fi                                 | Inds                              | VOI                      | ı ne        |             | l to        | S                | elec        | t th          | 2        |          |        |       |                 |     |  |
|             |                      | ſ                     | Т           | ō         | relea          | ase ai                                                                                                    | ny re           | emai                                     | ning                                            | g fi                                 | unds                              | yoı                      | ı ne        | eed         | l to        | S                | elec        | t the         | Э        |          |        |       |                 |     |  |
|             |                      | ſ                     | T           | -0<br>"Ir | relea          | ase ar                                                                                                    | ny re           | emai                                     | ning                                            | g fi                                 | unds                              | you                      | i ne        |             | l to        | S                | elec        | t the         | e        |          |        |       |                 |     |  |
|             |                      |                       | Ţ           | ō<br>"Ir  | relea<br>nvoic | ase ar<br>e" tab                                                                                                    | ny re<br>), the | emai<br>en se                            | ning<br>elec                                    | g fi<br>st tl                        | unds<br>ne "F                     | you<br>inal              | ı ne<br>Inv | eed         | l to<br>ce" | S<br>C           | elec<br>hec | t the         | e<br>x.  |          |        |       |                 |     |  |
|             |                      |                       | Ţ           | ō<br>"Ir  | relea<br>nvoic | ase ai<br>e" tab                                                                                                    | ny re<br>o, the | emai<br>en se                            | ning<br>elec                                    | g fu<br>t tl                         | unds<br>ne "F                     | you<br>inal              | ı ne<br>Inv |             | l to<br>ce" | S<br>C           | elec<br>hec | t the         | e<br>X.  |          |        |       |                 |     |  |
|             |                      |                       | T<br>,      | ō<br>"Ir  | relea<br>nvoic | ase ai<br>e" tab                                                                                                    | ny re<br>o, the | emai<br>en se                            | ninę<br>elec                                    | g fu<br>:t tl                        | unds<br>ne "F                     | you<br>inal              | ı ne<br>Inv |             | l to<br>ce" | S<br>C           | elec<br>hec | t the         | e<br>X.  |          |        |       |                 |     |  |
|             |                      |                       | T<br>,      | Ō<br>"Ir  | relea<br>nvoic | ase ai<br>e" tab                                                                                                    | ny re<br>9, the | emai<br>en se                            | ning<br>elec                                    | g fu<br>:t tl                        | unds<br>ne "F                     | you<br>inal              | ı ne<br>Inv | eed<br>/Oic | l to<br>ce" | S<br>C           | elec<br>hec | t the         | e<br>X.  |          |        |       |                 |     |  |
|             |                      |                       | T<br>'      | Ō<br>"Ir  | relea<br>nvoic | ase ar<br>e" tab                                                                                                    | ny re<br>o, the | emai<br>en se                            | ninç<br>elec                                    | g fu<br>t tl                         | unds<br>ne "F                     | you<br>inal              | ı ne<br>Inv | eed<br>/Oic | l to<br>ce" | S<br>C           | elec<br>hec | t the         | e<br>X.  |          |        | A     |                 |     |  |
|             |                      |                       | T<br>,<br>T | Ō<br>"Ir  | relea<br>nvoic | ase ar<br>e" tab                                                                                                    | ny re<br>o, the | emai<br>en se                            | ningelec                                        | g fu<br>et tl                        | unds<br>ne "F                     | you<br>inal              | ı ne<br>Inv | eed<br>/Oi( | l to<br>ce" | S                | elec        | t the         | e<br>x.  |          |        |       |                 |     |  |
|             |                      |                       | T<br>"      | Ō<br>"Ir  | relea<br>nvoic | ase an<br>e" tab                                                                                                    | ny re<br>o, the | emai<br>en se                            |                                                 | g fu<br>:t tl                        | unds<br>ne "F                     | you<br>inal              | ı ne<br>Inv | eed<br>/Oic | l to<br>ce" | S<br>C           | elec        | t the         | e<br>X.  |          |        |       |                 |     |  |
|             |                      | 1<br>ateria           | T<br>(      | Ö<br>"Ir  |                | ase ar<br>e" tab                                                                                                    | ny re<br>o, the | emai<br>en se                            |                                                 | g fu<br>t tl                         | unds<br>ne "F                     | you<br>inal              | I NC<br>Inv |             | l to<br>ce" | C                | elec<br>hec | t the<br>k bc | Ə<br>X.  | Delivery |        |       |                 |     |  |
|             |                      | NE                    | T<br>c      | Ö<br>"Ir  |                | ase ar<br>e" tab                                                                                                    | ny re<br>o, the | emai<br>en se                            |                                                 | g fu<br>et tl                        | unds<br>ne "F                     | YOU<br>Final<br>Planning |             | eed<br>/Oid | l to<br>ce" | C                | elec<br>hec | t the<br>k bc | Ð<br>X.  | Delivery |        |       |                 |     |  |
|             | m<br>M<br>Inv.       | N (E)<br>ateria       | T<br>c      | -0<br>"Ir | relea<br>nvoic | ase ar<br>e" tab<br>a A T T<br>nourbe ace                                                                                                    | ny re<br>o, the | emai<br>en se                            | ninç<br>elec<br>Default V<br>Ney I<br>Very I    | g fu<br>t tl<br>/atu s               | unds<br>ne "F                     | YOU<br>inal              | I NC<br>Inv |             | l to<br>ce" | C                | elec<br>hec | story 1       | e)X.     | Delivery |        |       |                 |     |  |
|             | m<br>Mi<br>Fin<br>GR | N E                   | al Da       | -0<br>"Ir | relea<br>NOIC  | ase ar<br>e" tab<br>a A V V<br>norman ace                                                                                                    | ny re<br>o, the | emai<br>en se                            | Default V<br>Default V<br>Nerv In<br>de<br>Code | g fu<br>it th<br>rest<br>rest<br>410 | unds<br>ne "F<br>Addi<br>Conditio | YOU<br>Final<br>Planning | I NE<br>Inv |             | l to<br>ce" | C                | elec<br>hec | story 1       | ets      | Delivery | •      | •     |                 |     |  |
|             | m<br>Mt<br>Fin<br>GR | N R                   | al Da       | -0<br>"Ir | relea<br>nvoic | ase ar<br>e" tab<br>a A V V<br>normalization<br>recombination<br>recombin | ny re<br>o, the | emai<br>en se                            | Default V<br>Default V<br>Nerv Ir<br>de<br>Code | g fu<br>it th<br>abuse<br>another    | unds<br>ne "F<br>Addi<br>Conditio | YOU<br>Final<br>Planning | I NE<br>Inv | eed<br>/Oic | l to<br>ce" | S<br>C           | elec<br>hec | story 1       | ets      | Delivery | •      |       |                 |     |  |
|             | m<br>Mi<br>Fin       | ateria<br>RCC<br>-Bsd | al Da       | -0<br>"Ir | relea<br>nvoid | ase ar<br>e" tab<br>E AVV<br>neumber nee                                                                                                    | ny re<br>o, the | emai<br>en se                            | Default<br>Default                              | g fu<br>it tl                        | unds<br>ne "F<br>Add<br>Conditio  | YOU<br>inal<br>Planning  |             |             | l to<br>ce" | S                | elec<br>hec | story 1       | ets (    | Delivery |        |       |                 |     |  |
|             | m<br>Mi              | ateria<br>RCC<br>-Bsd | al Da       | o<br>"Ir  | relea<br>nvoid | ase ar<br>e" tab<br>a e" tab<br>a e" tab<br>a e" tab<br>a e" tab<br>a e" tab                                                                                                    | ny re<br>o, the | emai<br>en se                            | ning<br>elec<br>Default V                       | g fu<br>it th<br>vare<br>410         | unds<br>ne "F<br>Add<br>Conditio  | you<br>inal              |             | eed<br>/Oi( | l to<br>ce" | S <sup>(</sup> C | elec<br>hec | story 1       | e)X.     | Delivery |        |       |                 |     |  |
|             | m<br>Mi              | ateria<br>Rec<br>-Bsd | al Da       | o<br>"Ir  | relea<br>nvoid | ase ar<br>e" tab                                                                                                    | ny re<br>o, the | emai<br>en se                            | ning<br>elec<br>Default V                       | g fu<br>t tl<br>vare                 | unds<br>ne "F<br>Add<br>Conditio  | you<br>inal<br>Planning  |             | eed<br>/Oi( | l to<br>ce" | S <sup>(</sup> C | elec<br>hec | story 1       | exts     | Delivery | •      |       |                 |     |  |
|             | m<br>Mi              | ateria<br>RCC-Bsd     | al Da       | o<br>"Ir  | relea<br>nvoid | ase ar<br>e" tab                                                                                                    | ny re<br>o, the | emai<br>en se                            | ning<br>elec<br>Default V                       | g fu<br>t tl<br>vare                 | unds<br>ne "F<br>Add<br>Conditio  | you<br>inal<br>Planning  |             | eed<br>/Oi( | I to<br>ce" | S                | elec<br>hec | story 1       | exts     | Delivery | • (    | • • • | isecgar1        | INS |  |

## Closing a PO - ME22N cont.

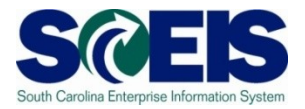

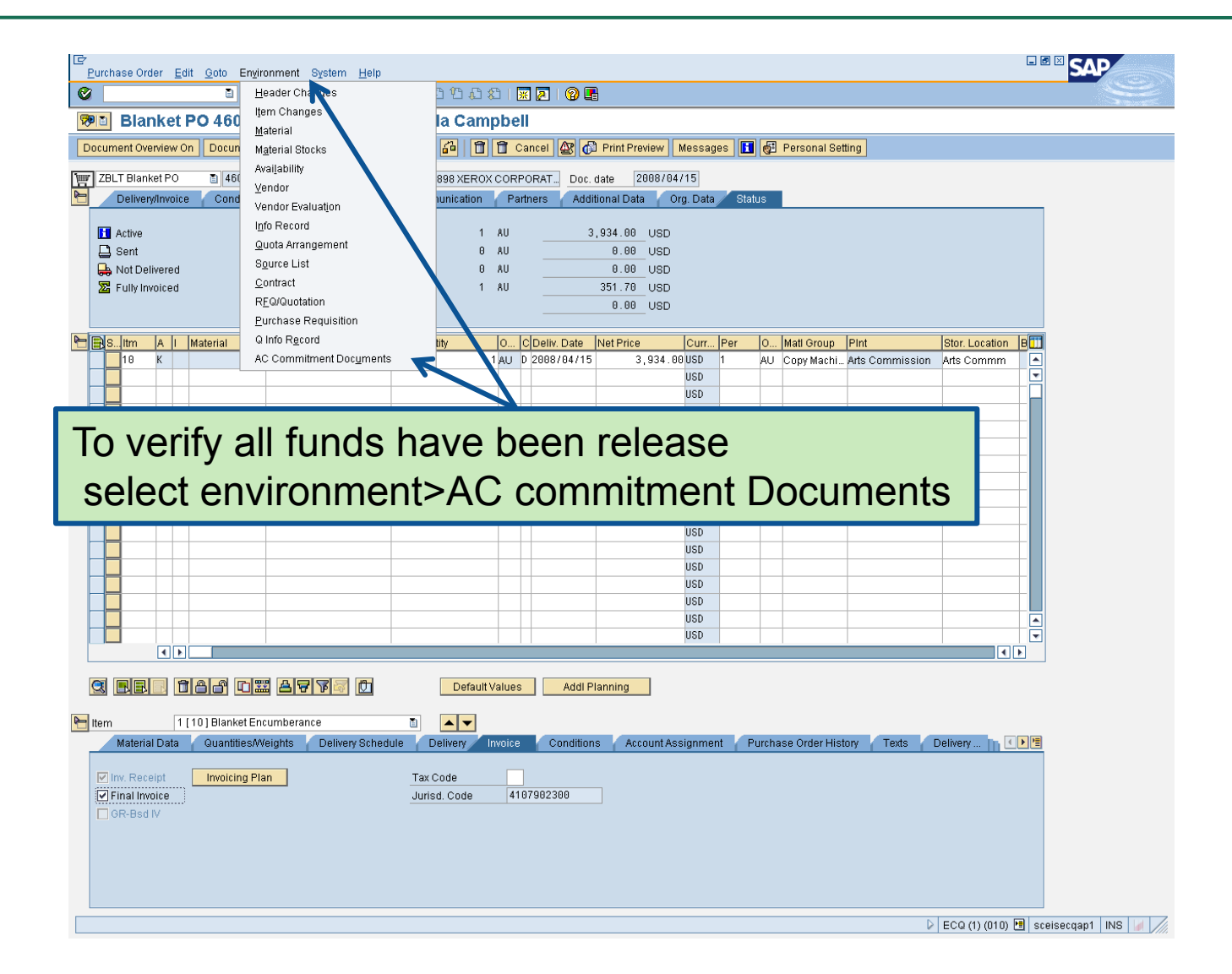

## Closing a PO - ME22N, cont.

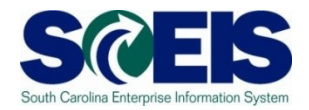

| 🕞 List of Documents in Accounting                                                                             | 7000053898 XEROX CORPORAT_ Doc. date 2008/04/15                                                                                                    |                  |
|----------------------------------------------------------------------------------------------------|----------------------------------------------------------------------------------------------------|------------------|
| Documents in Accounting Doc. Numb Object type text Ld 460000054 Conds Management doc 4600000583 Consemitments | ss         Communication         Partners         Additional Data         Org. Data         Status           1         AU         3,934.00         USD         USD           0         AU         0.00         USD           0         AU         0.00         USD           1         AU         0.00         USD           0         AU         0.00         USD           1         AU         0.00         USD           0         0.00         USD         USD |                  |
| C Separate Original document                                                                                  | PO Quantity         O         [C]Deliv. Date         Net Price         Curr         Per         O         Matt Group         PInt           e         1 AU         D         2908/04/15         3,934.00USD         1         AU         Copy Machi         Arts Commiss           USD         USD         USD         USD         0         0         0         0                                                                                                  | Stor. Location B |
|                                                                                                    |                                                                                                    |                  |
|                                                                                                    | USD USD USD USD USD USD USD USD USD USD                                                                                                    |                  |
|                                                                                                    | USD                                                                                                    |                  |
|                                                                                                    | USD USD USD USD USD USD USD USD USD USD                                                                                                    |                  |
|                                                                                                    | USD USD USD USD USD USD USD USD USD USD                                                                                                    | A<br>V           |
| ttem 1[10]Blanket Encumberance<br>Material Data Quantities/Weights Del                                        |                                                                                                    | e b<br>Delivery  |

## Closing a PO - ME22N cont.

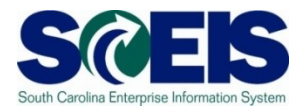

| )<br>ocument Jou<br>3 🗵 A 🔻 🏹                                                                                                    | ews <u>S</u> ettings Sy<br><b>I</b> (I)<br><b>Irnal</b><br><b>Z</b> (D) (P) | stem Help<br>  • • • • • • • • • • • • • • • • • • •                                                                                                    | 1 2 2 2 2 2 1 🗶 🖉                                                                                                    | )   @ 🖷                                                                                                    |                                                                                                    |                                                                                                    |           |       |  |
|----------------------------------------------------------------------------------------------------|-----------------------------------------------------------------------------|----------------------------------------------------------------------------------------------------|----------------------------------------------------------------------------------------------------|----------------------------------------------------------------------------------------------------|----------------------------------------------------------------------------------------------------|----------------------------------------------------------------------------------------------------|-----------|-------|--|
| Document Ju<br>Marea<br>Year Commitment Item<br>Commitment Item<br>Funds Center<br>Fund<br>Lands Center<br>Sude<br>Seer<br>Date/Time | OUITNAI<br>SC01<br>2008<br>ESTRUBE<br>2008/06/05 08:12                      | .29                                                                                                    |                                                                                                    |                                                                                                    |                                                                                                    |                                                                                                    |           |       |  |
| efDocNo 1 Item VT<br>300000583 10 51<br>51<br>51                                                                                     | Val.type text<br>Purchase Orders                                            | Amt type         Prd   FM pstg d.           0500         42         0000005           0200         10         2008/04/25           0100         10         2008/04/15 | Pymt Bdgt         nmt Item           9,003.00         5           351.70         5040020000           3,934.00         5040020000 | Funds Center         Fund           H910A00013         100100           H910A00013         100100           H910A00013         100100 | G/L Account           000         5040020000           000         5040020000           000         5040020000 | Funded Program         F           0100.000000.000         0           0100.0000000.000         0           0100.000000.000         0 | M Doc.No. |       |  |
| You                                                                                                    | can s                                                                       | ee hy th                                                                                                    | nis scre                                                                                                    | en tha                                                                                                    | t all fi                                                                                                    | inds l                                                                                                    | nave      |       |  |
| You<br>bee<br>Note                                                                                                    | can s<br>n rele<br>e: Sine                                                  | ee by theased from                                                                                                    | nis scre<br>om this<br>re com                                                                                                    | en tha<br>Purch<br>pleting                                                                                                    | t all fu<br>ase C<br>this F                                                                                    | unds I<br>Drder.<br>PO th                                                                                                    | nave      | n the |  |

## **Open Encumbrance Report**

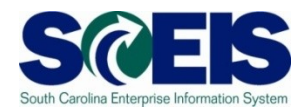

The Business Warehouse Open Encumbrance Report shows ALL open Encumbrances including:

- Open Purchase Orders
- Open Requisitions
- Parked FI documents
- Funds Block is being added

\*Business Warehouse (BW) training is posted on the SCEIS Website in uPeform.

# Completing Goods Receipts and Invoices

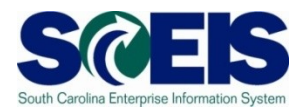

- Besides freeing up budget for unnecessary POs, it is important to post all goods receipts and invoices prior to year-end.
- Goods receipts posting allow invoices to be paid. If goods receipts are not posted, payments cannot be processed.
- Invoices for goods and services <u>received by June 30</u> should be paid in the current year; otherwise, <u>new year</u> <u>funds will be used for prior year expenditures</u> and prior year funds will lapse which may cause budget shortfall in the new year.

## Creating Shopping Carts for FY 11

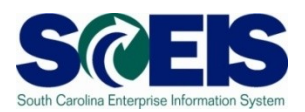

- Construction Construction Co
- If Account Assignment is known, Shopping Carts can be created and placed on hold for future release by checking "Future Fiscal Year Shopping Cart"

| Step 3: Complete and Order                                             |                                                                                                    |
|------------------------------------------------------------------------|----------------------------------------------------------------------------------------------------|
| To make it easier to find the shop<br>In the approval preview, you can | ping cart later, enter a name for the shopping cart<br>see who is responsible for approval of the shopping cart. Yo |
| Name of Shopping Cart                                                  | FY10 Office Supplies                                                                                                |
| Future Fiscal Year Shopping Ca                                         |                                                                                                    |
| Notes for Approval                                                     |                                                                                                    |
| Approval Preview                                                       | Budget                                                                                                    |
| Order Hold Check                                                       |                                                                                                    |

## Lesson 3 Summary

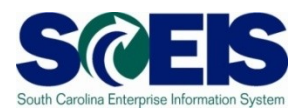

#### You should now be able to:

- Generate a list of open purchase orders (POs).
- Close purchase orders in the current fiscal year.
- Understand the importance of completing all goods receipts by June 30<sup>th</sup> and invoice receipts by July 16<sup>th</sup>.
- Create Shopping Carts for FY 11.
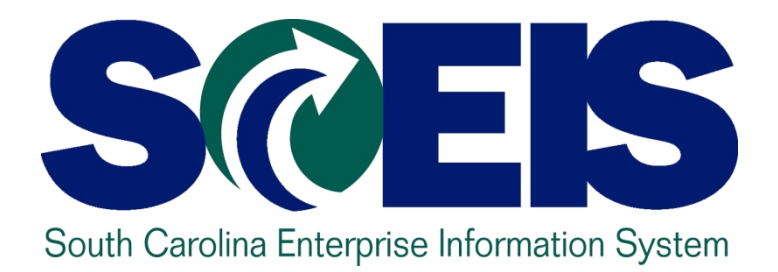

### Lesson 4: Managing Inventory Processes

STATE INFORMATION TECHNOLOGY

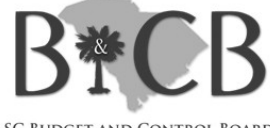

SC BUDGET AND CONTROL BOARD

### Lesson 4 Learning Objectives

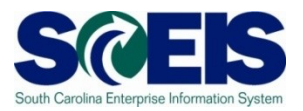

- Open completion of this lesson, you should be able to:
  - Understand integration of Materials Reservations with Funds Reservations and the Budget.
  - Understand impact of open PRs and POs.
  - Understand other year-end considerations for managing inventory.
  - Understand what reports to review at year-end to manage inventory.

#### Inventory

SRM

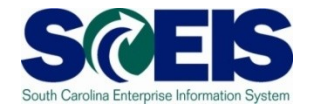

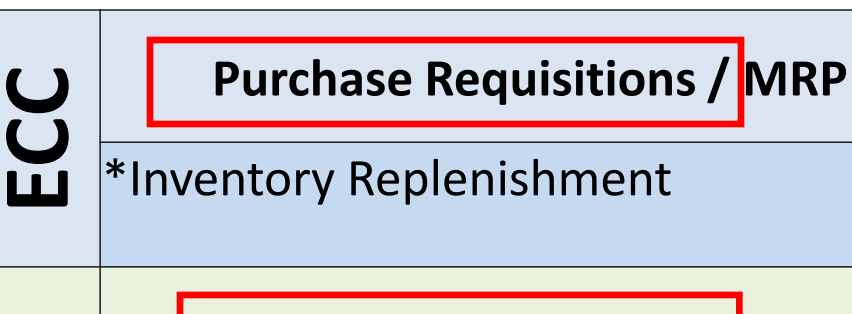

#### **Shopping Cart**

\*Inventory Consumption \*Non-Inventory Procurement

- Inventory is replenished in SAP using PRs. This is the only procurement that produces a Purchase Requisition
- Material Reservations that consume inventory are initiated as a shopping cart in SRM or manually in ECC by the requestor

### **Material Reservations**

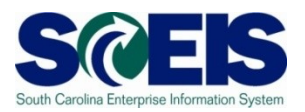

The Inventory process has several steps:

The initial request from the user is done as a "shopping cart" in SRM to consume inventory.

**Request by** 

- Open of the servation of the servatio
  - (Funds Reservation number can be located in the Account Assignment Data of the Material Reservation and vice versa)

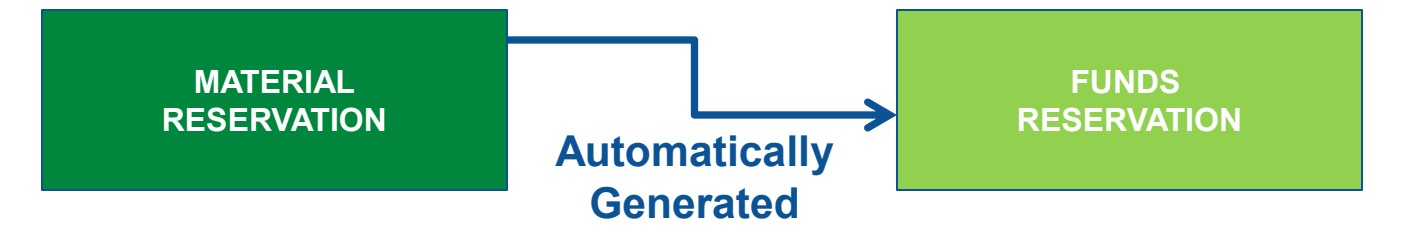

#### Material Reservations cont.

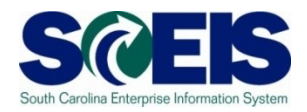

Open goods issue to the user the material reservation is reduced which reduces the funds reservation and creates an automatic Due To/Due From (GL 100000000) if business area and or funds have been crossed.

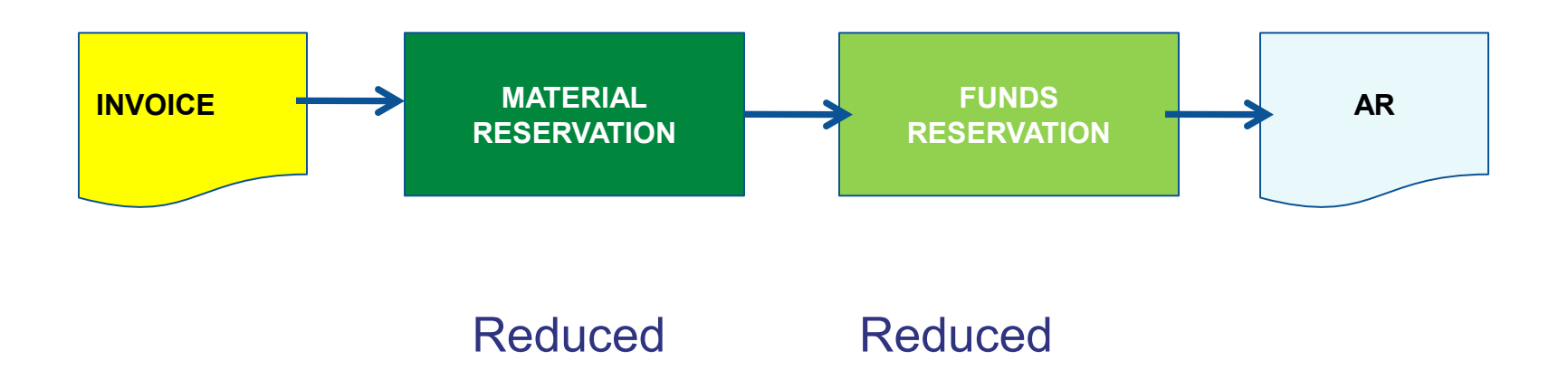

### Material Reservations cont.

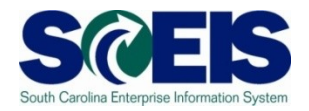

**Review Material Reservations & Funds Reservations** 

- Inventory funds reservations encumber budget just like other funds reservations.
- Funds Reservations have a unique Document Type (MR)
- If you need to release funds for the current year, then you can reduce the material reservation (which automatically reduces the associated funds reservation) by one of the following methods.
  - Reducing Reserved Quantity on the Material Reservation
  - Setting "Final Issue" indicator during Goods Issue Transaction
  - Setting "Final Issue" indicator in MB22 Change Material Reservation

These transactions can only be done by a buyer. AP personnel cannot close a material reservation.

#### Material Reservations cont.

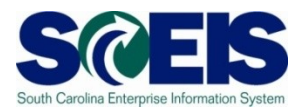

- If the <u>material reservation is adjusted</u> upward or downward, the <u>funds reservation</u> related to inventory <u>will also be automatically adjusted</u>.
- If the <u>funds reservation is adjusted</u>, the <u>material</u> <u>reservation</u> will <u>NOT</u> automatically <u>be adjusted</u>.

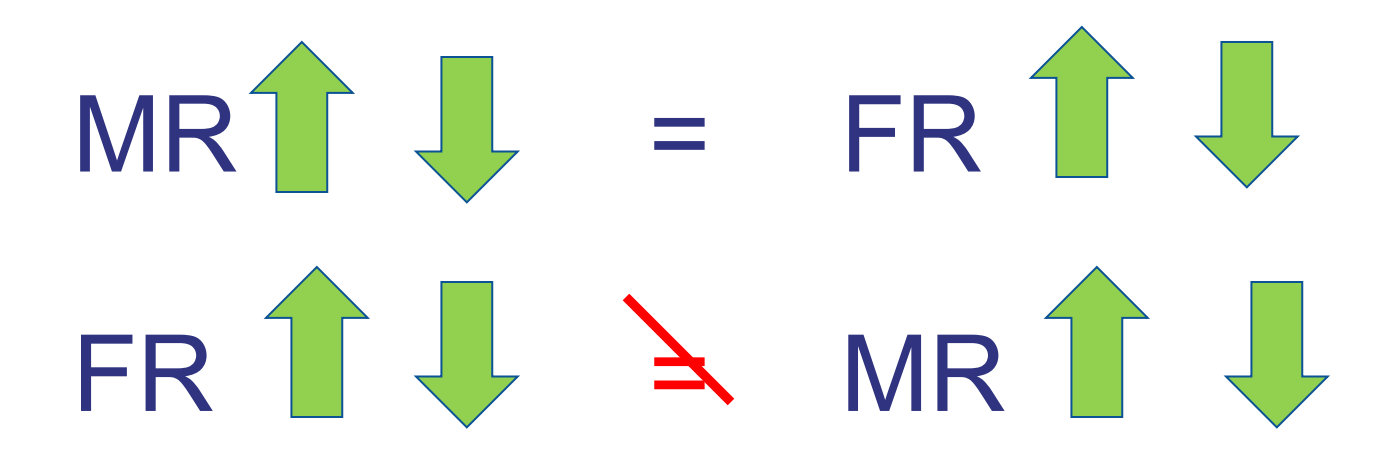

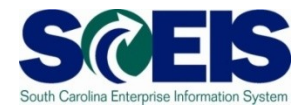

 Be sure to <u>make adjustments</u> for inventory <u>to the</u> <u>material reservation</u> and <u>NOT the funds</u> <u>reservation!</u>
 NOTE: DO NOT Menually Liquidate MR Type Funds

NOTE: DO NOT Manually Liquidate MR Type Funds Reservations.

All material reservations should be adjusted to zero by June 30.

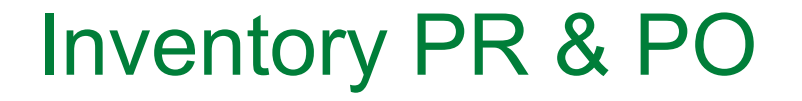

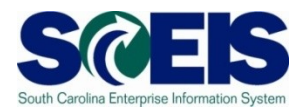

Inventory replenishment is done in SCEIS/ECC (not SRM) by using a purchase requisition (PR) and Purchase Order (PO) process.

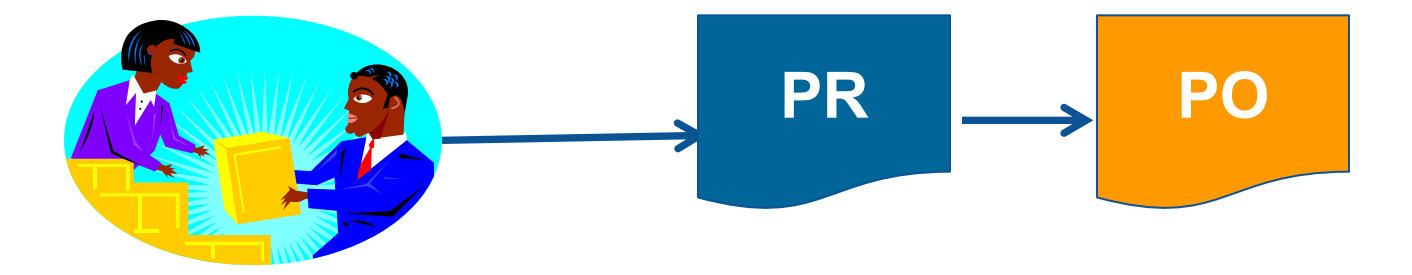

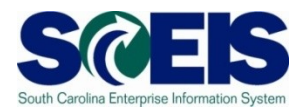

- Purchase Requisitions are converted manually to Purchase Orders.
- At year-end, there may be PRs and POs that need to be closed, deleted or carried forward.
- PRs and POs associated with inventory need to be reviewed just like other POs.

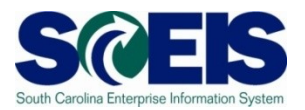

- Closing an inventory <u>PR or PO</u> can be done by:
  - procurement staff using <u>ME52N and ME22N</u> and marking the PO indicator "delivery complete"
- Closing an inventory PR or PO cannot be done by accounting staff.
- Carrying forward a PR or PO can be done by <u>ZFMJ2.</u>

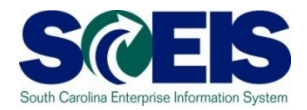

At time of conversion from a PR to a PO, the commitment transfers from the PR to the PO.

|           | PR | \$100   |          |
|-----------|----|---------|----------|
| Create PO | PR | (\$100) | PO \$100 |
| Result    | PR | \$-0-   | PO \$100 |

Complete Complete Complete

|           | PR | \$-0- | PO \$100   |
|-----------|----|-------|------------|
| Delete PO | PR | \$100 | PO (\$100) |
| Result    | PR | \$100 | PO \$-0-   |

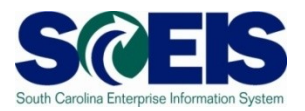

- If you <u>delete</u> a PO Line item the <u>PR is open</u> again so it also needs to be deleted.
- This only occurs with inventory as there are not PRs created with regular purchases through SRM.

Weight investigation if you delete a PO associated with investory!

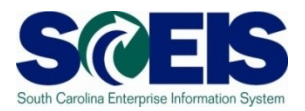

- If you <u>delete a PO</u> to free up encumbered funds and there was a PR, the <u>funds are still</u> <u>encumbered until you delete the PR.</u>
- lf you close a PO, the PR is NOT open again.
- Closing a PO is recommended over deletion for this reason!!

### Year-end Considerations

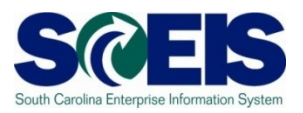

#### Physical inventory count

- Ensure that all inventory items are counted at least once in the fiscal year
- Post any inventory adjustments prior to July 16<sup>th</sup> for 2010
- Inventory scrapping
- Monitor Slowly Moving Stock / Obsolescence / Surplus
- Consure that goods receipts are posted in a timely manner

#### Year-end Considerations cont.

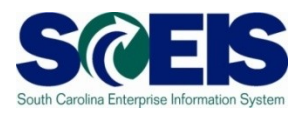

#### Sales Orders

- Review all open Sales Orders
- Review all pending and open Deliveries these should relate to open Sales Orders
- Review all open Billing Documents related to Sales
   Orders be sure all deliveries have been billed.

#### Sales Contracts

- Review all open Sales Contracts
- Review all pending and open Billing Documents
- Be sure these items are accurate at year-end for CAFR purposes as CG will make accrual entries based on these open items.

#### Lesson 4 Summary

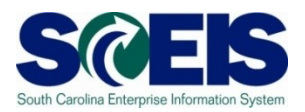

#### You should now be able to:

- Understand integration of Materials Reservations with Funds Reservations and the Budget.
- Understand impact of open PRs and POs.
- Understand other year-end considerations for managing inventory.
- Understand what reports to review at year-end to manage inventory.

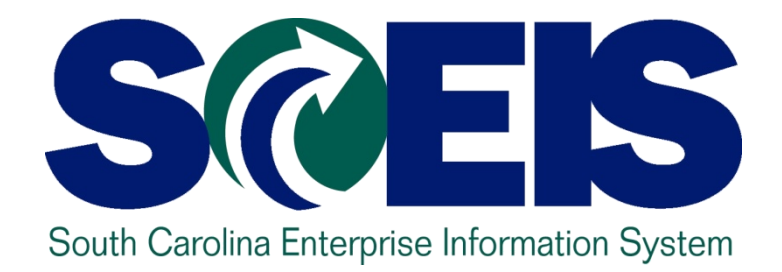

# LESSON 5: MANAGING EXPENDITURES AND ACCOUNTS PAYABLE PROCESSES

STATE INFORMATION TECHNOLOGY

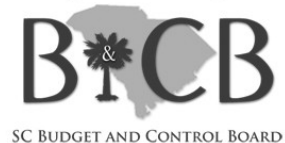

### Lesson 5 Learning Objectives

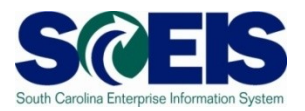

- Open completion of this lesson, you should be able to:
  - Understand how SCEIS will handle the final accounting period.
  - Record expenditures in period 12 of the current fiscal year.
  - Understand the error that will occur for payment terms for current year payments in extended period 12.
  - Record expenditures in period 1 of the new Fiscal Year.
  - Record accounts payable for FY2009 in July and August.
  - Review accounts payable balances.

## Key Terms and Concepts

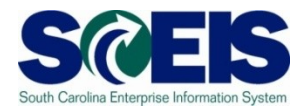

- Please refer to the "Complete AGENCY-CG Accounts Payables Quick Reference Guide" in the uPerform site for key A/P terms and concepts.
  - Go to http://uperform.sc.gov.
  - Go to the Search box in the upper right corner of the webpage.
  - Enter "Accounts Payables" and click "Go".

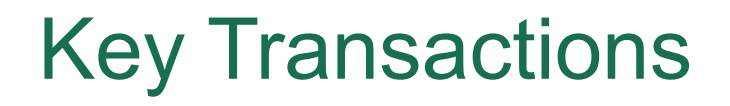

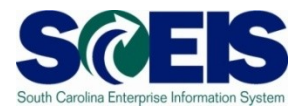

FV60 – Park Vendor Invoice

MIR7 – Park Incoming Invoice

FBL1N – Vendor Line Item Display

# Using the Posting Date – FV60 & MIR7

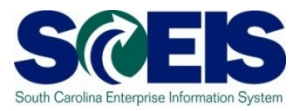

- You will continue to use the <u>same transaction</u> <u>codes</u> to process payments in the month of July.
- The Posting Date will determine to which fiscal year the transaction will post.

#### **FY2010**

Use 06/30/2010 through July 16 **FY2011** 

Use current dates in July from July 1 - 31

#### Using the Posting Date – FV60

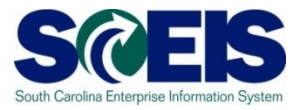

| <u>D</u> ocument <u>H</u> ait <u>G</u> oto Extr <u>a</u> s <u>S</u> ettings En <u>v</u> ironment System <u>H</u> elp                                                                                                    |           |  |  |  |  |  |  |  |
|----------------------------------------------------------------------------------------------------|-----------|--|--|--|--|--|--|--|
| S I I I I S S S S I I I I I I I I I I I                                                                                                    |           |  |  |  |  |  |  |  |
| Park Vendor Invoice: Company Code SC01                                                                                                    |           |  |  |  |  |  |  |  |
| 📇 Tree on 🗐 Company Code 🔛 Simulate 🔚 Save as completed 🔚 Post 🖉 Editing options                                                                                                    |           |  |  |  |  |  |  |  |
| Transactn Invoice 🗈 Bal. 0,00                                                                                                    | 000       |  |  |  |  |  |  |  |
| Basic data Payment Details Tax Notes                                                                                                    |           |  |  |  |  |  |  |  |
| Vendor OSGL Ind                                                                                                    |           |  |  |  |  |  |  |  |
| Invoice date Reference                                                                                                    |           |  |  |  |  |  |  |  |
| Posting Date 02.06.2008                                                                                                    |           |  |  |  |  |  |  |  |
| Amount USD Calculate tax                                                                                                    |           |  |  |  |  |  |  |  |
| Tax amount                                                                                                    |           |  |  |  |  |  |  |  |
| Text                                                                                                    |           |  |  |  |  |  |  |  |
| Company Code SC01 State of South Carolina Columbia, SC                                                                                                    |           |  |  |  |  |  |  |  |
| Lot No.                                                                                                    |           |  |  |  |  |  |  |  |
|                                                                                                    |           |  |  |  |  |  |  |  |
|                                                                                                    |           |  |  |  |  |  |  |  |
|                                                                                                    |           |  |  |  |  |  |  |  |
| 0. Items (Ne antruveriant collected )                                                                                                    |           |  |  |  |  |  |  |  |
| Order     Order     O | Accient   |  |  |  |  |  |  |  |
| Debit                                                                                                    | Assigning |  |  |  |  |  |  |  |
|                                                                                                    |           |  |  |  |  |  |  |  |
| Debit                                                                                                    |           |  |  |  |  |  |  |  |
| Debit                                                                                                    |           |  |  |  |  |  |  |  |
| Debit 🖺                                                                                                    |           |  |  |  |  |  |  |  |
| Debit 🖺                                                                                                    |           |  |  |  |  |  |  |  |
| Debit 🖺                                                                                                    |           |  |  |  |  |  |  |  |
| Debit 🖺                                                                                                    |           |  |  |  |  |  |  |  |
| Debit 🖹                                                                                                    |           |  |  |  |  |  |  |  |
| Debit 🖺                                                                                                    | -         |  |  |  |  |  |  |  |
|                                                                                                    |           |  |  |  |  |  |  |  |
|                                                                                                    |           |  |  |  |  |  |  |  |

#### Using the Posting Date – MIR7

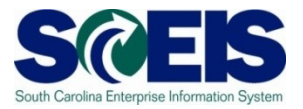

| Invoice Docu                             | iment Edit Go                   | to System Heln        |              |               |          |           |          |                     |         |
|------------------------------------------|---------------------------------|-----------------------|--------------|---------------|----------|-----------|----------|---------------------|---------|
|                                          | interne <u>E</u> une <u>O</u> d |                       | 🛛 I 😒 I 🖴    | 品 (お) ( 冬     | 0100     | 8   🔣 Z   | 2   🕜 🗉  |                     |         |
| Park Incoming Invoice: Company Code SC01 |                                 |                       |              |               |          |           |          |                     |         |
| Show PO stru                             | icture Show wo                  | orklist 🖬 Hold        | sim          | ulate 📙 S     | ave as C | ompleted  | Messag   | es 🚺 Help           |         |
| Transaction                              | Invoice                         |                       | <b>E</b> 1   |               |          |           | Balance  | 0.00                |         |
|                                          |                                 |                       |              |               |          |           | Dalance  | 0,00                |         |
| Basic data                               | Payment                         | Details Tax           | Contacts     | s Note        |          |           |          |                     |         |
|                                          |                                 |                       |              |               |          |           |          |                     |         |
| Invoice date                             |                                 | Pefer                 | ence         |               |          |           |          |                     |         |
| Posting Date                             | 03.06.20                        | 38                    |              |               |          |           |          |                     |         |
| Amount                                   |                                 |                       |              | Calculate tax |          |           |          |                     |         |
| Tax amount                               |                                 | IT (AVE               | 'Sales Tax)  | E             | _        |           |          |                     |         |
| Company Cod                              | le SC01 State                   | e of South Carolina C | olumbia Sí   | <u></u>       |          |           |          |                     |         |
| Lot No.                                  | 00010144                        |                       | orannoid, oc |               |          |           |          |                     |         |
|                                          |                                 |                       |              |               |          |           |          |                     |         |
|                                          |                                 |                       |              |               |          |           |          |                     |         |
| Purchase Orde                            | r/Scheduling Agre               | eeme 🗈                |              | <b>-</b>      |          |           |          | Goods/service items |         |
|                                          |                                 |                       |              |               |          | *         | Layout   | All information     |         |
| Item An                                  | nount                           | Quantity              | Or 🗔         | Purchase      | . Item   | Procureme | nt Doc.  |                     | PO Text |
|                                          |                                 |                       |              |               | _        |           |          |                     |         |
|                                          |                                 |                       |              |               |          |           |          |                     |         |
|                                          |                                 |                       |              |               |          |           |          |                     |         |
|                                          |                                 |                       |              |               |          |           |          |                     |         |
|                                          |                                 |                       |              |               |          |           |          |                     |         |
|                                          |                                 |                       |              |               |          |           |          |                     |         |
|                                          |                                 |                       |              |               |          |           |          |                     |         |
|                                          |                                 |                       |              |               | _        |           |          |                     |         |
|                                          |                                 |                       |              |               |          |           |          |                     |         |
|                                          |                                 |                       |              |               |          |           |          |                     |         |
|                                          |                                 |                       |              |               |          |           |          |                     |         |
|                                          |                                 |                       |              |               |          |           |          |                     |         |
|                                          |                                 |                       |              |               |          |           |          |                     |         |
|                                          |                                 |                       |              |               |          |           |          |                     | •       |
|                                          |                                 |                       |              |               |          |           |          |                     |         |
| 383                                      | 📇 😽 Item                        |                       | earch Term   | 1             |          | ß         | <b>6</b> | 0/0 (               | tems    |

#### Final Invoice Indicator – MIR7

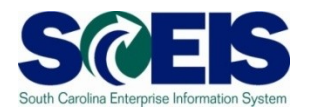

|                                                                                                    |                                                                                               | <br>🏵 🚱 🔇 I 🗅 🕼 🛗 I 🏵 🏠 🕰                                                                |                                                                                                    |  |  |  |  |  |  |
|----------------------------------------------------------------------------------------------------|-----------------------------------------------------------------------------------------------|------------------------------------------------------------------------------------------|----------------------------------------------------------------------------------------------------|--|--|--|--|--|--|
| Park Incoming Invoice: Company Code SC01                                                                                  |                                                                                               |                                                                                          |                                                                                                    |  |  |  |  |  |  |
| Show PO structure                                                                                                    | Show PO structure Show worklist   🖷   Hold 📴 Simulate 📙 Save as Completed   💓 Messages 🚺 Help |                                                                                          |                                                                                                    |  |  |  |  |  |  |
| Transaction<br>Basic data<br>Invoice date<br>Posting Date<br>Amount<br>Tax amount<br>Text<br>Paymt terms<br>Baseline Date | Invoice Payment Details 06/11/2008 06/11/2008 22 Days net 06/11/2008                          | Tax Contacts Note<br>Reference VEND INVOICE 5<br>USD Calculate tax<br>I1 (A/P Sales Tax) | Vendor 7000037741         USD           DELL MARKETING LP         Image: Constraint of the state of the state of the sta |  |  |  |  |  |  |
| Purchase Order/Sch                                                                                                    | eduling Agreeme 🗈 4                                                                           | 500000024                                                                                | Goods/service items                                                                                                    |  |  |  |  |  |  |
| GR BikStk BUn<br>0<br>0<br>0                                                                                              | Del. Note/Sheet No.                                                                           | Final Invoice can be set<br>here. You must scroll to                                     | D In FinerInvoice G Co U Vendor Plate                                                                                                    |  |  |  |  |  |  |
|                                                                                                    |                                                                                               | the right to see this.                                                                   | Be sure to select "All Information"<br>to display the <b>Final Invoice</b><br>column.                                                                                                    |  |  |  |  |  |  |
| ero af                                                                                                    | ltem                                                                                          | Search Term                                                                              | ▲         ▲         ▲         ▲         ▲         ▲         ▲         ▲         ▲         ▲         ▲         ▲         ▲         ▲         ▲         ▲         ▲         ▲         ▲         ▲         ▲         ▲         ▲         ▲         ▲         ▲         ▲         ▲         ▲         ▲         ▲         ▲         ▲         ▲         ▲         ▲         ▲         ▲         ▲         ▲         ▲         ▲         ▲         ▲         ▲         ▲         ▲         ▲         ▲         ▲         ▲         ▲         ▲         ▲         ▲         ▲         ▲         ▲         ▲         ▲         ▲         ▲         ▲         ▲         ▲         ▲         ▲         ▲         ▲         ▲         ▲         ▲         ▲         ▲         ▲         ▲         ▲         ▲         ▲         ▲         ▲         ▲         ▲         ▲         ▲         ▲         ▲         ▲         ▲         ▲         ▲         ▲         ▲         ▲         ▲         ▲         ▲         ▲         ▲         ▲         ▲         ▲         ▲         ▲         ▲         ▲         ▲                                                                                                            |  |  |  |  |  |  |

#### **Payment Terms**

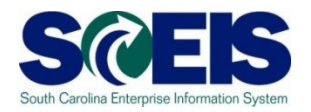

- Currently, payments are set at "Net 30 Days" which initiates a payment run <u>22 days from</u> the <u>date of invoice</u>. This means that if your invoice is dated June 1<sup>st</sup>, then the check is not actually cut until June 22<sup>nd</sup>. This enables the State to meet <u>general payment terms</u> of <u>Net 30 Days</u>.
- For payments made <u>during July for the prior fiscal year</u>, the <u>invoices will produce an error</u> so that you will be prompted to <u>change the payment terms</u> to <u>Pay Immediately</u>.

## Payment Terms, cont.

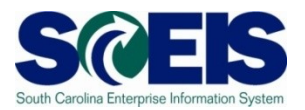

| Document       Edit       Goto       Extras       Settings       Engironment       System       Help         Image: Contrast System       Help       Image: Contrast System       Help       Image: Contrast System       Help         Image: Contrast System       Help       Image: Contrast System       Help       Image: Contrast System       Help         Image: Contrast System       Help       Image: Contrast System       Help       Image: Contrast System       Help         Image: Contrast System       Help       Image: Contrast System       Help       Image: Contrast System       Help         Image: Contrast System       Help       Image: Contrast System       Help       Image: Contrast System       Help         Image: Contrast System       Help       Image: Contrast System       Help       Image: Contrast System       Help         Image: Contrast System       Help       Image: Contrast System       Help       Image: Contrast System       Help         Image: Contrast System       Image: Contrast System       Help       Image: Contrast System       Help         Image: Contrast System       Image: Contrast System       Image: Contrast System       Image: Contrast System       Image: Contrast System       Image: Contrast System         Image: Contrast System       Image: C                                                                                                    | SAP |  |  |  |  |  |  |  |  |
|----------------------------------------------------------------------------------------------------|-----|--|--|--|--|--|--|--|--|
| Enter Vendor Invoice: Company Code SC01                                                                                                    |     |  |  |  |  |  |  |  |  |
| 💑 Tree on 🕲 Company Code 🔕 Hold 📆 Simulate 📙 Park 🥒 Editing options                                                                                                    |     |  |  |  |  |  |  |  |  |
| Invoice     Invoice       Basic data     Payment       BaselineDt     95/09/2008       Payt Terms     NT30       Due on     97/01/2008       Discount     USD       Disc.base     USD       Pmt Method     Pmnt Block       Free for payment     Image: Comparison of the calcult       Inv.ref.     Not available                                                                                                    |     |  |  |  |  |  |  |  |  |
| 1 Items (Screen Variant: Screen 100)           GrL acct         DrC         Amount in doc.curr.         Cost center         Order         Fund         Grant         Assignment           5030010000 Deb11         180.00         R200A00010         30000042         1001000         NOT         RELEVANT                                                                                                    |     |  |  |  |  |  |  |  |  |
| Debit II                                                                                                    |     |  |  |  |  |  |  |  |  |
| Debit     Debit       Debit     Debit       Debit     Image: Constraint of the second second sec |     |  |  |  |  |  |  |  |  |
|                                                                                                    |     |  |  |  |  |  |  |  |  |

# Prior Year Payables in the New Year

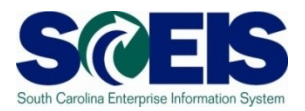

- The Accounts Payable closing package requires the reporting of payables at June 30<sup>th</sup> for the prior fiscal year paid in the new fiscal year.
- @ Example:
  - Invoice received in <u>August</u> for <u>services performed</u> in <u>May.</u>
  - The prior fiscal year is closed closed July 16<sup>th</sup>.
  - Because the <u>services were performed in May</u>, prior to the end of the fiscal year (June 30), this payment is a <u>prior</u> <u>year payable</u>.

# Prior Year Payables in the New Year cont.

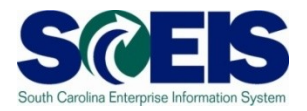

- SCEIS will be able to report prior year payables as long as the proper procedures are used.
- For payments made in the new fiscal year for the prior fiscal year after the prior year has closed, use the <u>Header</u> <u>Text field</u> and <u>choose "Prior Year Payable" from the</u> <u>dropdown box</u>.
- This <u>field will be used to pull a report</u> for use in preparing the Accounts Payable closing package.
- Currently, the Accounts Payable closing package only requires the capture of these payables paid in July and August of the new year.

# Prior Year Payables in the New Year cont.

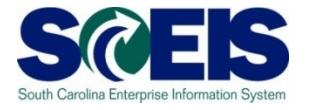

| Description                                                                                                    |                  | - Eidur         | - 0                | - Endine a |          | Ourstand Liste                                                                                                    |       |                 |                                        |
|----------------------------------------------------------------------------------------------------|------------------|-----------------|--------------------|------------|----------|----------------------------------------------------------------------------------------------------|-------|-----------------|----------------------------------------|
| Document j                                                                                                    | Ealt <u>G</u> ot | o Extr <u>a</u> | s <u>s</u> ettings |            | iment    | System Help                                                                                                    | ·     |                 |                                        |
|                                                                                                    |                  | 8               |                    | 6969       |          | (ii) (iii) (iii) ( | 10 40 | 1 🐮   💥 🙇   😰 💾 |                                        |
| Park Vendor Invoice: Company Code SC01                                                                                                    |                  |                 |                    |            |          |                                                                                                    |       |                 |                                        |
| 📇 Tree on 🗐 Company Code 🔛 Simulate 📙 Save as completed 📙 Post 🥒 Editing options                                                                                                    |                  |                 |                    |            |          |                                                                                                    |       |                 |                                        |
| Transactn                                                                                                    |                  | Invoid          | ce                 | ī          | 1        |                                                                                                    |       | Bal. 0,00       | 040                                    |
| Basic data                                                                                                    | Payn             | nent            | Details            | Тах        | Notes    |                                                                                                    |       |                 |                                        |
| Vendor       SGL Ind         Invoice date       Reference         Posting Date       03.06.2008         Amount       USD         Tax amount       Calculate tax         Text       Prior Year Payable         Company Code       SC01 State of South Carolina Columbia, SC         Lot No.       Image: No. |                  |                 |                    |            |          |                                                                                                    |       |                 |                                        |
| 0 Items ( No                                                                                                    | entry varia      | ant selec       | ted)               | lossta     | unter la |                                                                                                    | E     | lowerst.        |                                        |
| G/L acct                                                                                                    | D/C              | Amount          | in doc.curr.       | Cost ce    | enter C  | vraer                                                                                                    | Fund  | Grant           | Assignm                                |
|                                                                                                    | Debit 🖹          |                 |                    |            |          |                                                                                                    |       |                 |                                        |
|                                                                                                    | Dobit 🕿          |                 |                    |            |          |                                                                                                    |       |                 | —————————————————————————————————————— |
|                                                                                                    | Debit 🖻          |                 |                    |            |          |                                                                                                    |       |                 |                                        |
|                                                                                                    | Debit 🖻          |                 |                    |            |          |                                                                                                    |       |                 |                                        |
|                                                                                                    | Dobit 🕿          |                 |                    |            |          |                                                                                                    |       |                 |                                        |
|                                                                                                    | Debit E          |                 |                    |            |          |                                                                                                    |       |                 |                                        |
|                                                                                                    | Dobit E          |                 |                    |            |          |                                                                                                    |       |                 |                                        |
|                                                                                                    | Debit 🖹          |                 |                    |            |          |                                                                                                    |       |                 | <b></b>                                |
|                                                                                                    | Debit 🗃          |                 |                    |            |          |                                                                                                    |       |                 | <u> </u>                               |
|                                                                                                    | popre 🗉          |                 |                    | 1          | F        |                                                                                                    | I     | I               |                                        |
|                                                                                                    |                  |                 |                    |            |          |                                                                                                    |       |                 |                                        |
|                                                                                                    | 물물               | ++              |                    | av         |          |                                                                                                    |       |                 |                                        |

#### **Open Item A/P Balances - FBL1N**

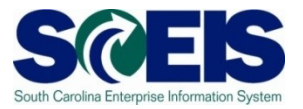

- Towards year-end, it is helpful to review open or outstanding accounts payable balances.
- This review will indicate the amount of payments that have not yet been paid, but are obligated to be paid against the cash balances.
- This review may also indicate items that may be held at the CGO or have other processing issues.
- A report can be generated in SCEIS to give you a listing of open accounts payable balances.
- The T-code is **FBL1N**.

### Open Item A/P Balances – FBL1N cont.

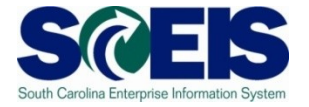

| E∽<br>Program <u>E</u> dit <u>G</u> oto S⊻stem <u>I</u> | <u>H</u> elp  |    |           |
|---------------------------------------------------------|---------------|----|-----------|
|                                                         | 📙   😋 🚱 🚱   블 |    | 🛒 🛃   😰 📑 |
| Vendor Line Item Disp                                   | lay           |    |           |
| 🕒 🔁 🔳 🖬 Data Sources                                    |               |    |           |
| Vendor selection                                        |               |    |           |
| Vendor account                                          |               | to | <b>-</b>  |
| Company code                                            | SC01          | to | <b>⇒</b>  |
| Selection using search help                             |               |    |           |
| Search help ID                                          |               |    |           |
| Search string                                           |               |    |           |
| 🗢 Search help                                           |               |    |           |
|                                                         |               |    |           |
| Line item selection                                     |               |    |           |
| Onen items                                              |               |    |           |
| Open at key date                                        | 03.06.2008    |    |           |
|                                                         |               |    |           |
| O Cleared items                                         |               |    |           |
| Clearing date                                           |               | to | <b>₽</b>  |
| Open at key date                                        |               |    |           |
|                                                         |               |    |           |
| Posting date                                            |               | to |           |
|                                                         |               | 10 |           |
| Туре                                                    |               |    |           |
| ✓ Normal items                                          |               |    |           |
| Special G/L transactions                                |               |    |           |
| Noted items                                             |               |    |           |
| Parked items                                            |               |    |           |
| Customer items                                          |               |    |           |
|                                                         |               |    |           |
| List Output                                             |               |    |           |
| Layout                                                  |               |    |           |
| Maximum number of items                                 |               |    |           |

# Open Item A/P Balances – FBL1N cont.

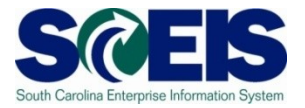

| <b>N</b>                                                              | 1                                                                                        | ] 🛛 🔛   🔇  | ا 😒 😔 🗧 |            | <b>8</b> 0 1 | ር 🗘 🕄   🐹 🔽   🔞      | <b>_</b> |            |                                                 |
|-----------------------------------------------------------------------|------------------------------------------------------------------------------------------|------------|---------|------------|--------------|----------------------|----------|------------|-------------------------------------------------|
| Vendor Line Item Display                                              |                                                                                          |            |         |            |              |                      |          |            |                                                 |
|                                                                       | 🕨 🕨 🕼 🖉 🔜                                                                                |            |         |            |              |                      |          |            |                                                 |
| Vendor<br>Company<br>Name<br>City                                     | Vendor 000F030000<br>Company Code SC01<br>Name BUDGET AND CONTROL BOARD<br>City COLUMBIA |            |         |            |              |                      |          |            |                                                 |
| St                                                                    | Assignment                                                                               | DocumentNo | Туре    | Doc. Date  | S DD         | Amount in local cur. | LCurr    | Clrng doc. | Text                                            |
|                                                                       | C055785-0PR1                                                                             | 3900000448 | 71      | 07 05 2008 |              | 1 004 94-            | USD      |            | iny # c055785 anril billing cycle               |
|                                                                       | INV.# AR39510                                                                            | 3900000416 | ZI      | 03.01.2008 |              | 24.172,50-           | USD      |            | inv.# AR39510                                   |
| * 🙇                                                                   |                                                                                          |            |         |            |              | 25.177,44-           | USD      |            |                                                 |
| ** Ac(                                                                | count 000F030000                                                                         | •          |         |            |              | 25.177,44-           | USD      |            |                                                 |
| Vendor<br>Company<br>Name<br>City                                     | Vendor 30039394<br>Company Code SC01<br>Name DOUGLAS S<br>City LEXINGTON                 |            |         |            |              |                      |          |            |                                                 |
| St                                                                    | Assignment                                                                               | DocumentNo | Туре    | Doc. Date  | S DD         | Amount in local cur. | LCurr    | Clrng doc. | Text                                            |
| <b>X</b>                                                              | BRD MTG ON 5/14                                                                          | 3500001051 | ZT      | 14.05.2008 |              | 6,23-                | USD      |            | board meeting on 5/14/08                        |
| * 🙇                                                                   |                                                                                          |            |         |            |              | 6,23-                | USD      |            |                                                 |
| ** Ac(                                                                | count 30039394                                                                           | •          | •       |            |              | 6,23-                | USD      |            |                                                 |
| Vendor 30044801<br>Company Code SC01<br>Name DANA R<br>City LEXINGTON |                                                                                          |            |         |            |              |                      |          |            |                                                 |
| St                                                                    | Assignment                                                                               | DocumentNo | Туре    | Doc. Date  | S DD         | Amount in local cur. | LCurr    | Clrng doc. | Text                                            |
|                                                                       | REGISTRATION FEE                                                                         | 3500000977 | ZT      | 13.05.2008 | 5            | 195,00-              | USD      |            | registration for NCCER instructor certification |
| * 💓                                                                   |                                                                                          |            |         |            |              | 195,00-              | USD      |            |                                                 |
| ** Ac(                                                                | count 30044801                                                                           |            |         |            |              | 195,00-              | USD      |            |                                                 |

#### Lesson 5 Summary

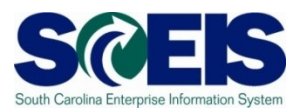

#### You should now be able to:

- Describe how SCEIS will handle the final accounting period.
- Record expenditures in period 12 of the current Fiscal Year.
- Describe the error that will occur for payment terms for current year payments in extended period 12.
- Record expenditures in period 1 of the new Fiscal Year.
- Record accounts payable in July and August.
- Review accounts payable balances.

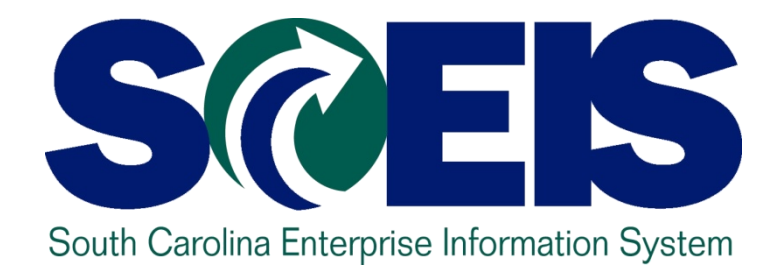

## LESSON 6: MANAGING REVENUE AND ACCOUNTS RECEIVABLE PROCESSES

STATE INFORMATION TECHNOLOGY

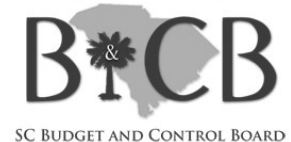

### Lesson 6 Learning Objectives

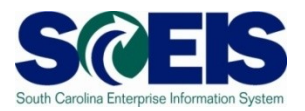

- Output Upon completion of this lesson, you should be able to:
  - Record revenue in the proper fiscal year.
  - Understand the CGO and STO year-end revenue and deposit requirements.
  - Review Accounts Receivable balances.
  - Review and clear all undeposited cash amounts.
## Key Terms and Concepts

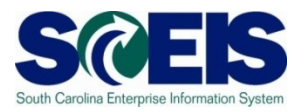

- Receipt Date The date received by the agency.
- Deposit Date This is the date of the Bank Validation noted on the bank deposit slip.

#### **SCEIS Terms**

- Ocument Date = Bank Validation = Deposit Date
  - So the STO can match the deposit.
- Posting Date Determines which fiscal year the transaction will post.

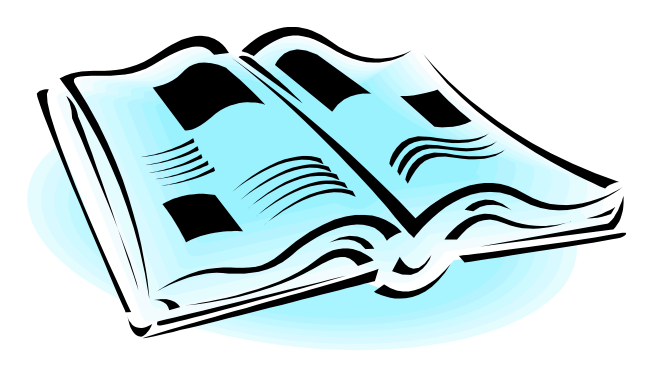

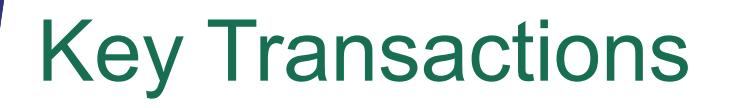

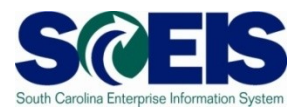

- F-04 Post with Clearing: Header Data
- FBL3N G/L Account Line Item Display
- FBL5N Customer Line Item Display

#### **Revenue at Year-End**

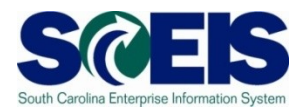

- All cash <u>received</u> by June 30<sup>th</sup> must be <u>posted</u> to the prior fiscal year.
- The posting date determines which fiscal year the revenue is posted. For example:
  - All revenue <u>received</u> in the agency <u>as of June 30</u> must have a <u>posting date</u> of <u>6/30/2010</u> or prior to post to 2010.
  - All revenue received as of June 30, but deposited in July must have a posting date of 6/30/2010 to post to 2010.
  - All revenue received after June 30 must have a posting date of 07/01/2010 or after and must post to 2011.

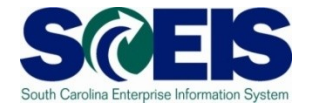

| Received<br>Date | Bank<br>Validation<br>Date | Document<br>Date | Posting Date          |     |
|------------------|----------------------------|------------------|-----------------------|-----|
| 6/28             | 6/29                       | 6/29             | 6/29                  |     |
|                  |                            |                  | Period 12, 2010       |     |
| 6/29             | 6/30                       | 6/30             | 6/30                  |     |
|                  |                            |                  | Period 12, 2010       |     |
| 6/30             | 7/1                        | 7/1              | 6/30                  |     |
|                  |                            |                  | Period 12, 2010       |     |
| 6/30             | 7/7                        | 7/7              | 6/30                  |     |
|                  |                            |                  | Period 12, 2010       |     |
| 7/1              | 7/2                        | 7/2              | 7/2                   |     |
|                  |                            |                  | <b>Period 1, 2011</b> | 112 |

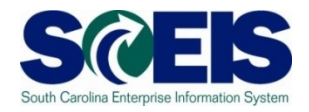

- Opposits for <u>Period 12 (FY2010)</u>, and <u>Period 01 (FY2011)</u>, must be deposited on <u>separate deposit</u> slips and entered as <u>separate transactions</u> in SCEIS.
- Agencies must deposit all cash on hand that was receipted as of June 30, 2010, as Period 12 of FY2010 revenues and will have until 10:30 a.m. July 6<sup>th</sup> or 7<sup>th</sup> to enter the bank deposit in SCEIS for approval by the STO.
- All <u>deposit slips transmitted for FY2010</u> pertaining to Period 12 of FY2010 must be received in the State Treasurer's Office not later than 10:30 a.m. <u>July 6<sup>th</sup> or 7<sup>th</sup></u>, <u>2010</u>.

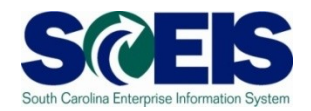

- If a <u>bank deposit</u> has been <u>validated after Tuesday</u>, <u>July 7</u>, 2010, you must <u>contact the STO</u> if you need that deposit recorded in <u>Period 12</u>, FY09-10. This should be a <u>rare exception</u>, as revenue deposited on or after July 1, 2010 should be recorded as FY2011 revenue.
- It is not necessary to contact the STO prior to submitting deposits for <u>Refund of Expenditure or</u> <u>Refund of Travel</u> for FY2010. Use Period 12 on these deposits and submit them in the normal manner until July 16<sup>th</sup>.

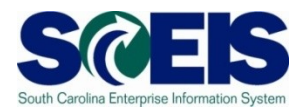

- All deposits received 7/1 and after <u>must have</u> a posting date of 7/1 or after.
- There is <u>only one exception</u> refunds of expenditures.
- Refunds of expenditures can be posted as a prior year receipt after 6/30, since these will post as a <u>reduction of</u> a prior year <u>expenditure</u>, not revenue.
- Refunds of expenditures for the prior year must use a posting date of 6/30.

# Post with Clearing F-04

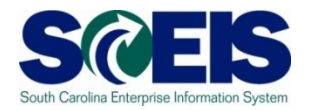

| <u>D</u> ocument <u>E</u> dit <u>G</u> o                                                                                                    | oto Extr <u>a</u> s <u>S</u> ettings En <u>v</u> ironment System <u>H</u> elp |
|----------------------------------------------------------------------------------------------------|-------------------------------------------------------------------------------|
| Ø                                                                                                    | 🗉 🔍 🖳   😋 🚱 😫   📇 🎁 🎝 🏷 🏠 🎘   🗮 🖉 🕞                                           |
| Post with Clea                                                                                                    | ring: Header Data                                                             |
| Choose open items                                                                                                    | Acct model                                                                    |
| Document Date 04 Posting Date 04 Document Number Reference Doc.Header Text Clearing text Transaction to be proces O Outgoing payment () Incoming payment | Company Code<br>Currency/Rate<br>Translatn Date<br>Cross-CC no.               |
| O Credit memo<br>O Transfer posting with<br>First line item<br>PstKy Account                                                                             | clearing<br>SGL Ind TType                                                     |

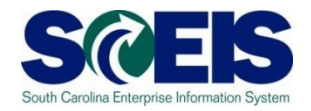

- If a <u>deposit validated</u> by the bank <u>as of June 30</u>, 2010 has <u>not been recorded</u> by the STO by July 16<sup>th</sup>, it will be necessary to record this deposit as a FY2011 transaction and the Agency must <u>contact the Central State Financial</u> <u>Reporting Division of the CGO</u> for appropriate adjustments in accordance with GAAP requirements.
- Agencies are reminded that the <u>year-end cutoff for</u> FY2010 revenue is subject to audit and the Agency must maintain documentation to support the cutoff.

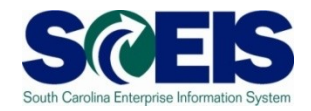

- Funds classified for GAAP purposes as part of the <u>"Zero-Balance Clearing Fund"</u> (see Appendix A-2 of the <u>GAAP</u> <u>Closing Procedures Manual</u>) should have a zero balance at the end of the fiscal year.
- If your Agency deposited cash during the previous fiscal year into such a fund, you must transfer all remaining balances to the proper funds and general ledger codes before the end of Period 12, FY2010.
- Transactions to transfer such balances must be entered on or before July 16<sup>th</sup>.

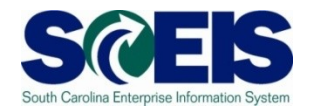

- Cash balances remaining in Earmarked, Restricted, and Federal funds after July 31, 2010 will be brought forward into the new year.
- Cash balances for the previous fiscal year accounts will be pooled with new fiscal year cash balances during July for the extended period 12 and period 1.
- Transactions will not overdraft cash accounts if there is available cash in either or both fiscal years.

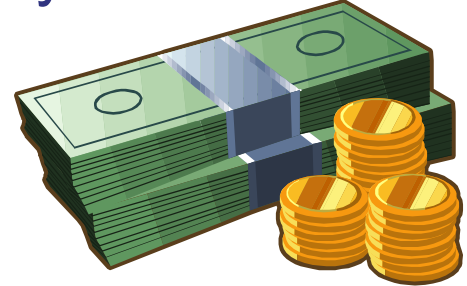

### Accounts Receivable at Year-end

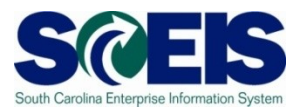

- Accounts receivable balances need to be reviewed at year-end to ensure balances are appropriate and the detail AR balance with the GL.
- A listing of AR GL balances can be viewed by using T-code FBL3N.
- If you know the customer number, use T-code FBL5N to display individual AR balances.

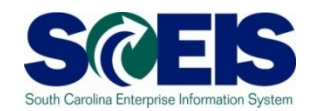

| G/L Account Line Item D                                                                                                    | isplay                                                                                                    |
|----------------------------------------------------------------------------------------------------|----------------------------------------------------------------------------------------------------|
| 🕒 🔁 🔳 🖬 Data Sources                                                                                                    |                                                                                                    |
| G/L account selection<br>G/L account<br>Company code                                                                                                    | to SC01 to C                                                                                                    |
| Selection using search help<br>Search help ID<br>Search string<br>Search help                                                                                                    |                                                                                                    |
| Line item selection          Status <ul> <li>Open items</li> <li>Open at key date</li> <li>Cleared items</li> <li>Clearing date</li> <li>Open at key date</li> </ul> <li>Open at key date</li> <li>Open at key date</li> <li>Open at key date<td>Chaccount Number (2)   G/L account no. in chart of accounts   G/L account   G/L account   Chart of Accounts   Maximum No. of Hits   500</td></li> | Chaccount Number (2)   G/L account no. in chart of accounts   G/L account   G/L account   Chart of Accounts   Maximum No. of Hits   500 |
| List Output<br>Layout<br>Maximum number of items                                                                                                    |                                                                                                    |

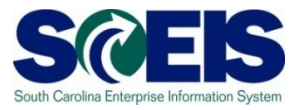

1300010000 SC01\_ACCOUNTS RECEIVABLE - CURRENT

1300011000 SC01 ALLOWANCE FOR UNCOLLECTIBLE ACCOUNTS RECEIVABLE

1300020000 SC01 ACCOUNTS RECEIVABLE - IDT

1300500000 SC01 SHORT TERM CREDIT CARD RECEIVABLE

1390010000 SC01 INTERFUND RECEIVABLES

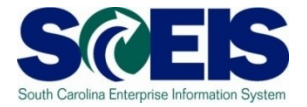

| <u>P</u> rogram <u>E</u> dit <u>G</u> oto System <u>H</u> e | lp                                                                                      |
|-------------------------------------------------------------|-----------------------------------------------------------------------------------------|
| ۵ اله ال                                                    | 📙   😋 🚱   🚔                                                                             |
| G/L Account Line Item D                                     | isplay                                                                                  |
| 🕒 🔁 📜 🖬 Data Sources                                        |                                                                                         |
| G/L account selection                                       |                                                                                         |
| G/L account                                                 | to 🗢                                                                                    |
| Company code                                                | to 🗢                                                                                    |
|                                                             |                                                                                         |
| Selection using search help                                 |                                                                                         |
| Search help ID                                              |                                                                                         |
| Search string                                               |                                                                                         |
| Search help                                                 |                                                                                         |
| Line item selection                                         | G/L Account Number (1)                                                                  |
| Status                                                      | G/L account no. in chart of accounts G/L account description in chart of accounts 💽 💽 🛅 |
| Open items                                                  |                                                                                         |
| Open at key date                                            | G/L account                                                                             |
|                                                             | Chart of Accounts                                                                       |
| O Cleared items                                             |                                                                                         |
| Clearing date                                               |                                                                                         |
| Open at key date                                            | Maximum No. of Hits 500                                                                 |
| O All items                                                 |                                                                                         |
| Desting data                                                |                                                                                         |
|                                                             |                                                                                         |
| Туре                                                        |                                                                                         |
| Normal items                                                |                                                                                         |
| □ Noted items                                               |                                                                                         |
| Parked items                                                |                                                                                         |
|                                                             |                                                                                         |
|                                                             |                                                                                         |

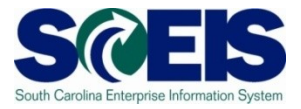

| Multip   | le Selection: G/L account 🛛 🗵         |
|----------|---------------------------------------|
| Singl    | e Value: G/L account                  |
|          | 1300010000                            |
|          | 1300020000                            |
|          |                                       |
|          |                                       |
| Rano     | pe: G/L account                       |
|          |                                       |
|          | ·                                     |
|          | · ·                                   |
|          | · · · · · · · · · · · · · · · · · · · |
|          | · · · · · · · · · · · · · · · · · · · |
| <b>V</b> |                                       |

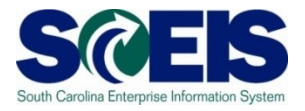

| 🖻 G/L Accou | int Nun | nber (1) 2 Entries found       |      |
|-------------|---------|--------------------------------|------|
| G/L acc     | ount no | . in chart of accounts G/L acc | ount |
|             |         | V                              |      |
| 🖌 🛛 🛱       |         | 😿 🧑 📑 🛯 🕅 🕄 Master records 🛛 🛓 |      |
| GAL Acct 🥂  | ChAc    | Long Text                      |      |
| 1300010000  | SC01    | ACCOUNTS RECEIVABLE - CURRENT  |      |
| 1300020000  | SC01    | ACCOUNTS RECEIVABLE - IDT      |      |
|             |         |                                |      |

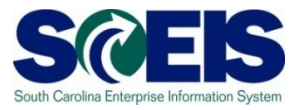

| Program Edit Goto System H  | lein           |               |               |           |  |
|-----------------------------|----------------|---------------|---------------|-----------|--|
|                             |                | L 🗖 (13) (13) | 1 ቆጉ የጉ ፈጉ ቋጉ |           |  |
|                             | Diamlau        |               |               |           |  |
| G/L Account Line item       | Display        |               |               |           |  |
| 🕒 🔁 🔳 🚺 Data Sources        |                |               |               |           |  |
| G/L account selection       |                |               |               |           |  |
| G/L account                 | 1 30001 0000 🚰 | ) to          | 1390010000    | <b>\$</b> |  |
| Company code                | SC01           | to            |               | 4         |  |
|                             |                |               |               |           |  |
| Selection using search help |                |               |               |           |  |
| Search help ID              |                |               |               |           |  |
| Search string               |                |               |               |           |  |
| Search help                 |                |               |               |           |  |
| Line item selection         |                |               |               |           |  |
| Status                      |                |               |               |           |  |
| Open items                  |                |               |               |           |  |
| Open at key date            | 04.06.2008     |               |               |           |  |
|                             |                |               |               |           |  |
| ○ Cleared items             |                |               |               |           |  |
| Clearing date               |                | to            |               | <b>₽</b>  |  |
| Open at key date            |                |               |               |           |  |
| O All itomo                 |                |               |               |           |  |
| Posting date                |                | to            |               |           |  |
|                             |                |               |               |           |  |
| Туре                        |                |               |               |           |  |
| ✓ Normal items              |                |               |               |           |  |
| Noted items                 |                |               |               |           |  |
| Parked items                |                |               |               |           |  |
|                             |                |               |               |           |  |
| List Output                 |                |               |               |           |  |
| Lavout                      |                | 1             |               |           |  |
| Maximum number of items     |                | 1             |               |           |  |
| Maximum number of items     |                |               |               |           |  |

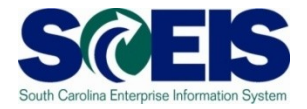

| G/L Account                                  | _ine Ite | em Displa                              | ay                   |                |                                                             |                            |                |                          |                   |      |            |                                                                     |
|----------------------------------------------|----------|----------------------------------------|----------------------|----------------|-------------------------------------------------------------|----------------------------|----------------|--------------------------|-------------------|------|------------|---------------------------------------------------------------------|
|                                              | r 🖉 🔡    |                                        | ]                    | 78             | 7                                                           | <b>I</b> -I                | -              |                          | H s               | elec | tions 🗋 Di | ispute Case                                                         |
| G/L Account<br>Company Code                  | 13<br>SC | 00010000 A<br>01                       | CCOUN                | TS RECEIV      | ABLE                                                        | - CURR                     | ENT            |                          |                   |      |            |                                                                     |
| St Assignmen                                 | <u>.</u> | DocumentNo                             | BusA                 | Туре           | Doc.                                                        | Date                       | PK             | Amount in local cur.     | LCurr             | Tx   | Cirng doc. | . Text                                                              |
| 20080331<br>20080331<br>20080331<br>20080331 |          | 2000000426<br>2000000427<br>2000000428 | H910<br>H910<br>H910 | DR<br>DR<br>DR | 03/3 <sup>-</sup><br>03/3 <sup>-</sup><br>03/3 <sup>-</sup> | 1/2008<br>172008<br>1/2008 | 01<br>01<br>01 | 70.00<br>55.00<br>140.00 | USD<br>USD<br>USD |      |            | Inv. #800040 Darlington cty schools<br>Inv. #800039<br>Inv. #800043 |
| * 💓                                          |          |                                        |                      |                |                                                             |                            |                | 265.00                   | USD               |      |            |                                                                     |
| ** Account 1300                              | 010000   |                                        |                      |                | -                                                           |                            |                | 265.00                   | USD               |      |            |                                                                     |
| G/L Account<br>Company Code                  | *        | *                                      |                      |                |                                                             |                            |                |                          |                   |      |            |                                                                     |
| St Assignmen                                 | :        | DocumentNo                             | BusA                 | Туре           | Doc.                                                        | Date                       | PK             | Amount in local cur.     | LCurr             | Tx   | Cirng doc. | . Text                                                              |
| ***                                          |          |                                        |                      |                |                                                             |                            |                | 265.00                   | USD               |      |            |                                                                     |

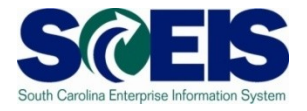

| G/L A                                                                        | ccount Line Ite                                                  | m Displa                               | y                    |                |                         |                            |                |                                         |                  |                          |      |            |                                                                     |
|------------------------------------------------------------------------------|------------------------------------------------------------------|----------------------------------------|----------------------|----------------|-------------------------|----------------------------|----------------|-----------------------------------------|------------------|--------------------------|------|------------|---------------------------------------------------------------------|
| K                                                                            | ) ) 🕅 🚱 🖉 🎬                                                      | AR   🕶 🕼                               | ľ                    | V A            | 7                       | <b>H</b> 🖽                 | •              | 2 % 2 -                                 | i                | i Se                     | elec | tions 🗋 Di | spute Case                                                          |
| G/L Acc<br>Company                                                           | ount 13<br>Code SC                                               | 00010000 AI<br>01                      | CCOUN                | TS RECEIV      | ABLE                    | - CURR                     | ENT            |                                         |                  |                          |      |            |                                                                     |
| St                                                                           | Assignment                                                       | DocumentNo                             | BusA                 | Туре           | Doc.                    | Date                       | PK             | Amount in local cu                      | r.               | LCurr                    | Тх   | Cirng doc. | Text                                                                |
| - 00<br>00<br>00<br>00<br>00<br>00<br>00<br>00<br>00<br>00<br>00<br>00<br>00 | 20080331<br>20080331<br>20080331<br>20080331<br>count 1300010000 | 2000000426<br>2000000427<br>2000000428 | H910<br>H910<br>H910 | DR<br>DR<br>DR | 03/3'<br>03/3'<br>03/3' | 1/2008<br>1/2008<br>1/2008 | 01<br>01<br>01 | 70.0<br>55.0<br>140.0<br>265.0<br>265.0 | 0<br>0<br>0<br>0 | USD<br>USD<br>USD<br>USD |      |            | Inv. #800040 Darlington cty schools<br>Inv. #800039<br>Inv. #800043 |
| G/L Acc<br>Company                                                           | ount *<br>Code *                                                 | *                                      |                      |                |                         |                            |                |                                         |                  |                          |      |            |                                                                     |
| St                                                                           | Assignment                                                       | DocumentNo                             | BusA                 | Туре           | Doc.                    | Date                       | PK             | Amount in Tocal cu                      | ۲.               | LCurr                    | Тх   | Cirng doc. | Text                                                                |
| ***                                                                          |                                                                  | •                                      |                      |                |                         |                            |                | 265.0                                   | 0                | USD                      |      |            |                                                                     |

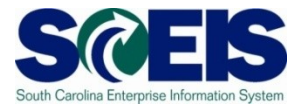

| Document E         | dit <u>G</u> oto | Extr <u>a</u> s | Environm    | ient S <u>y</u> ste | m <u>F</u> | <u>l</u> elp |        |         |             |      |        |     |
|--------------------|------------------|-----------------|-------------|---------------------|------------|--------------|--------|---------|-------------|------|--------|-----|
| 8                  |                  |                 | 4 🛛   (     | ଚ୍ଚ 🙆 🚱             |            | 尙 (          | 138日 名 | ) 🖸 🕻   | 3 🕄         | *    | 8 🙇    | 🔞 🖪 |
| 🕫 Disp             | lay Do           | cume            | nt: Lir     | ne Item             | 001        |              |        |         |             |      |        |     |
| 🦻 🖻 🚨 🗖            | - 🔺 🚇            | 鹶 Add           | itional Dat | ta                  |            |              |        |         |             |      |        |     |
| Customer 4         | 000220           | Timoth          | y Dillinger |                     |            |              | _      | 9/L Acc |             | 130  | 00100  | 00  |
| CoCode SI          | C01              | 1405 C          | ameron C    | ourt                |            |              |        |         |             |      |        |     |
| State of South Ca  | arolina          | Wilmin          | gton        |                     |            |              | _      | Doc. N  | 0.          | 200  | 000004 | 27  |
| Line Item 1 / Invo | oice / 01 🦯      |                 |             |                     |            |              |        |         |             |      |        |     |
| Amount             | 55.00            |                 | USD         |                     |            |              |        |         |             |      |        |     |
|                    |                  |                 |             |                     |            |              |        |         |             |      |        |     |
| Additional Data    | /                |                 |             |                     |            |              |        |         |             |      |        |     |
| Bus. Area          | H910             |                 |             |                     |            |              |        |         |             |      |        |     |
| Disc. base         | 55.00            |                 |             | Disc. amo           | unt        | 0.00         | 9      |         | US          | D    |        |     |
| Payt Terms         | 0001             |                 |             | Days/perce          | ent        | 0            | 0.000  | * 0     | 0.00        | 90   | % O    | 1   |
| Bline Date         | 03/31/200        | 98              |             | Invoice ref.        |            |              |        | 1       | / 6         | )    |        |     |
| Pmnt Block         |                  |                 |             |                     |            |              |        |         |             |      |        |     |
| Contract           |                  | 1               |             | Flow Type           |            |              | 1      |         |             |      |        |     |
| Assignment         | *                |                 |             |                     |            |              |        |         |             |      |        |     |
| Text               | Inv. #80003      | 39              |             |                     |            |              |        | 6       | <b>1</b> 60 | Long | g text |     |
|                    |                  |                 |             |                     |            |              |        |         |             |      |        |     |

# Display Customer Line Items – FBL5N

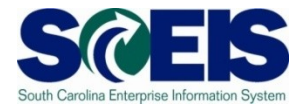

| <u>Program Edit G</u> oto System <u>H</u> elp | )               |               |            |
|-----------------------------------------------|-----------------|---------------|------------|
| S 🛛 🖻 🔍 🖡                                     | 3   😋 🕝 🚱   🖴 ( | 363 2 2 2 2 3 | 🛒 🗖 I 😰 📑  |
| Customer Line Item Disp                       | lay             |               |            |
| 🕞 📴 🔳 Data Sources                            |                 |               |            |
| Customer selection                            |                 |               |            |
| Customer account                              |                 | to            | <b>=</b>   |
| Company code                                  | sc01            | to 📔 🕝        | <b>₽</b>   |
|                                               |                 |               |            |
| Selection using search help                   |                 |               |            |
| Search help ID                                |                 |               |            |
| Search string                                 | 1               |               |            |
| Search help                                   |                 |               |            |
| Line item selection                           |                 |               |            |
| Status                                        |                 |               |            |
| Open items                                    |                 |               |            |
| Open at key date                              | 06/07/2008      |               |            |
|                                               |                 |               |            |
| O Cleared items                               |                 |               |            |
| Clearing date                                 |                 | to            | _ <b>₽</b> |
| Open at key date                              |                 |               |            |
|                                               |                 |               |            |
| D All items                                   |                 | to            |            |
|                                               |                 | 10            |            |
| Туре                                          |                 |               |            |
| Normal items                                  |                 |               |            |
| Special G/L transactions                      |                 |               |            |
| Noted items                                   |                 |               |            |
| Parked items                                  |                 |               |            |
| Vendor items                                  |                 |               |            |
|                                               |                 |               |            |
| List Output                                   |                 |               |            |
| Lavout                                        |                 |               |            |
| Maximum number of items                       |                 |               |            |
|                                               |                 |               |            |

# Display Customer Line Items – FBL5N cont.

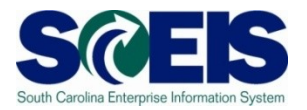

|                                                                                                    |                                      |                                                                           | 1                  |                         | 2 |    |                                                      |                                   |            | ections P                  |
|----------------------------------------------------------------------------------------------------|--------------------------------------|---------------------------------------------------------------------------|--------------------|-------------------------|---|----|------------------------------------------------------|-----------------------------------|------------|----------------------------|
|                                                                                                    |                                      |                                                                           |                    |                         |   |    |                                                      |                                   |            |                            |
| Customer<br>Company                                                                                          | Code                                 | 3161000<br>SC01                                                           |                    |                         |   |    |                                                      |                                   |            |                            |
| Customer<br>Company                                                                                          | Code                                 | 3401000<br>SC01                                                           |                    |                         |   |    |                                                      |                                   |            |                            |
| Name<br>City                                                                                                 |                                      | Richland Sch<br>Columbia                                                  | 001                | District 1              |   |    |                                                      |                                   |            |                            |
| St                                                                                                    | Assignment                           | DocumentNo                                                                | Тур                | Doc. Date               | s | DD | Amt in loc.cur.                                      | LCurr                             | Clrng doc. | Text                       |
|                                                                                                    | *                                    | 2000000428                                                                | DR                 | 03/31/2008              |   | ¥  | 140.00                                               | USD                               |            | Inv. #80004                |
| * 💓                                                                                                    |                                      |                                                                           |                    |                         |   |    | 140.00                                               | USD                               |            |                            |
|                                                                                                    |                                      |                                                                           |                    |                         |   |    |                                                      |                                   |            |                            |
| ** Acc<br>Customer<br>Company                                                                                | count 3401000                        | 4000220<br>SC01                                                           | ·                  |                         |   |    | 140.00                                               | USD                               |            |                            |
| ** Acc<br>Customer<br>Company<br>Name<br>City                                                                | count 3401000                        | 4000220<br>SC01<br>Timothy Dill <sup>;</sup><br>Wilmington                | ingel              | r                       |   |    | 140.00                                               | USD                               |            |                            |
| ** Acc<br>Customer<br>Company<br>Name<br>City<br>St                                                          | count 3401000<br>Code<br>Assignment  | 4000220<br>SC01<br>Timothy Dill <sup>.</sup><br>Wilmington                | inger<br>Typ       | Doc. Date               | s | DD | 140.00<br>Amt in loc.cur.                            | USD                               | Clrng doc. | Text                       |
| ** Acc<br>Customer<br>Company<br>Name<br>City<br>St                                                          | count 3401000<br>Code<br>Assignment  | 4000220<br>SC01<br>Timothy Dill<br>Wilmington<br>DocumentNo<br>2000000427 | inger<br>Typ<br>DR | Doc. Date<br>03/31/2008 | S |    | 140.00<br>Amt in loc.cur.<br>55.00                   | USD<br>LCurr<br>USD               | Clrng doc. | <b>Text</b><br>Inv. #80003 |
| ** Acc<br>Customer<br>Company<br>Name<br>City<br>St<br>St<br>* (2)                                           | count 3401000<br>Code<br>Assignment  | 4000220<br>SC01<br>Timothy Dill<br>Wilmington<br>DocumentNo<br>2000000427 | inger<br>Typ<br>DR | Doc. Date<br>03/31/2008 | S |    | 140.00<br>Amt in loc.cur.<br>55.00<br>55.00          | USD<br>LCurr<br>USD<br>USD        | Clrng doc. | Text<br>Inv. #80003        |
| ** Acc<br>Customer<br>Company<br>Name<br>City<br>St<br>St<br>* X<br>* Acc                                    | Code Assignment Count 4000220        | 4000220<br>SC01<br>Timothy Dill<br>Wilmington<br>DocumentNo<br>2000000427 | inger<br>Typ<br>DR | Doc. Date<br>03/31/2008 | S |    | 140.00<br>Amt in loc.cur.<br>55.00<br>55.00          | USD<br>LCurr<br>USD<br>USD<br>USD | Clrng doc. | Text<br>Inv. #80003        |
| ** Acc<br>Customer<br>Company<br>Name<br>City<br>St<br>St<br>* 20<br>** Acc<br>Customer                      | Code Assignment Count 4000220        | 4000220<br>SC01<br>Timothy Dill<br>Wilmington<br>2000000427               | inger<br>Typ<br>DR | Doc. Date<br>03/31/2008 | S |    | 140.00<br>Amt in loc.cur.<br>55.00<br>55.00<br>55.00 | USD<br>LCurr<br>USD<br>USD<br>USD | Clrng doc. | Text<br>Inv. #80003        |
| ** Acc<br>Customer<br>Company<br>Name<br>City<br>St<br>St<br>* 20<br>* Acc<br>Customer<br>Company            | Code Assignment Count 4000220 Code   | 4000220<br>SC01<br>Timothy Dill'<br>Wilmington<br>2000000427              | inger<br>Typ<br>DR | Doc. Date<br>03/31/2008 | S | DD | 140.00<br>Amt in loc.cur.<br>55.00<br>55.00<br>55.00 | USD<br>LCurr<br>USD<br>USD<br>USD | Clrng doc. | Text<br>Inv. #80003        |
| ** Acc<br>Customer<br>Company<br>Name<br>City<br>St<br>* 20<br>** Acc<br>Customer<br>Company<br>Name<br>City | Code Assignment * Count 4000220 Code | 4000220<br>SC01<br>Timothy Dill<br>Wilmington<br>2000000427               | inger<br>Typ<br>DR | Doc. Date<br>03/31/2008 | S |    | 140.00<br>Amt in loc.cur.<br>55.00<br>55.00<br>55.00 | USD<br>LCurr<br>USD<br>USD<br>USD | Clrng doc. | Text<br>Inv. #80003        |

# Display Customer Line Items – FBL5N cont.

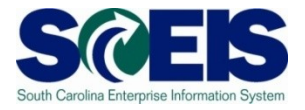

| Document E                   | <u>E</u> dit <u>G</u> oto Extr <u>a</u> s En <u>v</u> ironm | nent S <u>y</u> stem | <u>H</u> elp |          |           |     |  |
|------------------------------|-------------------------------------------------------------|----------------------|--------------|----------|-----------|-----|--|
| Ø                            |                                                             | 😋 🙆 🚷 I 🗎            | 666          | 80 C :   | 81   💥 🛃  | 🕜 🖪 |  |
| 🕫 🗈 Disp                     | Display Document: Line Item 001                             |                      |              |          |           |     |  |
| 19 🖻 🚨 🔻                     | 🖌 📥 😰 🛛 Additional Da                                       | ta                   |              |          |           |     |  |
| Customer 4                   | 000220 Timothy Dillinger                                    | r                    |              | G/L Acc  | 13000100  | 900 |  |
| State of South Ca            | arolina Wilmington                                          | Joun                 |              | Doc. No. | 20000004  | 427 |  |
| Line Item 1 / Invo<br>Amount | oice / 01<br>55.00 USD                                      |                      |              |          |           |     |  |
| Additional Data              | /                                                           |                      |              |          |           |     |  |
| Bus. Area                    | H910                                                        |                      |              |          |           |     |  |
| Disc. base                   | 55.00                                                       | Disc. amount         | 0.00         |          | USD       |     |  |
| Payt Terms                   | 0001                                                        | Days/percent         | 0 0.00       | 0 % 0 0  | 9.000 % 0 |     |  |
| Bline Date                   | 03/31/2008                                                  | Invoice ref.         |              | 1        | / 0       |     |  |
| Pmnt Block                   |                                                             |                      |              |          |           |     |  |
| Contract                     | 1                                                           | Flow Type            |              |          |           |     |  |
| Assignment                   | *                                                           |                      |              |          |           |     |  |
| Text                         | Inv. #800039                                                |                      |              | <b>R</b> | Long text |     |  |
|                              |                                                             |                      |              |          |           |     |  |

# Display Undeposited Cash – FBL3N SCES

- The "Undeposited Cash" account 100001000X must be \$-0- (cleared out) at year-end.
- Funds are first deposited into this account, then verified by the STO.
- Once verified by the STO, they are moved to the 1000030000 "Cash Deposits" account.
- Funds in the Undeposited Cash account means the STO has not been able to match your bank deposit or you have not completed the transaction.
- There are no longer "Green Deposit" slips.
- To review Undeposited Cash receipts, use FBL3N.

# Display Undeposited Cash – FBL3N cont.

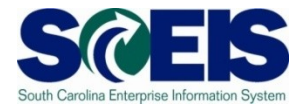

| Program Edit Goto System Help |                 |                       |          |
|-------------------------------|-----------------|-----------------------|----------|
|                               |                 | /ሀዴ ፡ ጵሜ በሜ ደፍ ራፍ ፡ 🖸 |          |
|                               |                 |                       |          |
| G/L Account Line Item Di      | splay           |                       |          |
| 🕒 🔁 🔳 🖬 Data Sources          |                 |                       |          |
| G/L account selection         |                 |                       |          |
| G/L account                   | 1000010000 🕝 to |                       | ➡        |
| Company code                  | SC01 to         |                       | <b>₽</b> |
|                               |                 |                       |          |
| Selection using search help   |                 |                       |          |
| Search help ID                |                 |                       |          |
| Search string                 |                 |                       |          |
| Search help                   |                 |                       |          |
|                               |                 |                       |          |
| Line item selection           |                 |                       |          |
| Status                        |                 |                       |          |
| Open at key data              | 06/07/2008      |                       |          |
|                               | 0070772000      |                       |          |
| O Cleared items               |                 |                       |          |
| Clearing date                 | to              |                       |          |
| Open at key date              |                 |                       |          |
|                               | LJ              |                       |          |
| O All items                   |                 |                       |          |
| Posting date                  | to              |                       | <b>₽</b> |
|                               |                 |                       |          |
| Туре                          |                 |                       |          |
| ✓ Normal items                |                 |                       |          |
| Noted items                   |                 |                       |          |
| Parked items                  |                 |                       |          |
|                               |                 |                       |          |
|                               |                 |                       |          |
| List Output                   |                 |                       |          |
| Layout                        |                 |                       |          |
| Maximum number of items       |                 |                       |          |

# Display Undeposited Cash – FBL3N cont.

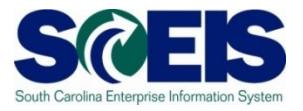

| G/L A               | G/L Account Line Item Display                                |                                                                    |                                      |                            |                                                                    |                      |              |                                                             |                                 |    |            |      |
|---------------------|--------------------------------------------------------------|--------------------------------------------------------------------|--------------------------------------|----------------------------|--------------------------------------------------------------------|----------------------|--------------|-------------------------------------------------------------|---------------------------------|----|------------|------|
|                     | 🔣 🔸 🕨 🖌 🚱 🖉 🕼 🖓 🚰 🖓 🗳 🖓 🖾 🖓 🖂 🖓                              |                                                                    |                                      |                            |                                                                    |                      |              |                                                             |                                 |    |            |      |
| G/L Acco<br>Company | G/L Account 1000010000 UNDEPOSITED CASH<br>Company Code SC01 |                                                                    |                                      |                            |                                                                    |                      |              |                                                             |                                 |    |            |      |
| St                  | Assignment                                                   | DocumentNo                                                         | BusA                                 | Туре                       | Doc. Date                                                          | РK                   | Amount in l  | ocal cur.                                                   | LCurr                           | Тx | Clrng doc. | Text |
|                     | * * * 00000000 0000000                                       | 4600000175<br>4600000176<br>4600000192<br>1200000089<br>1200000395 | H710<br>H710<br>H710<br>H710<br>H710 | ZF<br>ZF<br>ZF<br>SK<br>SK | 04/28/2008<br>04/15/2008<br>05/20/2008<br>01/11/2008<br>04/09/2008 | 40<br>40<br>40<br>40 |              | 6,061.00<br>449.79<br>77.90<br>430.00<br>409.46<br>7,428.15 | USD<br>USD<br>USD<br>USD<br>USD |    |            |      |
| ** Acc              | ** Account 1000010000 7,428.15 USD                           |                                                                    |                                      |                            |                                                                    |                      |              |                                                             |                                 |    |            |      |
| G/L Acco<br>Company | G/L Account * *<br>Company Code *                            |                                                                    |                                      |                            |                                                                    |                      |              |                                                             |                                 |    |            |      |
| St                  | Assignment                                                   | DocumentNo                                                         | BusA                                 | Туре                       | Doc. Date                                                          | PK                   | Amount in 10 | ocal cur.                                                   | LCurr                           | Tx | Clrng doc. | Text |
| * * *               | *** USD USD I III III III III III III III III III            |                                                                    |                                      |                            |                                                                    |                      |              |                                                             |                                 |    |            |      |

#### Lesson 6 Summary

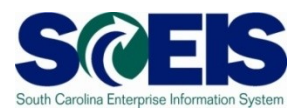

#### You should now be able to:

- Record revenue in the proper fiscal year.
- Understand the CGO and STO year-end revenue and deposit requirements.
- Review Accounts Receivable balances.
- Review and clear all undeposited cash amounts.

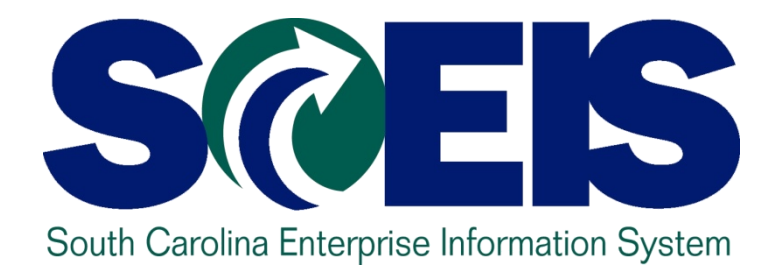

### LESSON 7: PROCEDURE FOR MANAGING BUDGET

STATE INFORMATION TECHNOLOGY

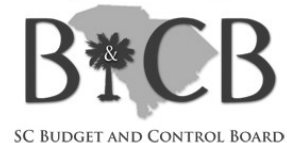

### Lesson 7 Learning Objectives

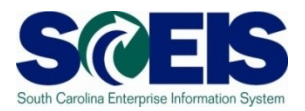

- Output Upon completion of this lesson, you should be able to:
  - Review, process or delete all pre-posted budget items.
  - Understand how to process Statewide Carryforward Appropriations through Proviso 89.29.
  - Carry forward General Fund appropriations to the new fiscal year, <u>if</u> your agency has specific authority to do so.
  - Understand how Earmarked, Restricted, and Federal appropriations will be handled for 2010 and 2011.
  - Understand how new year appropriations will be handled.
  - Understand how to review budget reports and what affects budget balances.

# Key Terms and Concepts

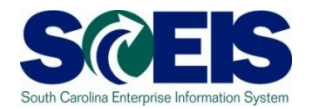

Each of the following key terms and concepts will be covered in greater details in the following slides, but do not hesitate to consider searching uPerform for documents and transactions that utilize each.

- Posted, Pre-posted Budget Items
- Carryforward Budget Items
- Workflow Items
- Statewide Carryforward Appropriations
- Earmarked, Restricted, and Federal Appropriations

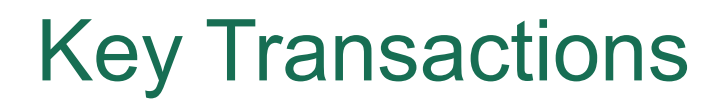

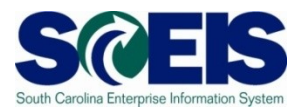

- FMEDD Budgeting Entry Document: Display Budget Items
- FMBB Budgeting Workbench
- **FMRP\_RW\_BUDCON** Budget Consumption Report (standard SAP report)
- **ZBD1** Budget Consumption Report (specifically designed for SCEIS)
- @ FMRP\_RW\_BUDGET Budget Status Report
- **FMAVCR01** Budget Availability Control Report: Overview of Annual Values

### Budget Items at Year-End

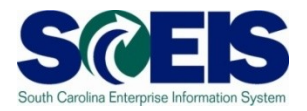

- Clear all pre-posted budget items by the close of the fiscal year July 16<sup>th</sup>.
- A listing of all pre-posted items can be generated by using T-code FMEDDW or FMEDD.
- Carry forward General Appropriations, <u>if your Agency has</u> <u>authorization to do so</u>, using T-code FMBB.
- Statewide Carryforward, will be handled <u>centrally</u>. SCEIS agencies will not have to enter this information, if there is any carryforward.

#### **Display Budget Items - FMEDDW**

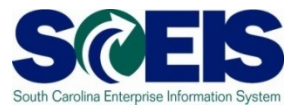

| <u>P</u> rogram <u>E</u> dit <u>G</u> oto En <u>v</u> ironment | S <u>y</u> stem <u>H</u> elp |
|----------------------------------------------------------------|------------------------------|
|                                                                | ┃                            |
| Entry Document                                                 |                              |
|                                                                |                              |
| FM Area                                                        |                              |
| Convert sign to user interface                                 |                              |
| Budget Category                                                |                              |
| Entry Document Number                                          |                              |
| Doct 🔄 Enter FM Area 🛛 🖂                                       | to                           |
| Crea FM Area SC01 🕝                                            | to                           |
| Origi                                                          |                              |
| Crea                                                           |                              |
|                                                                | to                           |
| Person Responsible                                             | to                           |
| Text Name                                                      | to                           |
| BCS Value Type                                                 |                              |
| Version                                                        |                              |
| Fiscal Year                                                    |                              |
| Budgeting Period                                               |                              |
| Year of Cash Effectivity                                       |                              |
| Int. Bdgt. Process                                             |                              |
| Budget Type                                                    |                              |
| Entry Document Type                                            |                              |
| Document Status                                                |                              |
| Reversal status                                                |                              |
| Entry Document Line                                            | to                           |
| Grant                                                          |                              |
| Fund                                                           |                              |
| Funds Center                                                   | to                           |
| Commitment Item                                                | to                           |
| Functional Area                                                | to                           |
| Funded Program                                                 | to                           |
| Customer Field                                                 | to                           |
|                                                                |                              |
| Layout Selection                                               |                              |
| Layout                                                         |                              |

### Pre-Posted Budget Items – FMEDDW

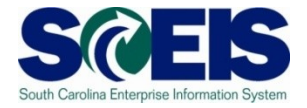

| <u>Program Edit G</u> oto En <u>v</u> ironment S <u>v</u> s | tem <u>H</u> elp |                |     |
|-------------------------------------------------------------|------------------|----------------|-----|
| S ( ) ( ) ( ) ( ) ( ) ( ) ( ) ( ) ( ) (                     | 😂 🚱 😣 I 🖴 🖓 I    | 名 伯 纪 紀   🐹 🔁  | 🕜 🖪 |
| Entry Document                                              |                  |                |     |
|                                                             |                  |                |     |
|                                                             |                  |                |     |
| FM Area SC                                                  | 91               |                |     |
| Budget Category 9F                                          | to               |                |     |
| Entry Document Number                                       | to               |                |     |
| Document Family Number                                      | to               |                |     |
| Created by                                                  | to               |                |     |
| Original Application                                        | to               |                |     |
| Created on                                                  | to               |                |     |
| Document Date                                               | to               |                |     |
| Person Responsible                                          | to               | <b>☆</b>       |     |
| Text Name                                                   | to               | <b>➡</b>       |     |
| BCS Value Type                                              | to               |                |     |
| Version                                                     | to               |                |     |
| Fiscal Year 20                                              | 98 to            | 2008           |     |
| Budgeting Period                                            | to               |                |     |
| Int. Bdgt. Process                                          | to               |                |     |
| Budget Type                                                 | to               |                |     |
| Entry Document Type                                         | to               |                |     |
| Document Status 2                                           | to               | 2              |     |
| Reversal status                                             | to               |                |     |
| Entry Document Line                                         | to               |                |     |
| Grant                                                       | to               | <b>⇒</b>       |     |
| Fund                                                        | to               | ➡              |     |
| Funds Center P1                                             | 600000 to        | Р1606Н0010 🔂 🔿 |     |
| Commitment Item                                             | to               | <b>♪</b>       |     |
| Functional Area                                             | to               |                |     |
| Funded Program                                              | to               |                |     |
|                                                             |                  |                |     |
|                                                             |                  |                |     |
| Layout Selection                                            |                  |                |     |

# Pre-Posted Budget Items – FMEDDW cont.

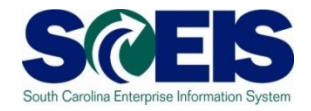

| 📴 Status of a budget entry document (1) 🛛 4 Entrie |                  |  |  |  |  |
|----------------------------------------------------|------------------|--|--|--|--|
|                                                    |                  |  |  |  |  |
| Document Stat                                      | Short Descript.  |  |  |  |  |
| 1                                                  | Posted           |  |  |  |  |
| 2                                                  | Preposted        |  |  |  |  |
| 3                                                  | Preposted posted |  |  |  |  |
| 4                                                  | Preposted undone |  |  |  |  |

- 1. Posted entered and directly posted (no workflow)
- 2. **Pre-posted** Originally saved with the Pre-post button and has not been completed by the Agency funds manager or OSB
- 3. Pre-posted Posted Originally saved with the Pre-post button and has been completed
- 4. Pre-posted Undone Originally saved with the Pre-post button but then was cancelled (undone)
# Pre-Posted Budget Items – FMEDDW cont.

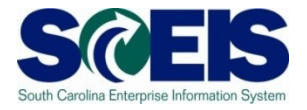

| List Er               | List Edit Gata Settings System Help |                  |         |          |      |                 |        |                    |          |           |            |                                         |              |                 |            |
|-----------------------|-------------------------------------|------------------|---------|----------|------|-----------------|--------|--------------------|----------|-----------|------------|-----------------------------------------|--------------|-----------------|------------|
|                       |                                     | linge i          |         |          |      |                 | 8) (B) | [\$ን የን ቤ ድ] 🐺 🗖   | 1 🔞 🖪    |           |            |                                         |              |                 |            |
| -                     |                                     |                  |         |          | _    |                 |        |                    |          |           |            |                                         |              |                 |            |
| Select                | ion List f                          | for En           | ntry D  | ocu      | me   | ents            |        |                    |          |           |            |                                         |              |                 |            |
|                       |                                     | 1 <del>7</del> 7 | 8 🛛 🔀   | <b>%</b> | Ŧ    | 5 🗐 🗸           |        | 🕅 🚇 ABC   🎛 🖷 🛙    | Choose 4 | Save      | H H Sela   | ections 🛛 🖊 🔳                           | N            |                 |            |
|                       |                                     |                  |         | ع لکم    |      |                 |        |                    |          |           |            |                                         |              |                 |            |
|                       |                                     |                  |         |          |      |                 |        |                    |          |           |            |                                         |              |                 |            |
| FM area               |                                     |                  |         |          | 8    | 3C01            |        |                    |          |           |            |                                         |              |                 |            |
| Currency              |                                     |                  |         |          | l    | JSD<br>Deumoont |        |                    |          |           |            |                                         |              |                 |            |
| Buager C              | ategory                             |                  |         |          | Г    | rayment         |        |                    |          |           |            |                                         |              |                 |            |
|                       |                                     |                  |         |          |      |                 |        |                    |          |           |            |                                         |              |                 |            |
|                       |                                     |                  |         |          |      |                 |        |                    |          |           |            |                                         |              |                 |            |
| <sup>*</sup> Doc Year | Entry Docu 1                        | Line             | Version | Doc. 1   | Гуре | Process         | Year   | Budget Type        | Fund     | Funds Ctr | Cmmt Item  | Functional Area                         | Grant        | Funded Program  | Amount LC  |
| 2008                  | 1000000557                          | 000001           | 0       | BDAJ     |      | Supplement      | 2008   | BUDGET ADJUSTMENTS | 36038000 | P1600000  | 507000     | 000000000000000000000000000000000000000 | NOT RELEVANT | 9900.000000.000 | 575.917,25 |
|                       | 1000000558                          | 000001           | 0       | BDAJ     |      | Supplement      | 2008   | ESTIMATED REVENUE  | 36038000 | P1600000  | 4890060000 | 000000000000000000000000000000000000000 | NOT RELEVANT | 9900.000000.000 | 575.917,25 |
|                       | 1000000634                          | 000001           | 0       | BDAJ     |      | Supplement      | 2008   | BUDGET ADJUSTMENTS | 35210000 | P1600000  | 501058     | 000000000000000000000000000000000000000 | NOT RELEVANT | 1500.200000.000 | 75.000,00  |
|                       |                                     | 000002           | 0       | BDAJ     |      | Supplement      | 2008   | BUDGET ADJUSTMENTS | 35210000 | P1600000  | 513000     | 000000000000000000000000000000000000000 | NOT RELEVANT | 9500.050000.000 | 60.000,00  |
|                       |                                     | 000003           | 0       | BDAJ     |      | Supplement      | 2008   | BUDGET ADJUSTMENTS | 35210000 | P1600000  | 502000     | 000000000000000000000000000000000000000 | NOT RELEVANT | 1500.200000.000 | 60.000,00  |
|                       | 1000000635                          | 000001           | 0       | BDAJ     |      | Supplement      | 2008   | ESTIMATED REVENUE  | 35210000 | P1600000  | 4390030000 | 000000000000000000000000000000000000000 | NOT RELEVANT | 1500.200000.000 | 195.000,00 |

# Pre-Posted Budget Items – FMEDDW cont.

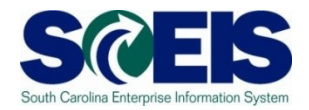

Click the rubric's cube icon to change the report to include Document Status. This function can also be used to delete items from the report.

| Displayed Colu Sort Order |          | Filter | Vie | ew Display           |
|---------------------------|----------|--------|-----|----------------------|
|                           |          |        |     | 協                    |
| Displayed Columns         |          |        | Ħ   | Column Set           |
| Column Name               | $\Sigma$ |        |     | Column Name          |
| Document Year             |          |        |     | Reference Document   |
| Entry Document            |          |        |     | Log. system source   |
| Entry Document Line       |          |        |     | Reference Transact.  |
| Entry Document Type       |          |        |     | Reference            |
| Process                   |          |        |     | Commitment Item Cat. |
| Fiscal Year               |          |        |     | Budget Category      |
| Budget Type               |          |        |     | BCS Value Type       |
| Fund                      |          |        |     | Distribution Key     |
| Funds Center              |          |        |     | Text                 |
| Commitment Item           |          |        |     | Document Status      |
| Funded Program            |          |        |     | Reversal Status      |
|                           | 1        |        |     |                      |

# Pre-Posted Budget Items – FMEDDW cont.

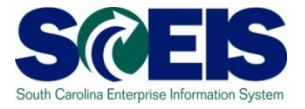

| <u>L</u> ist <u>E</u> o                      | List <u>E</u> dit <u>G</u> oto <u>S</u> ettings S <u>y</u> stem <u>H</u> elp |        |         |              |            |      |                    |                    |           |            |                 |            |        |
|----------------------------------------------|------------------------------------------------------------------------------|--------|---------|--------------|------------|------|--------------------|--------------------|-----------|------------|-----------------|------------|--------|
| Ø 🗌                                          | 🖉 💦 🔄 🖉 🚱 😫 🖓 😫 🎁 🏰 🗳 🍄 🖧 🎘 🔛 🖗 🖳                                            |        |         |              |            |      |                    |                    |           |            |                 |            |        |
| Selection List for Entry Documents           |                                                                              |        |         |              |            |      |                    |                    |           |            |                 |            |        |
| 3                                            |                                                                              | 5 7    | 7 2     | <u>₩</u> 🖬 [ | 5 🔊 🖉      |      | 🔽 🚇 ABC   🎛 🖽      | Choose 🖣           | Save      | 🚺 🚹 Sele   | ections 🛛 🖊 🔳   | ► H        |        |
|                                              |                                                                              |        |         |              |            |      |                    |                    |           |            |                 |            |        |
| FM areaSC01CurrencyUSDBudget CategoryPayment |                                                                              |        |         |              |            |      | D<br>Sta<br>Ad     | oc<br>atus<br>Ided |           |            |                 |            |        |
| 🕈 Doc Year                                   | Entry Docu 🅈                                                                 | Line   | Version | Doc. Type    | Process    | Year | Budget Type        | Fund               | Funds Ctr | Cmmt Item  | Funded Program  | Amount LC  | Status |
| 2008                                         | 1000000557                                                                   | 000001 | 0       | BDAJ         | Supplement | 2008 | BUDGET ADJUSTMENTS | 36038000           | P1600000  | 507000     | 9900.000000.000 | 575.917,25 | 2      |
|                                              | 1000000558                                                                   | 000001 | 0       | BDAJ         | Supplement | 2008 | ESTIMATED REVENUE  | 36038000           | P1600000  | 4890060000 | 9900.000000.000 | 575.917,25 | 2      |
|                                              | 1000000634                                                                   | 000001 | 0       | BDAJ         | Supplement | 2008 | BUDGET ADJUSTMENTS | 35210000           | P1600000  | 501058     | 1500.200000.000 | 75.000,00  | 2      |
|                                              |                                                                              | 000002 | 0       | BDAJ         | Supplement | 2008 | BUDGET ADJUSTMENTS | 35210000           | P1600000  | 513000     | 9500.050000.000 | 60.000,00  | 2      |
|                                              |                                                                              | 000003 | 0       | BDAJ         | Supplement | 2008 | BUDGET ADJUSTMENTS | 35210000           | P1600000  | 502000     | 1500.200000.000 | 60.000,00  | 2      |
|                                              | 1000000635                                                                   | 000001 | 0       | BDAJ         | Supplement | 2008 | ESTIMATED REVENUE  | 35210000           | P1600000  | 4390030000 | 1500.200000.000 | 195.000,00 | 2      |

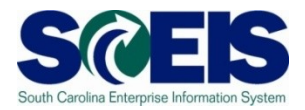

- **FMEDD** is another budget report that can be useful if you are looking for a particular budget document.
- FMEDD gives much the same information as FMEDDW; however, you <u>cannot select</u> information <u>specific for your agency</u>, except by document number or user ID.
- **FMEDD** gives information for <u>all</u> agencies; however, you cannot drilldown into documents that are for business areas for which you do not have authorization to access.

# Budget Items FMEDD cont.

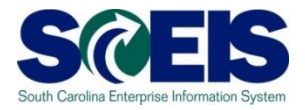

| Erogram <u>E</u> dit <u>G</u> oto En <u>v</u> ironment System <u>H</u> elp                                                                                                    |                                                                                                    |     |
|----------------------------------------------------------------------------------------------------|----------------------------------------------------------------------------------------------------|-----|
|                                                                                                    |                                                                                                    | No. |
| Display Entry Document                                                                                                    |                                                                                                    |     |
|                                                                                                    |                                                                                                    |     |
| FM Area   SC01     Document Year   Image: Comparison of the second second se |                                                                                                    |     |
|                                                                                                    | To have a larger selection<br>screen, enter the <b>Document</b><br><b>Year</b> and click in the <b>Entry</b><br><b>Document Number</b> field, the<br>click on the dropdown box. | n   |

🛃 start

# Budget Items FMEDD cont.

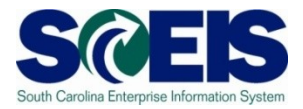

| <u>Program Edit G</u> oto Extr <u>a</u> s En <u>v</u> ironm | nent S <u>y</u> stem <u>H</u> elp |                       |                     | SAP                                   |
|-------------------------------------------------------------|-----------------------------------|-----------------------|---------------------|---------------------------------------|
|                                                             | 😋 🚱 😵 I 🖴 🖽 🖧 I                   | 🏝 🏠 🗘 🏗 🛛 🗮 🔁 🗌       | 🔞 📲                 |                                       |
| Search For Entry Documer                                    | nt (Effective)                    |                       |                     |                                       |
|                                                             |                                   |                       |                     |                                       |
| FM Area SC                                                  | :01                               |                       |                     |                                       |
| Entry Decument Number                                       |                                   |                       |                     |                                       |
| Decument Family Number                                      |                                   |                       |                     |                                       |
| Budgeting Process                                           |                                   |                       |                     |                                       |
| Version                                                     |                                   |                       | The                 | and a set and south a star star so at |
| Created by                                                  | to                                |                       | ines                | selection criteria is not             |
| Original Application By                                     |                                   |                       | aa br               | and an EMEDDW/                        |
| Created on                                                  |                                   |                       | aspi                | Uau as FIVIEDDVV.                     |
| Document Date                                               | to                                |                       |                     |                                       |
| Posting Date                                                | to                                |                       |                     |                                       |
| Person Responsible                                          | to                                | <b>₽</b>              |                     |                                       |
| Document Status                                             | to                                | ☐                     |                     |                                       |
| Reversal status                                             | to                                |                       |                     |                                       |
| Reversal Document Number                                    | to                                |                       |                     |                                       |
| Entry Document Type                                         | to                                | □ 2                   |                     |                                       |
| Text Name                                                   | to                                | <b>₽</b>              |                     |                                       |
|                                                             |                                   |                       |                     |                                       |
|                                                             |                                   |                       |                     |                                       |
|                                                             |                                   |                       |                     |                                       |
|                                                             |                                   |                       |                     |                                       |
|                                                             |                                   |                       |                     |                                       |
|                                                             |                                   |                       |                     |                                       |
|                                                             |                                   |                       |                     |                                       |
|                                                             |                                   |                       |                     |                                       |
|                                                             |                                   |                       |                     |                                       |
|                                                             |                                   |                       |                     |                                       |
|                                                             |                                   |                       |                     | 👂 E5Q (5) (060) 🖪 sceise5qap1 🛛 INS 🍃 |
| 🛃 start 🕟 Inbox - Microsoft Ou                              | CO500 PPT - Messa                 | 🕞 6 SAP Logon for W 👻 | Microsoft PowerPoin | 👸 untitled - Paint 🔍 🕞 👰 🗊 1:30 PM    |

# Budget Items FMEDD cont.

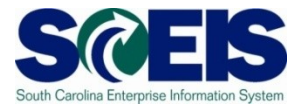

SAP

💶 🖻 🖂

List Edit Goto Settings System Help

👌 🔍 | 😋 🚱 😫 | 🚔 ()) 🎦 🍄 💭 🎦 | 🐺 🗾 | 😗 📑

#### **Selection List**

🕄 🎞 | 🖹 📳 | 🖾 📅 🕼 🎦 | 🐙 🖧 🖿 🎦 | 🐙 🖑 🖓 🕼 ABC | 🌐 🕂 Choose 📲 Save | 🚹 🖬 Selections | ┥ 🕨 🅅

FM Area

¢

 $\otimes$ 

SC01

#### The report is similar to FMEDDW.

| <sup>*</sup> Doc Year | Document 1 | Doc Family D    | Doc Type | Document S | Process   | Version | Orig Appl | Created by    | Created on   | Doc Date   | Pstng Date     | Pers Resp    | TextName   | Reversal S   |        |
|-----------------------|------------|-----------------|----------|------------|-----------|---------|-----------|---------------|--------------|------------|----------------|--------------|------------|--------------|--------|
| 2009                  | 1000003534 | B               | BDA.I    | Prenosted  | RETN      | 0       | BWB       | MCARTLEDGE    | 02/25/2009   | 02/25/2009 | r sing bate    | r cro.rtcop. | resarvanne | Reversal     |        |
| 2000                  | 1000003613 | 8               |          | Preposted  | SUPI      | 0       | BWB       | QDEADE88      | 03/10/2009   | 03/09/2009 |                |              |            | Normal       | 님      |
|                       | 1000002661 |                 |          | Preposted  | el IDI    | 0       |           |               | 03/10/2003   | 03/03/2009 |                |              |            | Normal       | H      |
|                       | 1000003001 |                 |          | Preposted  | DETN      | 0       |           | DEDENIG       | 03/13/2009   | 03/13/2009 |                |              |            | Normal       |        |
|                       | 1000003708 |                 |          | Preposted  |           | 0       |           | DEDENS        | 03/24/2009   | 03/24/2009 |                |              |            | Normal       |        |
|                       | 1000003722 | 1               |          | Preposted  | TRAN      | 0       | BWVB      | DBRIDGES      | 03/17/2009   | 03/17/2009 |                |              |            | Normal       |        |
|                       | 1000003785 | в               | BDAJ     | Preposted  | SUPL      | U       | BAAR      | DBRIDGES      | 03/24/2009   | 03/24/2009 |                |              |            | Normal       |        |
|                       | 1000003786 | В               | BDAJ     | Preposted  | SUPL      | U       | BAAR      | DBRIDGES      | 03/24/2009   | 03/24/2009 |                |              |            | Normal       |        |
|                       | 1000003817 | В               | BDAJ     | Preposted  | RETN      | 0       | BAAB      | LWHALEY       | 03/27/2009   | 03/27/2009 |                |              |            | Normal       |        |
|                       | 1000003831 | B               | BDAJ     | Preposted  | RETN      | 0       | BWB       | PJAMES        | 03/26/2009   | 03/26/2009 |                |              |            | Normal       |        |
|                       | 1000003834 | B               | 9DAJ     | Preposted  | SUPL      | 0       | BWB       | TKEY          | 03/27/2009   | 03/27/2009 |                |              |            | Reversal     | 11     |
|                       | 1000003839 | B               | 9DAJ     | Preposted  | RETN      | 0       | BWB       | KHARRILL      | 03/27/2009   | 04/01/2009 |                |              |            | Normal       |        |
|                       | 1000003844 | B               | 9DAJ     | Preposted  | RETN      | 0       | BWB       | SLUDLAM       | 04/01/2009   | 04/01/2009 |                |              |            | Normal       |        |
|                       | 1000003845 | B               | 9DAJ     | Preposted  | RETN      | 0       | BWB       | SCOPELAND     | 04/01/2009   | 04/01/2009 |                |              |            | Normal       |        |
|                       | 1000003851 | Т               | FRFW     | Preposted  | TRAN      | 0       | BWB       | WCALLOWAY     | 03/28/2009   | 03/28/2009 |                |              |            | Normal       |        |
|                       | 1000003852 | B               | 9DAJ     | Preposted  | RETN      | 0       | BWB       | DBRIDGES      | 03/30/2009   | 03/30/2009 |                |              |            | Normal       |        |
|                       | 1000003856 | B               | 9DAJ     | Preposted  | RETN      | 0       | BWB       | WCALLOWAY     | 04/01/2009   | 04/01/2009 |                |              |            | Normal       |        |
|                       | 1000003864 | Т               | FRFW     | Preposted  | TRAN      | 0       | BWB       | WCALLOWAY     | 03/28/2009   | 03/28/2009 |                |              |            | Normal       |        |
|                       | 1000003865 | B               | 9DAJ     | Preposted  | SUPL      | 0       | BWB       | CLINDLER      | 03/30/2009   | 03/30/2009 |                |              |            | Normal       |        |
|                       | 1000003866 | B               | 9DAJ     | Preposted  | SUPL      | 0       | BWB       | CLINDLER      | 03/30/2009   | 03/30/2009 |                |              |            | Normal       |        |
|                       | 1000003867 | В               | 9DAJ     | Preposted  | RETN      | 0       | BWB       | MTHURSTIN     | 03/31/2009   | 03/20/2009 |                |              |            | Normal       |        |
|                       | 1000003868 | B               | 9DAJ     | Preposted  | RETN      | 0       | BWB       | CHILTON       | 04/01/2009   | 04/01/2009 |                |              |            | Normal       | 늘      |
|                       |            |                 |          |            |           |         |           |               |              |            |                |              |            |              |        |
|                       |            |                 |          |            |           |         |           |               |              |            |                |              |            |              |        |
|                       |            |                 |          |            |           |         |           |               |              |            | 👂 E5Q (5) (    | (060) 🖭 so   | eise5qap1  | INS 🔰        |        |
| -                     |            |                 |          |            |           | _       |           |               | -            | Ť          |                |              |            |              | SF 111 |
| stan                  | t 🔽 Tr     | box - Microsoft | OIL      | 🖂 CO500 PP | T - Messa |         | 6 SAPLO   | aon for W 🚽 🚽 | Microsoft Pr | werPoin    | 🦉 untitled - F | Paint        |            | 🔊 🕕 – 1:38 r | PM     |

# **View Budget Documents**

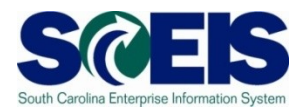

- Why is it important to review the status of budget documents or pre-posted budget items?
- Check budget document status regularly to ensure transactions have been approved and posted.
- Pre-posted budget documents
  - Will <u>reduce budgets immediately</u>, but will <u>not increase budgets until</u> <u>approved</u>.
  - Transfers will reduce the appropriate reduction, but will not increase the offsetting budget until approved.
  - Returns will reduce prior to approval, but supplementals will not post (as this is an increase) until approved.
  - SAP uses the most conservative approach to budgeting.

# Statewide Carryforward Appropriations

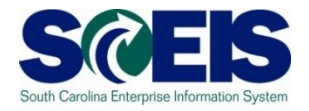

- Proviso 89.29 authorizes Agencies to carry forward a percentage up to <u>10%</u> of unspent General Fund appropriations to the next fiscal year. <u>This proviso may be suspended</u> to avoid a fiscal year-end general fund deficit.
- The <u>Comptroller General's Office will</u> determine each Agency's carryforward amount and <u>prepare the necessary entries.</u>
- Any <u>carryforward appropriation will be recorded centrally</u> in Funded Program 8900.000000X000 <u>"Statewide Carryforward Appropriations</u>" and in <u>Commitment Item 561000</u>.
- Agencies cannot make expenditures against this temporary account. <u>Use transaction FMBB to transfer</u> the appropriations <u>within the</u> <u>Agency's normal budget accounts</u>.

# Carryforward General Appropriations – **FMBB**

| 🕫 🔟 Budget                                                | Budgeting Workbench - Create Document                                |                                              |                        |               |                                                                               |  |  |
|-----------------------------------------------------------|----------------------------------------------------------------------|----------------------------------------------|------------------------|---------------|-------------------------------------------------------------------------------|--|--|
| Document Overview                                         | on/off 🕎 🖂 🚰 Hold                                                    | Prepost 📙 Sav                                | /e Changes 📝 Lon       | g Text 🖉 Mess | ages log Messages per Line                                                    |  |  |
| Document<br>Header Data                                   | Status Ini Additional Data                                           | tial                                         |                        |               | Use these data field items<br>on 2011 to record<br>transfers of Proviso 89.29 |  |  |
| Process<br>Budget Category                                | Transfer                                                             | Total Sender<br>Total Receiver<br>Version    | 0.00<br>0.00<br>0<br>0 |               | carry-forward<br>appropriations to                                            |  |  |
| Sender<br>Fiscal Year                                     | 2009                                                                 | Period                                       | 001                    |               | Do not use "All" as the                                                       |  |  |
| Budget Type<br>Functional Area                            | 00000000000000000000000000000000000000                               | ROPRIATIONS<br>ult Functional Area           |                        |               | will divide and allocate                                                      |  |  |
| Receiver<br>Fiscal Year<br>Budget Type<br>Functional Area | 2009<br>TRSF TRANSFER OF APPI<br>00000000000000000000000000000000000 | Period<br>ROPRIATIONS<br>ult Functional Area | 001 🖺                  |               | the carryforward amoun<br>to each period. Use<br>period 1.                    |  |  |
|                                                           |                                                                      |                                              |                        |               | -                                                                             |  |  |

#### 

17

|   | Lines |     |          |              |                       |                 |              |        |                                     |
|---|-------|-----|----------|--------------|-----------------------|-----------------|--------------|--------|-------------------------------------|
| B | Line  | -/+ | Fund     | Funds Center | Commitment Item       | Funded Program  | Grant        | Amount | Text                                |
|   |       | -   | 10010000 | E160A000     | 561000                | 8900.000000X000 | Not Relevant | 10000  | transfer CF Approp to Admin Program |
|   |       | +   | 10010000 | E160A000     | 501058 <mark>5</mark> | 0100.000000.000 | Not Relevant | 10000  | transfer CF Approp to Admin Program |
|   |       | -   |          |              |                       |                 |              |        |                                     |
|   |       | -   |          |              |                       |                 |              |        |                                     |

S

# Carryforward General Appropriations – FMBB cont.

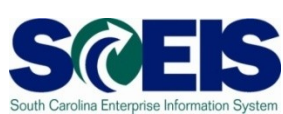

- Agencies with <u>separate authority to carry forward General Fund</u> <u>appropriations</u> to the new fiscal year must process budget transactions <u>by July 16<sup>th</sup></u>.
- This is <u>not</u> the "up to 10% carryforward" determined after the close of the fiscal year in accord with Proviso 89.29.
- If you have separate authority, use t-code FMBB to record the carryforward from 2010 to 2011.
- On each line item, you <u>must reference the applicable proviso or</u> <u>permanent statute</u> related to the carryforward authority in the text field.
- Failure to reference the applicable proviso or permanent statute will result in the Office of State Budget's refusal to process the transaction.

# Carryforward General Appropriations

 $\mathbf{O}$ 

**Carry Over** 

**CFWD** (Carryforward)

- The following fields much be completed:
  - Process
  - Document Type
  - Version
  - Sender Fiscal Year 2010
  - Budget Type CFOR
  - Period 12
  - Receiver Fiscal Year 2011
  - Budget Type CFOR
  - Period
  - Text on Line Item Proviso Reference

01

# Carryforward General Appropriations

| ピ<br>Document <u>E</u> dit <u>G</u> oto Extr <u>a</u> s Environment System <u>H</u> elp                                                                                                    |                           |
|----------------------------------------------------------------------------------------------------|---------------------------|
|                                                                                                    |                           |
| Budgeting Workbench - Create Document                                                                                                    |                           |
| Document Overview on/off 🦅 🚰 Hold Prepost 🔚 Save Changes 📝 Long Text 🕸 Messages log                                                                                                    |                           |
| Document Status Initial<br>Header Data Additional Data                                                                                                    |                           |
| Process       Carry Over       Payment Budget         Document type       CFWD (Carryforward)       Total Sender       100,000.00         Version       0       Document Date       05/01/2010         Sender       Fiscal Year       2010       Use period 12 for 2010.         Budget Type       CFOR CARRYFORWARDS       Period       012       Use period 01         Receiver       Fiscal Year       2011       Period       001       Use period 01         Budget Type       CFOR CARRYFORWARDS       Period       001       Use period 01                                                                                                    |                           |
| Fayment Budget     Payment Budget     Payment |                           |
| C Full amount has been assigned to the new selected period                                                                                                    | .0) 🖻 sceisecqap5 INS 🖌 🎢 |

# Earmarked, Restricted, and Federal Appropriations

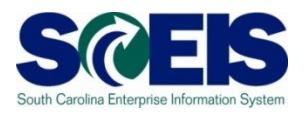

- 2010 Earmarked (3XXXXXX), Restricted (4XXXXXX), and Federal (5XXXXXX) fund appropriations
  - will lapse July16.
  - will be held open for the processing of documents relative to Period 12, FY2010 until July 16, 2010.
- ② 2011 appropriations for these funds should have been included by the Agency in the 2010-2011 Appropriation Act and will be entered centrally at the same time as the State Appropriations.
  - To increase appropriations for Earmarked (3XXXXXX), Restricted (4XXXXXX), or Federal (5XXXXXX) fund details in the new fiscal year, Agencies must process an FMBB transaction
    - Process Supplemental
    - Document Type BDAJ
    - Budget Type BADJ for Expenditure Budget, EREV for Estimated Revenue

# **Appropriations for New Fiscal Year**

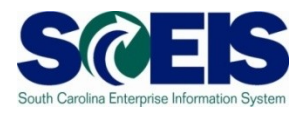

- Appropriations for the new fiscal year will be loaded into SCEIS via an interface with the Comptroller General.
- The CGO indicated this information would be mailed to the Agencies near the middle of June.
- Budgets will be loaded into SCEIS exactly as it is received from the CGO, at the highest level.
- Earmarked (3000000) and Restricted (40000000) funds must be transferred from the highest level fund to the specific detail fund to process transactions in FY2011 (ex.: 30000000 to 30350000).
- Federal (5000000) funds do not have to be transferred from the high level to the specific detail fund to process transactions.

# **Budget Items at Year-End**

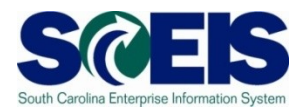

- Original Budget +/- Budget Adjustments (Supplemental, Transfers, Returns, etc.) = Current Budget
- Consumable Budget is the amount of the Current Budget that remains for consumption by
  - Actual Expenditures
  - Open Purchase Orders
  - Purchase Requisitions
  - Funds Reservations
- Consumable Budget is also Available Budget, Residual Budget or Net Budget, i.e. consumable budget less consumed = net budget

# Budget Items at Year-End cont.

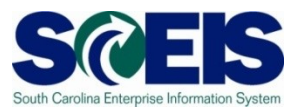

- Ensure your budgets are properly posted.
- Review budget reports such as:
  - **ZBD1** (Budget Consumption)
  - **FMRP\_RW\_BUDCON** (Budget Consumption)
  - FMRP\_RW\_BUDGET (Budget Status)
  - FMAVCR01 (Budget Availability Control)
  - **BW Report** FM Budget vs. Actual

# ZBD1 – SC Specific BUDCON Report SCEIS

The ZBD1 report is an enhanced version of SAP's standard, delivered BUDCON report. The standard report is executed via transaction FMRP\_RW\_BUDCON.

### ZBD1 offers the following enhancements:

- Has separate/additional columns vs. standard report for:
  - Original Budget
  - Budget Transfers
  - Actual Expenditures
  - Purchase Orders
  - Purchase Requisitions
  - Other transfers
  - Subtotal column after expenditures
  - Subtotal column after purchase orders and requisitions
  - Subtotal column after other transfers etc..

# **Executing Report ZBD1**

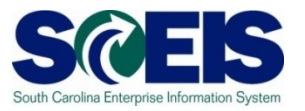

| <u>P</u> rogram <u>E</u> dit <u>G</u> oto En <u>v</u> ironment System <u>H</u> elp                                                                                                |  |
|----------------------------------------------------------------------------------------------------|--|
|                                                                                                    |  |
| ZBUDCON REPORT: Selection                                                                                                    |  |
| Data Source                                                                                                    |  |
| Selection values       Fiscal Year     2008       Period     12                                                                                                    |  |
| Selection groups   Fund   Or value(s)   Fundo Soutor   Or value(s)   E1200000    Ot to   E120A00014   Contralue(s)   Functional Area   Or value(s)   Funded Program   Or value(s) |  |
|                                                                                                    |  |

**Fund center is a required field.** You must enter at least one fund center to execute the report. You may use the values fields to enter a fund center or a range of fund centers for your agency. To select all fund centers for your agency, select values and enter Business Area with 4 zeros (E0800000) to Business Area with ZZZ99 (E080ZZZ99).

## Compare ZBD1 & FMRP\_RW\_ BUDCON Reports

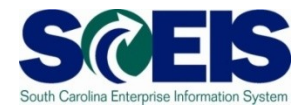

#### @ ZBD1

Consumable Budget Detail Original Transfers Consumable Budget MTD & YTD Expenditures POs & PRs

Balance after Commitments Other Transactions (Funds Reservations) Available Budget

#### @ FMRP\_RW\_BUDCON

#### **Consumable Budget**

Consumed Budget/ Commitments/Actual

**Available Amount** 

# FMAVCR01 Report

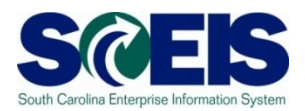

- This report is useful for reviewing:
  - Grant budget activity
  - At the roll-up level of control for your agency's budget
    - Non-budgeted fund's balances will be negative as there is no budget
      - Most non-budgeted funds have a "7" in the 5<sup>th</sup> digit of the fund number
      - Dual employment
      - Revenue clearing accounts
  - Negative budget balances
    - Noted by red buckets
    - Causes can include payroll and fringe benefits posting which override budget edits
    - Need to monitor these regularly at least monthly

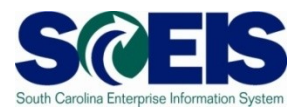

Let's look at the following reports:

ZBD1 Report (Budget Consumption) FMRP\_RW\_BUDCON (Budget Consumption) FMRP\_RW\_BUDGET (Budget Status) FMAVCR01 (Budget Availability)

# What affects Budget Balances?

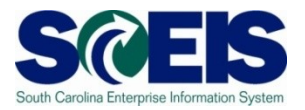

- Construction Construction Co
- Output Budget balances must be free of inflated encumbrances that eat up balances needed for expenditures.
- To free up your budget you must reduce encumbrances that are finalized, no longer needed, and final but have remaining balances.
- Also, if budget documents are not completed properly, the budget items will not populate the appropriate columns on the budget reports.
  - We have a sheet for your use in assuring budget items are completed properly.

# Lesson 7 Summary

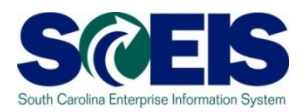

### You should now be able to:

- Review, process or delete all pre-posted budget items
- Understand how the Statewide Carryforward Appropriations through Proviso 89.29 will be handled.
- Carry forward General Fund appropriations to the new fiscal year, if your agency has separate authority to do so.
- Understand how Earmarked, Restricted, and Federal appropriations will be handled for the new and old fiscal years
- Understand how the new year appropriations will be posted.
- Understand how to review budget reports and what affects budget balances.

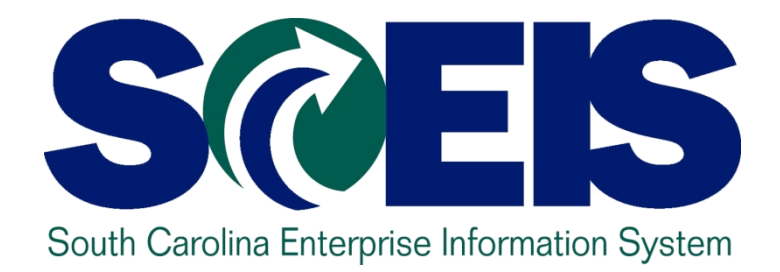

# LESSON 8: MANAGING CASH STATUS

STATE INFORMATION TECHNOLOGY

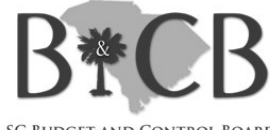

SC BUDGET AND CONTROL BOARD

# Lesson 8 Learning Objectives

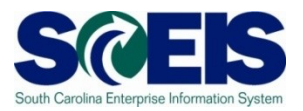

- Output Upon completion of this lesson, you should be able to:
  - Understand SCEIS cash accounts.
  - Understand how to review cash balances.
  - Understand what affects cash balances.
  - Understand how to manage your cash balances.
  - Understand the differences in budget status and cash status.

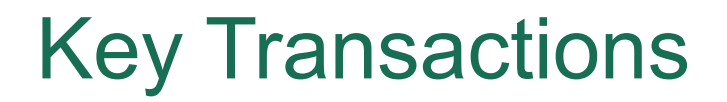

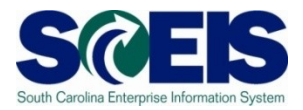

### FAGLB03 – General Ledger Balance Report

- FAGLL03 General Ledger Line Item Report
- ZGLA GL Fund Account Analysis

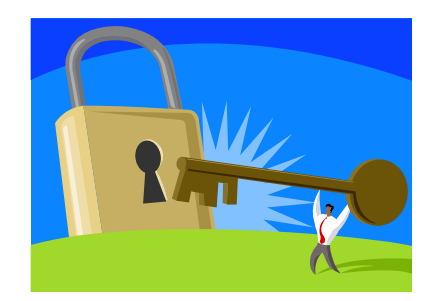

SCEIS Cash Accounts & Purposes

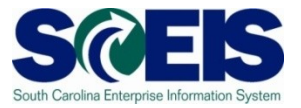

There are several "cash" accounts in SCEIS

- @ 100000000 Cash Due To/From
- @ 1000010000 Undeposited Cash
- @ 1000020000 IDT Cash Clearing
- 1000030000 Cash on Deposit STO
- @ 1000040000 Cash Disbursements STO
- @ 1000050000 Petty Cash

The Undeposited Cash and IDT Cash Clearing accounts must be zero at year-end.

# **SCEIS Cash Balance**

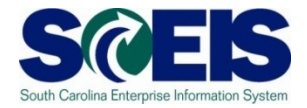

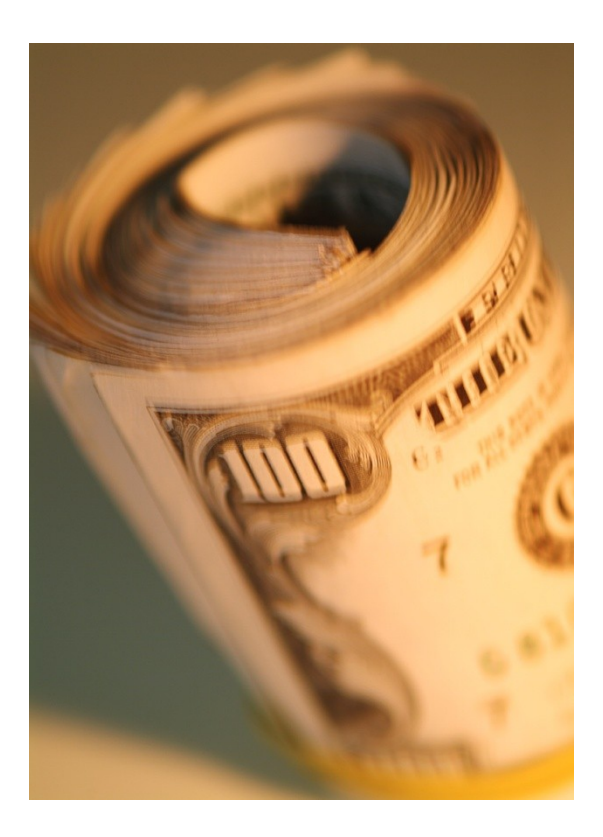

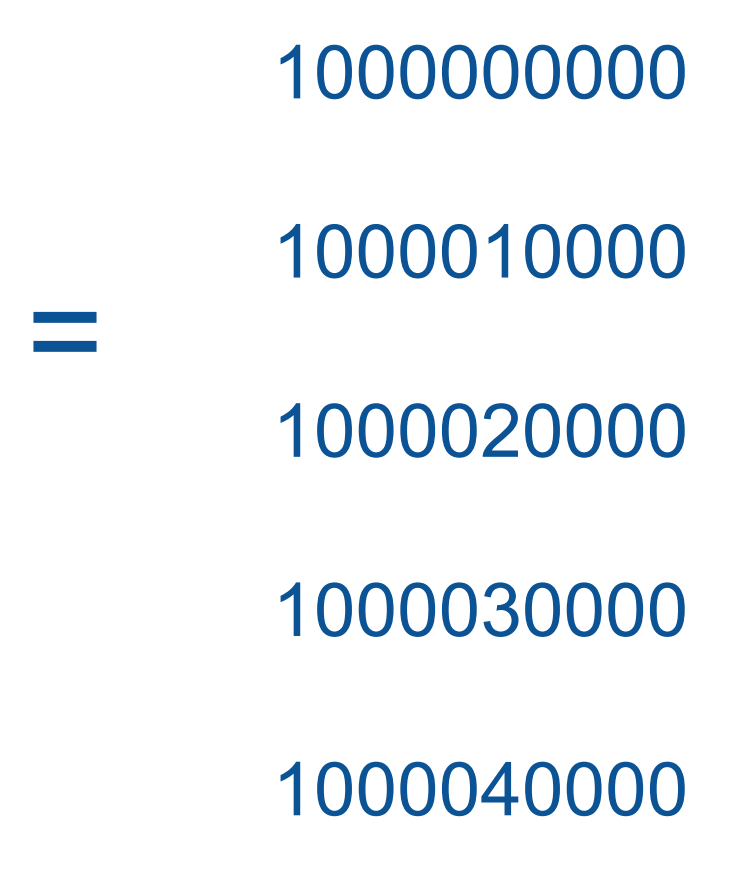

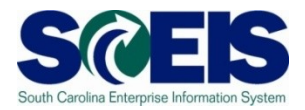

- To determine the cash balance for a particular fund, <u>all</u> cash accounts must be totaled.
- If your agency has specific cash accounts set up in SCEIS, these accounts must also be included to obtain the true cash balance.
- Note, however, that you cannot expend the cash in 1000010000 until the cash has been moved to 1000030000.
- The cash edit check does not include cash in 1000050000.

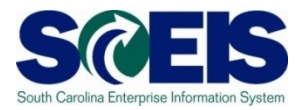

- How does cash move from 1000010000 to 1000030000?
- When you scan a validated deposit slip, it produces an F-04 transaction where you reference the STO bank account and check "Transfer Posting with Clearing."
- This triggers the cash transfer from 1000010000 to 1000030000 which then workflows to the STO for approval.

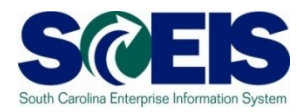

- I000020000 is used as a cash clearing account for billings from a "live" agency to a "live" or "non-live" agency.
- The AR and Revenue are recorded at the time of billing at the billing agency and the Expenditure and AP are recorded at the time of payment at the paying agency.
- When the Expenditure is presented for payment, the system uses the AR reference number to match the Expenditure with the AR.

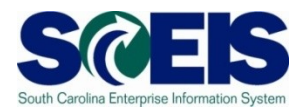

- The system clears the AR and the AP to the 1000020000 account at time of payment; then clears this account to the 1000000000 cash account for both agencies verifying the completion of the IDT transaction.
- @ 1000020000 should be zero (-0-) at year-end.
- Review this account to ensure items are clearing properly within a day or so.
- Contact SCEIS if it appears balances in this account will not zero or are outstanding, but already paid.

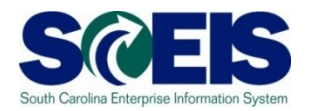

- Petty cash 1000050000 may be excluded; since it is actual cash on hand and not in the bank. However, petty cash is a cash balance for the agency.
- If your agency has petty cash that has not yet been loaded into SCEIS, please do so before year-end.

Entry: Debit 1000050000 (Petty Cash)

Credit 7000002000 (Financial Reporting Conversion)

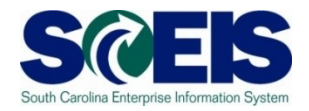

- When you process a vendor payment, expenditures and accounts payable (not cash) are recognized.
- Cash balances do not reflect vendor payments that have been processed in SCEIS by your agency, but not paid by the STO, <u>until they are paid by the STO.</u>
- Cash is not decreased until the check is processed by the STO.
- There may be a <u>lag of several days</u> from the time the invoice is processed until the check is processed by the STO for payment.

## **Payment Process**

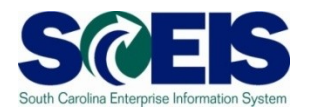

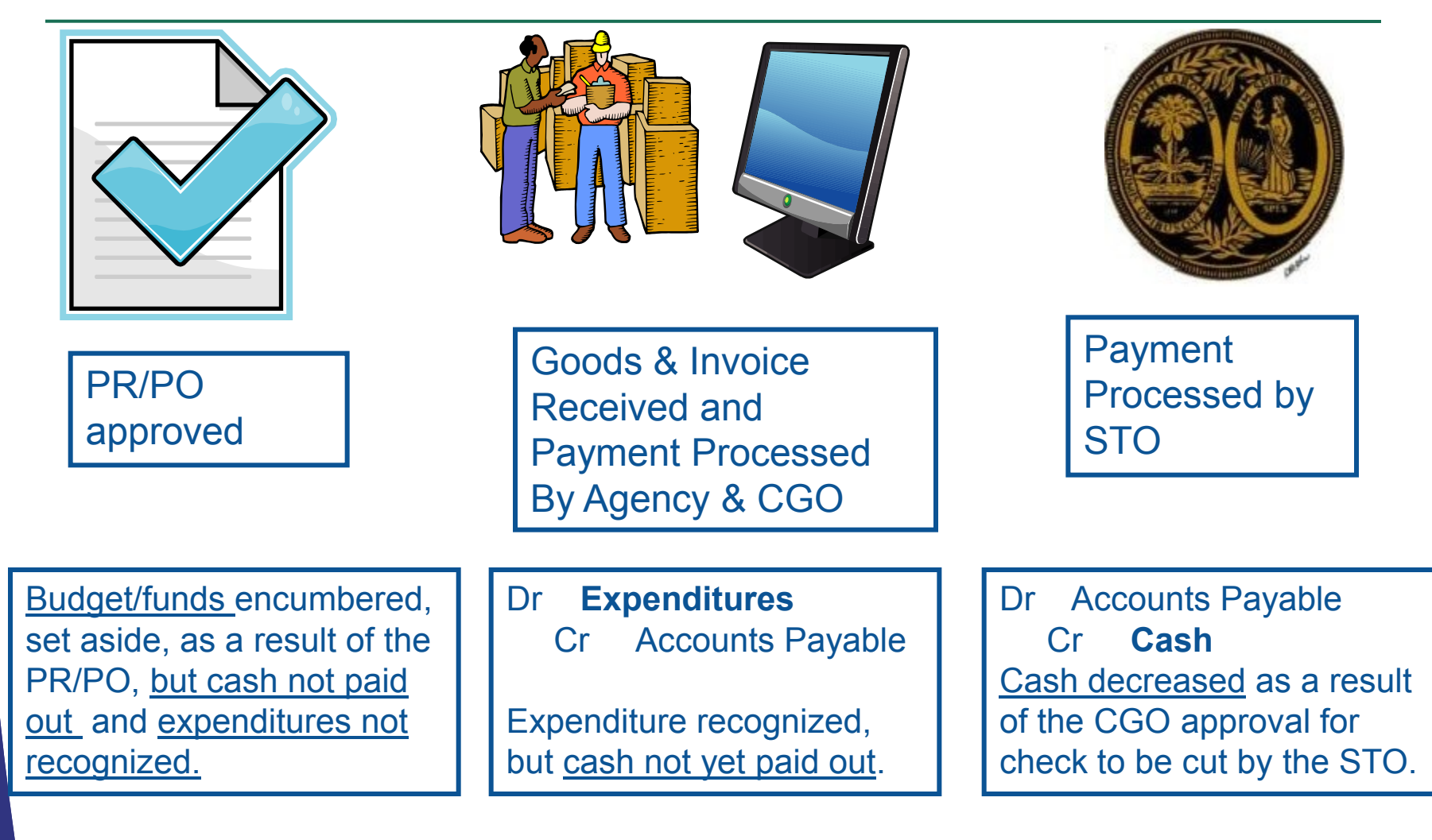
#### Managing Your Cash Balance

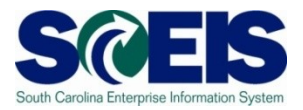

Three important things in managing cash:

- 1. You must include **all cash accounts** in determining balances.
- 2. You must take into account **accounts payable** (expenditures processed, but not yet paid).
- Best report to use for obtaining cash balance is ZGLA or the FAGLB03. The FAGLB03 is better than the FAGLL03 because it includes cash carryforward amounts – FAGLL03 does not. (Note: ZGLA set SC\_CASH does not included 1000010000 cash balances.)0

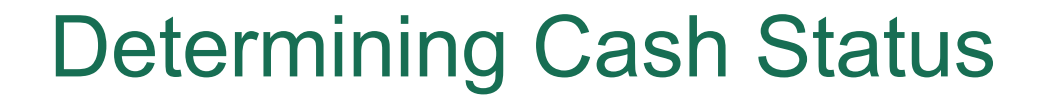

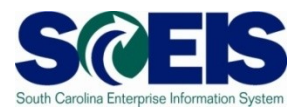

### Cash Status = Cash Balance – Accounts Payable

### Cash balance = 100000000 – 100004000 A/P = 2000010000 – 2000050000 (for vendors, employees, IDTs and sales and use tax payables)

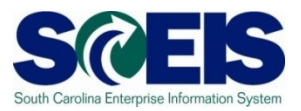

### Let's look at the ZGLA and FAGLB03 Reports and determine cash status for fund 10010000 and an earmarked fund

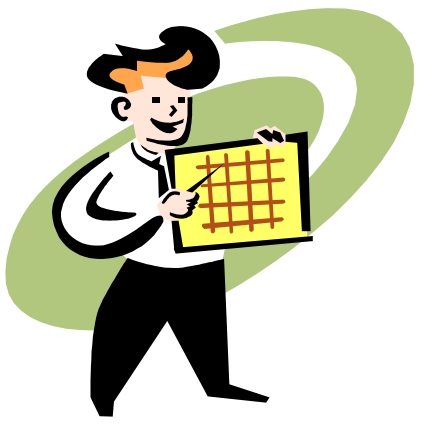

3xxxxxx

#### New Year and Old Year Balances

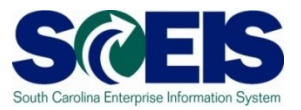

Cash is somewhat "pooled" for purposes of processing new year transactions.

- SAP will look back to 2010 if there is not sufficient cash in the <u>new year</u> fund to process a payment.
- SAP does not look forward to 2011 if there is not sufficient cash in the <u>old year</u> fund to process a payment.

#### Cash Status vs. Budget

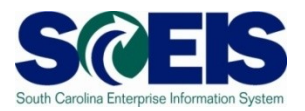

- Cash and Budget are not the same.
- Both balances need to be monitored regularly throughout the year and especially at year-end.
- Cash balances are based on actual cash receipts and disbursements.
  - Cash receipts do not post until verified by the STO.
  - Disbursements do not occur until checks have been paid by the STO.
  - Cash balances do not reflect accounts payable not yet paid by the STO. You must take these into account in looking at cash balances.
- Expenditure budget balances are based on authorized amounts, encumbrances and actual expended amounts.
- Revenue budget balances are based on estimated revenues and actual receipts.

#### Lesson 8 Learning Objectives

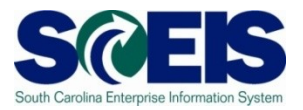

- You should now be able to:
  - Understand SCEIS cash accounts.
  - Understand how to review cash balances.
  - Understand what affects cash balances.
  - Understand how to manage your cash balances.
  - Understand the differences in budget status and cash status.

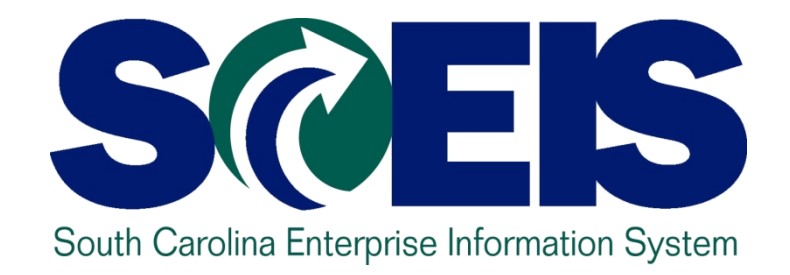

#### LESSON 9: GENERAL "CLEAN-UP" OF PARKED DOCUMENTS, WORKFLOW, FUNDS RESERVATIONS, ADJUSTING ENTRY DOCUMENTS, AND FIXED ASSETS

STATE INFORMATION TECHNOLOGY

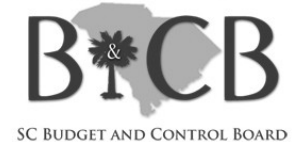

#### Lesson 9 Learning Objectives

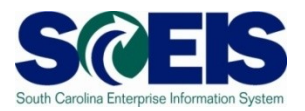

- Output Upon completion of this lesson, you should be able to:
  - Review and process all parked documents: invoices, customer invoices, JEs, etc.
  - Review and process all workflow items to clear out the workplace inbox.
  - Review and process all funds reservation documents delete and/or process in the new fiscal year.
  - Review all GL account balances to ensure any needed adjusting entries are processed before closing.
  - Review fixed assets to ensure asset balances are proper.

#### Key Terms and Concepts

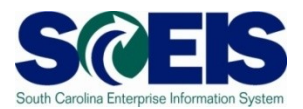

- Funds Reservation
- Fixed Asset
- Parked Documents
  - Simulate a document
  - Delete/change a document

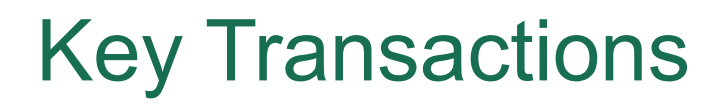

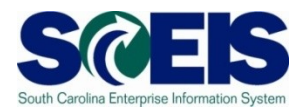

- FBV3 Display Parked Documents
- FBL3N GL Account Line Item Display
- FMX3 Display Funds Reservations
- FMX6 Manual Override Funds Reservation
- FAGLB03 GL Account Balance Display
- FV50 Park GL Account Document

#### General Clean-up at Year-end

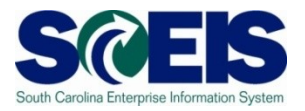

- At year-end, <u>documents</u> that are not "posted" <u>must be</u> reviewed and either <u>posted or deleted</u>.
- Observe the second second s
- Occuments that remain <u>un-posted at year-end</u>, after the <u>CG closing date</u>, will be deleted.
  - Preposted budget items within your agency will be deleted after the CG deadline.
  - <u>Parked documents will be deleted</u>. Parked documents encumber your budget. IDTs between live and non-live agencies are not longer in a parked status after May 3, 2010.
  - Workflow items within your agency <u>cannot post</u> in the old year after July 16<sup>th</sup>. Must be entered in the new year.
  - <u>Funds Reservations will be deleted</u> and not carried forward. (Remember Funds Reservations encumber funds that tie up your budget!)

#### **Parked Documents**

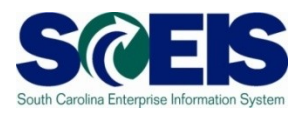

- Parked documents can be retrieved by using transaction code FBV3, FBL3N or by running the BW report "Open Encumbrances." Remember:
  - FBV3 and FBL3N will be real time,
  - FBV3 will include all business areas, not just your own, and the
  - BW report will be as of the previous night's run, but will include only your agency information.

To delete a parked document use T-code **FBV2**.

#### Parked Documents cont.

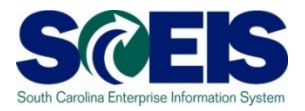

- IDTs where a "live" agency bills a "non-live" agency <u>no longer post in a parked status</u>.
- This process is handled through the 1000020000 discussed in the Cash Status section of this training.
- All parked documents should be deleted or processed by July 16<sup>th</sup>.

#### Display Parked Documents – FBV3 Sc

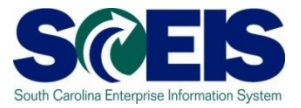

| <br>Document <u>E</u> dit <u>G</u> oto S <u>y</u> stem <u>H</u> elp |                                              |  |  |  |  |  |  |  |  |  |  |  |
|---------------------------------------------------------------------|----------------------------------------------|--|--|--|--|--|--|--|--|--|--|--|
| 🖉 🖸 🖓 I 🗒 I 🖉                                                       | 요 [1] [2] [2] [2] [2] [2] [2] [2] [2] [2] [2 |  |  |  |  |  |  |  |  |  |  |  |
| Post Parked Document: Initial Screen                                |                                              |  |  |  |  |  |  |  |  |  |  |  |
| Document list 🦉 Editing Options                                     |                                              |  |  |  |  |  |  |  |  |  |  |  |
| Click here to get more selection criteria                           |                                              |  |  |  |  |  |  |  |  |  |  |  |
| Key for Parking                                                     |                                              |  |  |  |  |  |  |  |  |  |  |  |
| Company Code <mark> SC01</mark> 🕝                                   |                                              |  |  |  |  |  |  |  |  |  |  |  |
| Doc. Number                                                         |                                              |  |  |  |  |  |  |  |  |  |  |  |
| Fiscal Year 2008                                                    |                                              |  |  |  |  |  |  |  |  |  |  |  |
|                                                                     |                                              |  |  |  |  |  |  |  |  |  |  |  |

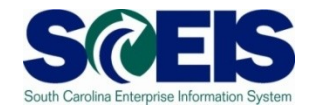

| Program <u>E</u> dit <u>G</u> oto Syster | n <u>H</u> elp<br>] ( 📙   😋 🙆 🔇 | 다. 야 야 (위 H) 🖵 | 82   🕱 🗷   🔞 📑 | The default    |
|------------------------------------------|---------------------------------|----------------|----------------|----------------|
| List of Parked Docu                      | ments                           |                |                | will be your   |
|                                          |                                 |                |                | can delete     |
| Company code                             | SC01                            | to             | 5              | this and use   |
| Document number                          |                                 | to             |                | tills and use  |
| Fiscal year                              | 2008                            | to             | <b>S</b>       | the multiple   |
|                                          |                                 |                |                | selection and  |
| General Selections                       |                                 |                |                | enter user IDs |
| Posting date                             |                                 | to             |                |                |
| Document date                            |                                 | to             |                | specific to    |
| Document type                            |                                 | to             | 😫 🖊            | your agency.   |
| Reference                                |                                 | tr             |                |                |
| Document header text                     |                                 | to             |                | Once created,  |
| Entered by                               |                                 | to             |                | you can save   |
| Brossesing Status                        |                                 |                |                | it as a report |
| Enter release                            |                                 | to             | B              | it as a report |
|                                          |                                 | to             |                | variant by     |
| Released                                 |                                 | to             | 4              | using the 🖪    |
|                                          |                                 |                |                | icon 🖳         |
|                                          |                                 |                |                |                |

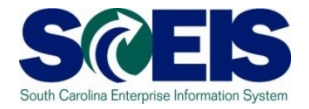

| Lis      | t <u>E</u> dit <u>G</u> o                                                             | to  | <u>S</u> ettings S <u>v</u> stem | <u>H</u> elp |                 |                           |           |  |           |  |  |
|----------|---------------------------------------------------------------------------------------|-----|----------------------------------|--------------|-----------------|---------------------------|-----------|--|-----------|--|--|
| <b>3</b> |                                                                                       |     | 1                                | 3   😋 🤇      | 🔁 😒   🖴 🛍 🖧   🏖 | ) 🗘 🗘 🛠   🕱 🖉 📲           | l         |  |           |  |  |
| Dis      | play Pa                                                                               | ırk | ed Docume                        | nts: Li      | st              |                           |           |  |           |  |  |
|          |                                                                                       |     |                                  |              |                 |                           |           |  |           |  |  |
|          |                                                                                       |     |                                  |              |                 |                           |           |  |           |  |  |
| Bs       | St. Fiscal Year DocumentNo Type Entered on Document Header Text Completed by Reason L |     |                                  |              |                 |                           |           |  |           |  |  |
|          | )                                                                                     | 008 | 1000000221                       | SU           | 03/11/2008      | BOA from YC to Medicaid   |           |  | TKEY      |  |  |
| e        |                                                                                       | 008 | 1000000302                       | SU           | 04/21/2008      | Correct GL Account        | KHORNSBY  |  | KHORNSBY  |  |  |
| e        | )                                                                                     | 008 | 1000000303                       | SU           | 04/21/2008      | Correct GL Account        | KHORNSBY  |  | KHORNSBY  |  |  |
| e        | )                                                                                     | 008 | 1000000304                       | SU           | 04/21/2008      | Correct GL Account        | KHORNSBY  |  | KHORNSBY  |  |  |
| e        | )                                                                                     | 008 | 1000000330                       | SU           | 05/05/2008      | fica 05/01/08             | PJAMES    |  | PJAMES    |  |  |
| e        | )                                                                                     | 008 | 1000000331                       | SU           | 05/05/2008      | retirement 05/01/08       | PJAMES    |  | PJAMES    |  |  |
| <u>e</u> | )                                                                                     | 008 | 100000332                        | SU           | 05/05/2008      | payroll 05/01/08          | PJAMES    |  | PJAMES    |  |  |
| e        | )                                                                                     | 008 | 100000386                        | SA           | 05/22/2008      | reverse wrong mini code   | CPIPER    |  | CPIPER    |  |  |
| e        | 1                                                                                     | 008 | 100000389                        | SU           | 05/23/2008      | 9900002810                | SLUDLAM   |  | SLUDLAM   |  |  |
| e        | )                                                                                     | 008 | 100000392                        | SU           | 05/27/2008      | Correction to parking     | CLINDLER  |  | CLINDLER  |  |  |
| e        | 1                                                                                     | 008 | 100000394                        | SU           | 05/28/2008      | Correct Sub-Fund          | RJOHNSON2 |  | RJOHNSON2 |  |  |
| e        | )                                                                                     | 008 | 100000399                        | SU           | 05/28/2008      | Delta Air ticket/ Panels  | SLUDLAM   |  | SLUDLAM   |  |  |
| e        | )                                                                                     | 008 | 1000000402                       | SU           | 05/29/2008      | Foothills Philharmonic    | SLUDLAM   |  | SLUDLAM   |  |  |
| e        | )                                                                                     | 008 | 1000000420                       | SU           | 06/02/2008      | interest earned           | PJAMES    |  | PJAMES    |  |  |
| e        | )                                                                                     | 008 | 1000000421                       | SU           | 06/02/2008      | interest earned           | PJAMES    |  | PJAMES    |  |  |
| e        | )                                                                                     | 008 | 1000000422                       | SU           | 06/02/2008      | interest earned           | PJAMES    |  | PJAMES    |  |  |
| e        | )                                                                                     | 008 | 1000000423                       | SU           | 06/02/2008      | interest earned           | PJAMES    |  | PJAMES    |  |  |
| e        | )                                                                                     | 008 | 1000000424                       | SU           | 06/02/2008      | interest earned           | PJAMES    |  | PJAMES    |  |  |
| e        | )                                                                                     | 008 | 1000000429                       | SU           | 06/03/2008      | admin to correct codes    | DBRIDGES  |  | DBRIDGES  |  |  |
| e        | )                                                                                     | 008 | 1000000430                       | SU           | 06/03/2008      | Corr GL acct              |           |  | TKEY      |  |  |
| e        | )                                                                                     | 008 | 1000000431                       | SU           | 06/03/2008      | move revenue to sal/fring | COSWALD   |  | COSWALD   |  |  |
| e        | )                                                                                     | 008 | 1000000432                       | SU           | 06/03/2008      | Reclass 05/08 Interest    | DEDENS    |  | DEDENS    |  |  |
| e        | )                                                                                     | 008 | 1000000434                       | SU           | 06/04/2008      | JE-Expense Correction-PR  | CHILTON   |  | CHILTON   |  |  |
| @        | )                                                                                     | 008 | 1000000435                       | SU           | 06/04/2008      | CODES SUPPLEMENTAL        | DBRIDGES  |  | DBRIDGES  |  |  |
| <u> </u> | )                                                                                     | 008 | 1000000436                       | SU           | 06/04/2008      | PROBATION FEE             | DBRIDGES  |  | DBRIDGES  |  |  |
| e        |                                                                                       | 008 | 1000000437                       | SU           | 06/04/2008      | Posting Error-1200000806  | DEDENS    |  | DEDENS    |  |  |
| @        |                                                                                       | 008 | 100000438                        | SU           | 06/05/2008      | JE-Expense Correction-PR  | CHILTON   |  | CHILTON   |  |  |

#### Parked Documents – FBL3N

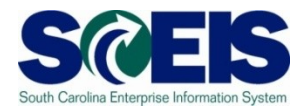

- Ournal Entries (JE's) are workflowed to the Comptroller General's Office (CGO) for approval.
- Workflow items are considered parked documents and do show up in the FBV3 listing.
- To view parked documents, excluding JE's at the CGO, use the FBL3N transaction.

#### Display Parked Documents – FBL3N SCES

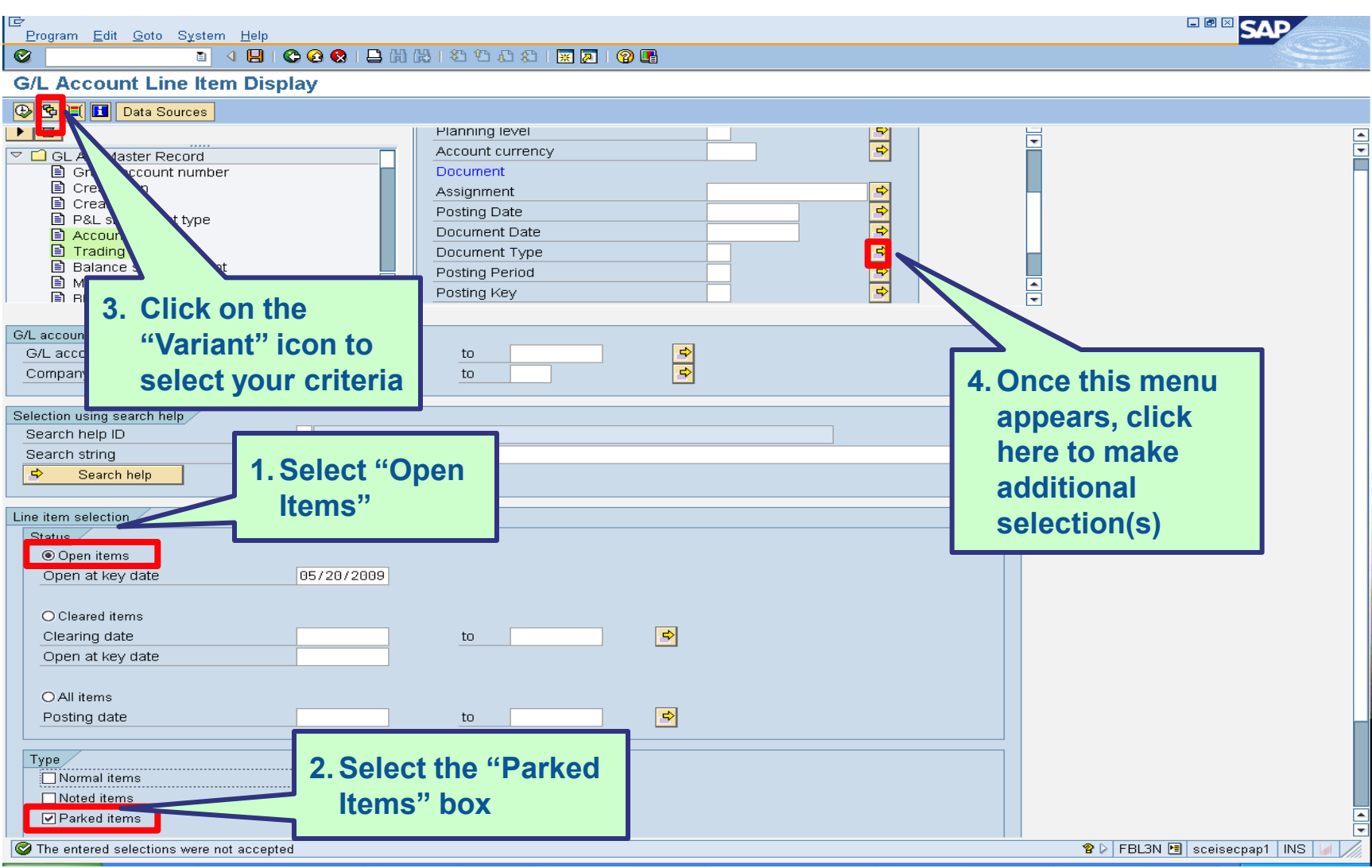

198

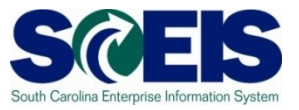

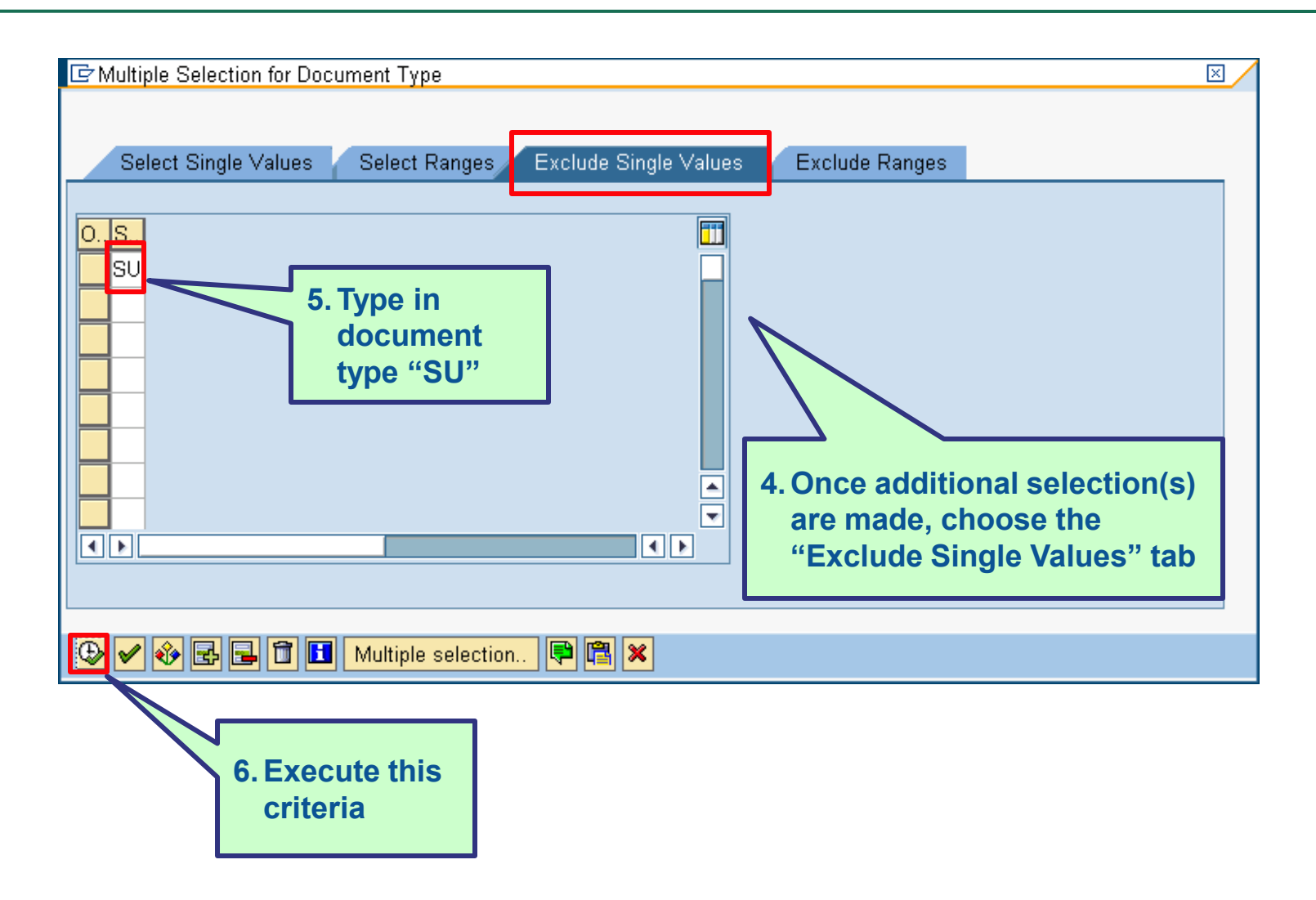

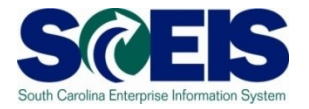

| I⊄<br>Programditoto Systemelp            |                       |          |                                   |
|------------------------------------------|-----------------------|----------|-----------------------------------|
|                                          | 12日 12日 12日 🐹 🗷 🛛 😨 🖷 |          |                                   |
| G/L Account Line Item Display            |                       |          |                                   |
| 🕒 🔁 间 Data Sources                       |                       |          |                                   |
|                                          | Planning level        | <b>P</b> |                                   |
| GL A/C Inc Record                        | Account currency      |          |                                   |
| Created on                               | Assignment            |          |                                   |
| Created by                               | Posting Date          |          |                                   |
| Account Group                            | Document Date         |          |                                   |
| Trading Partner 7. EXECUTE THE           | Document Type         |          |                                   |
| Mark for deletion transaction            | Posting Period        |          |                                   |
| Blocked for post                         | Posting Key           |          |                                   |
| G/L account selection                    |                       |          |                                   |
| G/L account                              | to 🖻                  |          |                                   |
| Company code SC01                        | to                    |          |                                   |
| Selection using search help              |                       |          |                                   |
| Search help ID                           |                       |          |                                   |
| Search string                            |                       |          |                                   |
| 🗢 Search help                            |                       |          |                                   |
| Line item selection                      |                       |          |                                   |
| Status                                   |                       |          |                                   |
| Open items                               |                       |          |                                   |
| Open at key date 05/20/2009              |                       |          |                                   |
| O Cleared items                          |                       |          |                                   |
| Clearing date                            | to 🗢                  |          |                                   |
| Open at key date                         |                       |          |                                   |
|                                          |                       |          |                                   |
| O All items                              | to D                  |          |                                   |
| Posting date                             |                       |          |                                   |
| Туре                                     |                       |          |                                   |
| Normal items                             |                       |          |                                   |
| Noted items                              |                       |          |                                   |
| Parked items                             |                       |          |                                   |
| The entered selections were not accepted |                       |          | 🖀 🕨 FBL3N 🖭 sceisecpap1 🛛 INS 🔰 🦯 |

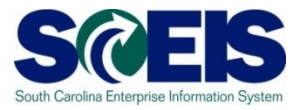

| ⊡⊃<br>List <u>E</u> d | ż<br>List Edit Goto Extr <u>a</u> s Environment Settings System Help          |                   |       |                                                                        |            |              |                      |       |    |            |                                   |  |  |
|-----------------------|-------------------------------------------------------------------------------|-------------------|-------|------------------------------------------------------------------------|------------|--------------|----------------------|-------|----|------------|-----------------------------------|--|--|
| <b>Ø</b>              | 1                                                                             | 🙁   😋 🙆 (         | 2   🗄 | )<br>(1)<br>(1)<br>(1)<br>(1)<br>(1)<br>(1)<br>(1)<br>(1)<br>(1)<br>(1 | 8008       | <del>※</del> | 2   🕜 🖪              |       |    |            |                                   |  |  |
| G/L Ac                | count Line Item                                                               | Display           |       |                                                                        |            |              |                      |       |    |            |                                   |  |  |
|                       | ( ) 月   《 2 2 2 2 2 2 2 2 2 2 2 2 2 2 2 2 2 2                                 |                   |       |                                                                        |            |              |                      |       |    |            |                                   |  |  |
| G/L Acco<br>Company   | G/L Account     5031510000 MOTOR VEHICLE SUPPLIES       Company Code     SC01 |                   |       |                                                                        |            |              |                      |       |    |            |                                   |  |  |
|                       |                                                                               |                   |       |                                                                        |            |              |                      |       | 1_ |            |                                   |  |  |
| St                    | Assignment                                                                    | DocumentNo        | BusA  | Туре                                                                   | Doc. Date  | PK           | Amount in local cur. | LCurr | Τx | Clrng doc. | Text                              |  |  |
|                       |                                                                               | 3000028429        | P240  | KR                                                                     | 04/24/2009 | 40           | 59.01                | USD   | I1 |            |                                   |  |  |
| * 🛆                   |                                                                               |                   |       |                                                                        |            |              | 59.01                | USD   |    |            |                                   |  |  |
| ** Acc                | count 5031510000                                                              |                   |       |                                                                        |            |              | 59.01                | USD   |    |            |                                   |  |  |
|                       |                                                                               |                   |       |                                                                        |            |              |                      |       |    |            |                                   |  |  |
| G/L Acco              | ount 504<br>Code SCI                                                          | 41010000 DU<br>01 | JES & | MEMBERSH:                                                              | IP FEES    |              |                      |       |    |            |                                   |  |  |
| company               | 0000 000                                                                      |                   |       |                                                                        |            |              |                      |       |    |            |                                   |  |  |
| St                    | Assignment                                                                    | DocumentNo        | BusA  | Туре                                                                   | Doc. Date  | PK           | Amount in local cur. | LCurr | Тx | Clrng doc. | Text                              |  |  |
|                       |                                                                               | 3000029841        | P240  | KR                                                                     | 05/14/2009 | 40           | 80.00                | USD   | IO |            |                                   |  |  |
| * <u>A</u>            |                                                                               |                   |       |                                                                        |            |              | 80.00                | USD   |    |            |                                   |  |  |
| ** Acc                | count 5041010000                                                              |                   |       |                                                                        |            |              | 80.00                | USD   |    |            |                                   |  |  |
|                       |                                                                               |                   |       |                                                                        |            |              |                      |       |    | •          |                                   |  |  |
| G/L Acco<br>Company   | ount 513<br>Code SCI                                                          | 30610000 HK<br>01 | EALTH | INS-ST E                                                               | ЧР         |              |                      |       |    |            |                                   |  |  |
|                       |                                                                               |                   |       |                                                                        |            |              |                      |       |    |            |                                   |  |  |
| St                    | Assignment                                                                    | DocumentNo        | BusA  | Туре                                                                   | Doc. Date  | РK           | Amount in local cur. | LCurr | Тx | Clrng doc. | Text                              |  |  |
|                       |                                                                               | 3900002715        | P240  | ZI                                                                     | 04/23/2009 | 40           | 35,305.11            | USD   |    |            |                                   |  |  |
|                       |                                                                               | 3900002715        | P240  | ZI                                                                     | 04/23/2009 | 40           | 2,135.15             | USD   |    |            |                                   |  |  |
|                       |                                                                               | 3900002715        | P240  | ZI                                                                     | 04/23/2009 | 40           | 4,825.00             | USD   |    |            |                                   |  |  |
| IH 🕺                  |                                                                               | 3900002715        | P240  | Z1<br>7T                                                               | 04/23/2009 | 40           | 1 695 00             |       |    |            |                                   |  |  |
|                       |                                                                               | 3900002715        | P240  | ZI                                                                     | 04/23/2009 | 40           | 264.46               | USD   |    |            |                                   |  |  |
|                       |                                                                               | 3900002715        | P240  | ZI                                                                     | 04/23/2009 | 40           | 508.53               | USD   |    |            |                                   |  |  |
|                       |                                                                               | 3900002715        | P240  | ZI                                                                     | 04/23/2009 | 40           | 198.34               | USD   |    |            |                                   |  |  |
|                       |                                                                               | 3900002715        | P240  | ZI                                                                     | 04/23/2009 | 40           | 110.56               | USD   |    |            |                                   |  |  |
|                       |                                                                               | 3900002715        | P240  | ZI                                                                     | 04/23/2009 | 40           | 1,117.61             | USD   |    |            |                                   |  |  |
|                       |                                                                               | 3900002715        | P240  | 21                                                                     | 04/23/2009 | 40           | 2,861.08             | USD   |    |            |                                   |  |  |
| H 🙏                   |                                                                               | 3900002715        | P240  | 21                                                                     | 04/23/2009 | 40           | 264.46               | USD   |    |            |                                   |  |  |
| IH 关                  |                                                                               | 3900002715        | P240  | 21<br>7T                                                               | 04/23/2009 | 40           | 1,311.64             | LUSD  |    |            |                                   |  |  |
|                       |                                                                               | 3900002715        | P240  | ZI                                                                     | 04/23/2009 | 40           | 264 46               | USD   |    |            |                                   |  |  |
|                       |                                                                               | ,                 |       |                                                                        |            |              | 204.40               | , ,   |    |            |                                   |  |  |
|                       |                                                                               |                   |       |                                                                        |            |              |                      |       |    |            |                                   |  |  |
|                       |                                                                               |                   |       |                                                                        |            |              |                      |       |    |            | 👂 FBL3N 🛅 sceisecpap3   INS   🎽 🦯 |  |  |

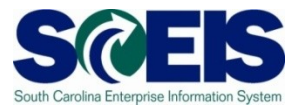

#### Helpful tips that can be used with parking documents

| It is advisable always to <b>Simulate</b> a document before <b>Saving as completed</b> to ensure correctness of transaction.                                                          | Document       Edit       Goto       Extras       Settings       Environment       System         Change       Display       Display <t< th=""></t<> |
|----------------------------------------------------------------------------------------------------|----------------------------------------------------------------------------------------------------|
| Company Code Simulate Save as con                                                                                                    | Save as completed Ctrl+Shift+F6 Post Simulate General Ledger Ctrl+Shift+F5 Delete parked document Ctrl+Shift+F10 Exit Shift+F3                                                                                                    |
| Basic data         Details         Workflow           Document Date         97/19/2007 Currency         USD           Posting Date         07/19/2007         Currency         USD    | Doc.Header Text test wf<br>Document Type SK Cash document<br>Company Code SC01 State of South Carolina Columbia, S                                                                                                    |
| Reference       Doc.Header Text       REV CORRECTION       Document Type       SA       G/L account document       Company Code       SC01       State of South Carolina Columbia, SC | Delete parked document - Enter<br>FBV2 then delete parked<br>document as shown above. 200                                                                                                    |

#### Workflow Items

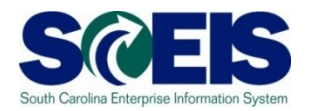

- Workflow items for payments for the prior year being made in July will be shown in the inbox as a high priority item and will be in "red."
- You should work on these items first in order to have them posted in the prior year.
- The CGO and SBO workflow items will likewise show as priority for prior year items in their workflow inboxes.
- Be sure to clear all priority items by the year-end closing date of July 16<sup>th</sup>.

### Funds Reservation Documents at Year-end

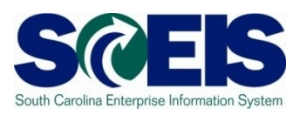

- Funds reservation documents encumber budget.
- At year-end, when <u>funding gets low</u>, it is important to <u>free up</u> as much <u>budget</u> as possible to be able to process payments.
- Reducing funds reservations can free up budget.
- To view funds reservations use transaction code FMX3.
- To <u>reduce</u> funds reservations use transaction code FMX6.

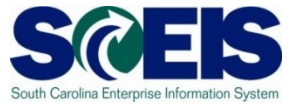

| []<br>[]                                  |                                       |
|-------------------------------------------|---------------------------------------|
| Document Edit Goto System Help            | SAP                                   |
| ▋ ④   ■ ● ④ ④ □ □ ₩ ₩ □ ☎ ☎ ☎ ☎ ₩ ₩ ■ ◎ ■ |                                       |
| Funds reservation: Display InitScrn       |                                       |
|                                           | 1                                     |
| Select documents via processing list      |                                       |
| Document number 🛛 🕝                       |                                       |
| Line Item                                 |                                       |
|                                           |                                       |
|                                           |                                       |
|                                           |                                       |
|                                           |                                       |
|                                           |                                       |
|                                           |                                       |
|                                           |                                       |
|                                           |                                       |
|                                           |                                       |
|                                           |                                       |
|                                           |                                       |
|                                           |                                       |
|                                           |                                       |
|                                           |                                       |
|                                           |                                       |
|                                           |                                       |
|                                           |                                       |
|                                           |                                       |
|                                           | ECD (1) (020) 3 SCEISECDCS1 OVR // // |
|                                           |                                       |

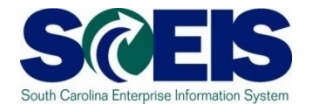

| <u>Program E</u> dit <u>G</u> oto System <u>H</u> elp | )               |                    |           |
|-------------------------------------------------------|-----------------|--------------------|-----------|
| S 4 5                                                 | 🗄   😋 🚱 🚱   🖴 i | ភ្លំ 🖧 ၊ 🎝 🎝 🖧 ၊ 🚼 | I 🖉 I 😨 📑 |
| Earmarked funds journal                               | l               |                    |           |
| 🕀 🔳 📜                                                 |                 |                    |           |
| Document Header Data                                  |                 |                    |           |
| Earmarked Funds                                       |                 | to                 | <b>\$</b> |
| Doc. Category                                         | 30              | to                 | \$        |
| Document type                                         |                 | to                 | <b>\$</b> |
| Company Code                                          | SC01            | to                 | <b>\$</b> |
| Document Date                                         |                 | to                 | <b>\$</b> |
| Posting Date                                          |                 | to                 | \$        |
| Created by                                            |                 | to                 | \$        |
| Costs due on                                          |                 | to                 | \$        |
|                                                       |                 |                    |           |
| Line Item Data                                        |                 |                    |           |
| Controlling Area                                      |                 | to                 | <b>\$</b> |
| G/L Account                                           |                 | to                 | <b>⇒</b>  |
| Cost Center                                           |                 | to                 | <b>\$</b> |
| Order                                                 |                 | to                 | <b>\$</b> |
| WBS Element                                           |                 | to                 | <b>⇒</b>  |
| FM Area                                               |                 | to                 | \$        |
| Commitment Item                                       |                 | to                 | <b>⇒</b>  |
| Funds Center                                          | E1200000        | to E120A00014      | <b>=</b>  |
| Fund                                                  |                 | to                 | <b>⇒</b>  |
| Vendor                                                |                 | to                 | <b>⇒</b>  |
| Customer                                              |                 | to                 | <b>-</b>  |

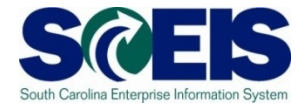

| Date<br>Time     |     |       |        |           |            | 06/07/20<br>08:03:37 | 08       |            |            |          |                                         |              |             |             |          | N<br>C<br>A | lote<br>)per<br>\mts | ו<br>5.                       |
|------------------|-----|-------|--------|-----------|------------|----------------------|----------|------------|------------|----------|-----------------------------------------|--------------|-------------|-------------|----------|-------------|----------------------|-------------------------------|
| Doc. No. 1       | 1tm | Cat T | ext DT | Crcy CoCd | Doc. Date  | Created by           | Amount   | Cmmt Item  | Funds Ctr  | Fund     | Functional Area                         | Grant        | G/L Account | Cost Center | Order    | WBS Elem.   | Open amt             | Text                          |
| 300000000        | 1   | 30    | 11     | USD SC01  | 11/05/2007 | CHILTON              | 7,202.00 | 5051540000 | E120A00010 | 30350000 | 000000000000000000000000000000000000000 | NOT RELEVANT | 5051540000  | E120A00010  | 30000000 |             | 1,975.87             | auto lease                    |
| <u>300000001</u> |     | 30    | 11     | USD       | 11/07/2007 |                      | 186.00   | 5051540000 | E120A00013 | 10010000 | 000000000000000000000000000000000000000 | NOT RELEVANT | 5051540000  | E120A00013  | 30000006 |             | 88.03                | FY 08 Auto Lease-CSAC         |
| 300000002        |     | 30    | 11     | USD       | 11/07/2007 |                      | 100.00   | 5021540000 | E120A00010 | 30350000 | 000000000000000000000000000000000000000 | NOT RELEVANT | 5021540000  | E120A00010  | 30000000 |             | 100.00               | Background Investigations     |
| <u>300000003</u> |     | 30    | 11     | USD       | 11/09/2007 |                      | 500.00   | 5020080000 | E120A00010 | 30350000 | 000000000000000000000000000000000000000 | NOT RELEVANT | 5020080000  | E120A00010  | 30000000 |             | 98.50                | Intra-State Mail Service      |
| <u>300000004</u> |     | 30    | 11     | USD       | 12/06/2007 |                      | 5,393.00 | 5030070000 | E120A00010 | 10010000 | 000000000000000000000000000000000000000 | NOT RELEVANT | 5030070000  | E120A00010  | 30000000 |             | 2,519.01             | First Class Postage           |
| <u>300000005</u> |     | 30    | 11     | USD       | 12/07/2007 |                      | 1,650.00 | 5020090000 | E120A00012 | 10010000 | 000000000000000000000000000000000000000 | NOT RELEVANT | 5020090000  | E120A00012  | 30000005 |             | 426.75               |                               |
|                  | 2   | 30    | 11     | USD       | 12/07/2007 |                      | 213.00   | 5020110000 | E120A00012 | 10010000 | 000000000000000000000000000000000000000 | NOT RELEVANT | 5020110000  | E120A00012  | 30000005 |             | 67.10                |                               |
|                  | 3   | 30    | 11     | USD       | 12/07/2007 |                      | 3,928.00 | 5020090000 | E120A00011 | 10010000 | 000000000000000000000000000000000000000 | NOT RELEVANT | 5020090000  | E120A00011  | 30000004 |             | 760.67               |                               |
|                  | 4   | 30    | 11     | USD       | 12/07/2007 |                      | 213.00   | 5020110000 | E120A00011 | 10010000 | 000000000000000000000000000000000000000 | NOT RELEVANT | 5020110000  | E120A00011  | 30000004 |             | 72.01                |                               |
|                  | 5   | 30    | 11     | USD       | 12/07/2007 |                      | 2,183.00 | 5020090000 | E120A00013 | 10010000 | 000000000000000000000000000000000000000 | NOT RELEVANT | 5020090000  | E120A00013  | 30000006 |             | 1,147.93             |                               |
|                  | 6   | 30    | 11     | USD       | 12/07/2007 |                      | 213.00   | 5020110000 | E120A00013 | 10010000 | 000000000000000000000000000000000000000 | NOT RELEVANT | 5020110000  | E120A00013  | 30000006 |             | 60.76                |                               |
|                  | 7   | 30    | 11     | USD       | 12/07/2007 | _                    | 2,763.00 | 5020090000 | E120A00010 | 30350000 | 000000000000000000000000000000000000000 | NOT RELEVANT | 5020090000  | E120A00010  | 30000000 |             | 268.60               |                               |
|                  | 8   | 30    | 11     | USD       | 12/07/2007 |                      | 213.00   | 5020110000 | E120A00010 | 30350000 | 000000000000000000000000000000000000000 | NOT RELEVANT | 5020110000  | E120A00010  | 30000000 |             | 71.99                |                               |
|                  | 9   | 30    | 11     | USD       | 12/07/2007 |                      | 6,299.00 | 5020090000 | E120A00014 | 30350000 | 000000000000000000000000000000000000000 | NOT RELEVANT | 5020090000  | E120A00014  | 30000007 |             | 2,237.57             |                               |
|                  | 10  | 30    | 11     | USD       | 12/07/2007 |                      | 213.00   | 5020110000 | E120A00014 | 30350000 | 000000000000000000000000000000000000000 | NOT RELEVANT | 5020110000  | E120A00014  | 30000007 |             | 71.99                |                               |
| <u>300000006</u> | 1   | 30    | 11     | USD       | 12/07/2007 |                      | 1,650.00 | 5020090000 | E120A00012 | 10010000 | 000000000000000000000000000000000000000 | NOT RELEVANT | 5020090000  | E120A00012  | 30000005 |             | 0.00                 |                               |
|                  | 2   | 30    | 11     | USD       | 12/07/2007 |                      | 213.00   | 5020110000 | E120A00012 | 10010000 | 000000000000000000000000000000000000000 | NOT RELEVANT | 5020110000  | E120A00012  | 30000005 |             | 0.00                 |                               |
|                  | 3   | 30    | 11     | USD       | 12/07/2007 |                      | 3,928.00 | 5020090000 | E120A00011 | 10010000 | 000000000000000000000000000000000000000 | NOT RELEVANT | 5020090000  | E120A00011  | 30000004 |             | 0.00                 |                               |
|                  | 4   | 30    | 11     | USD       | 12/07/2007 | _                    | 213.00   | 5020110000 | E120A00011 | 10010000 | 000000000000000000000000000000000000000 | NOT RELEVANT | 5020110000  | E120A00011  | 30000004 |             | 0.00                 |                               |
|                  | 5   | 30    | 11     | USD       | 12/07/2007 |                      | 2,183.00 | 5020090000 | E120A00013 | 10010000 | 000000000000000000000000000000000000000 | NOT RELEVANT | 5020090000  | E120A00013  | 30000006 |             | 0.00                 |                               |
|                  | 6   | 30    | 11     | USD       | 12/07/2007 | _                    | 213.00   | 5020110000 | E120A00013 | 10010000 | 000000000000000000000000000000000000000 | NOT RELEVANT | 5020110000  | E120A00013  | 30000006 |             | 0.00                 |                               |
|                  | 1   | 30    | 11     | USD       | 12/07/2007 |                      | 2,763.00 | 5020090000 | E120A00010 | 30350000 |                                         | NOT RELEVANT | 5020090000  | E120A00010  | 30000000 |             | 0.00                 |                               |
|                  | 8   | 30    | 11     | USD       | 12/07/2007 |                      | 213.00   | 5020110000 | E120A00010 | 30350000 |                                         | NOT RELEVANT | 5020110000  | E120A00010  | 30000000 |             | 0.00                 |                               |
|                  | 9   | 30    | 11     | USD       | 12/07/2007 |                      | 6,299.00 | 5020090000 | E120A00014 | 30350000 |                                         | NOT RELEVANT | 5020090000  | E120A00014  | 30000007 |             | 0.00                 |                               |
|                  | 10  | 30    | 11     | USD       | 12/07/2007 |                      | 213.00   | 5020110000 | E120A00014 | 30350000 |                                         | NOT RELEVANT | 5020110000  | E120A00014  | 30000007 |             | 00.00                | Ofference Filmen stal Data of |
| <u>300000029</u> | 1   | 30    | 11     | USD       | 04/17/2008 |                      | 93.00    | 5030020000 | E120A00012 | 10010000 | 000000000000000000000000000000000000000 | NOT RELEVANT | 5030020000  | E120A00012  | 30000005 |             | 93.00                | Citizens Financial Report     |

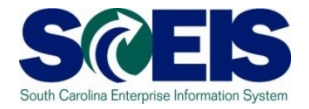

| <u>D</u> ocument <u>E</u> dit | <u>G</u> oto Extr <u>a</u> s En <u>v</u> ironm | ent S <u>y</u> stem <u>H</u> elp |              |           |
|-------------------------------|------------------------------------------------|----------------------------------|--------------|-----------|
| <b>S</b>                      | 🖹 🛛 📙 I 🕻                                      | 🖧 🛍 🖨 I 😒 🕄                      | 12000        | 🛒 🔁   🕜 📑 |
| Funds reser                   | vation: Display                                | Detail scr                       |              |           |
| 🔁 🖪 遇 🎿                       | Consumption                                    |                                  |              |           |
| Line Item                     | 30000000 1                                     | Position                         | / 1          |           |
| Text                          | auto lease                                     |                                  |              |           |
| Control data                  | ator 🔲 Item blocked                            | ltem b                           | lock         | 🖻 More    |
| Values                        |                                                |                                  |              |           |
| Currency                      | USD                                            |                                  |              |           |
| Overall amount                | 7,202.00                                       |                                  |              |           |
| Open amount                   | 1,975.87                                       |                                  |              |           |
| Due on                        |                                                |                                  |              |           |
|                               |                                                |                                  |              |           |
| More data                     |                                                |                                  |              |           |
| Vendor                        |                                                |                                  |              |           |
| Customer                      |                                                |                                  |              |           |
| Alternat, payee               |                                                |                                  |              |           |
|                               |                                                |                                  |              |           |
| Coding Block                  |                                                |                                  |              |           |
| Cost Center                   | E120A00010                                     |                                  |              |           |
| Fund                          | 30350000                                       | Grant                            | NOT RELEVANT |           |
| Functional Area               | 000000000000000000000000000000000000000        |                                  |              |           |
| Funds Center                  | E120A00010                                     | Commitment Item                  | 5051540000   |           |
|                               |                                                |                                  |              | 🗢 More    |

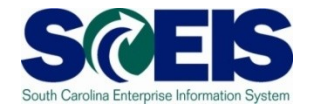

#### Earmarked Funds: Display Consumption History

#### 

| Doc. No. 🕇 | <sup>*</sup> Itm | Business Transaction        | Trigger document    | Consumptn | Crcy | Consumptn | LCurr | Not relev. | Not relev. | Delete Date | Doc. Date  | Reduction text           |
|------------|------------------|-----------------------------|---------------------|-----------|------|-----------|-------|------------|------------|-------------|------------|--------------------------|
| 300000000  | <b>1</b> 1       | Receipt amt                 |                     | 7,202.00  | USD  | 7,202.00  | USD   | 0.00       | 0.00       |             |            |                          |
|            |                  | Manual Reduction            | <u>00007</u>        | 685.45    | USD  | 685.45    | USD   | 0.00       | 0.00       | 05/13/2008  | 05/13/2008 | March auto lease payment |
|            |                  | Manual Reduction            | <u>00006</u>        | 743.62    | USD  | 743.62    | USD   | 0.00       | 0.00       | 04/01/2008  | 04/01/2008 | February payment         |
|            | 2                | Total Manual Reduction      |                     | 1,429.07  | USD  | 1,429.07  | USD   | 0.00       | 0.00       |             |            |                          |
|            |                  | Invoice/Credit Memo         | 3900000196 SC012008 | 687.55    | USD  | 687.55    | USD   | 0.00       | 0.00       | 03/04/2008  | 02/15/2008 |                          |
|            |                  | Invoice/Credit Memo         | 3900000162 SC012008 | 759.16    | USD  | 759.16    | USD   | 0.00       | 0.00       | 01/31/2008  | 01/16/2008 |                          |
|            |                  | Invoice/Credit Memo         | 3900000119 SC012008 | 725.77    | USD  | 725.77    | USD   | 0.00       | 0.00       | 01/15/2008  | 12/14/2007 |                          |
|            |                  | Invoice/Credit Memo         | 3900000081 SC012008 | 827.20    | USD  | 827.20    | USD   | 0.00       | 0.00       | 12/14/2007  | 11/19/2007 |                          |
|            |                  | Invoice/Credit Memo         | 3900000012 SC012008 | 797.38    | USD  | 797.38    | USD   | 0.00       | 0.00       | 11/14/2007  | 10/16/2007 |                          |
|            | 3                | Total Invoices/credit memos |                     | 3,797.06  | USD  | 3,797.06  | USD   | 0.00       | 0.00       |             |            |                          |
|            | 4                | Consumpt.                   |                     | 5,226.13  | USD  | 5,226.13  | USD   | 0.00       | 0.00       |             |            |                          |
|            | 5                | Open amount                 |                     | 1,975.87  | USD  | 1,975.87  | USD   | 0.00       | 0.00       |             |            |                          |

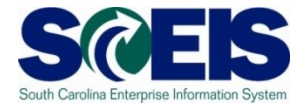

| 🕫 Displa        | 🕫 🗈 Display Document: Data Entry View |              |              |               |        |             |          |              |    |            |      |  |  |
|-----------------|---------------------------------------|--------------|--------------|---------------|--------|-------------|----------|--------------|----|------------|------|--|--|
|                 |                                       |              |              |               |        |             |          |              |    |            |      |  |  |
| Data Entry View | Data Entry View                       |              |              |               |        |             |          |              |    |            |      |  |  |
| Document Number | 3900000196                            | Company Code | SC01         | Fiscal Year   | 2008   |             |          |              |    |            |      |  |  |
| Document Date   | ocument Date 02/15/2008 Posting Date  |              | 03/04/2008   | Period        | 9      |             |          |              |    |            |      |  |  |
| Reference       | eference M04143901 Cross-CC no.       |              |              |               |        |             |          |              |    |            |      |  |  |
| Currency        | Currency USD Texts exist              |              |              | Ledger Group  |        |             |          |              |    |            |      |  |  |
|                 |                                       |              |              |               |        |             |          |              |    |            |      |  |  |
| 3 8 7 6         | ╠╏╻┇                                  | 1 I 🗋 🗗 I    | 3 T = T      |               |        |             |          |              |    |            |      |  |  |
| C 1 Itm PK Ac   | count Descriptio                      | n            | Amount Curr. | BusA Fund     | Grant  | Cost Center | Order    | Funds Center | Тx | Cirng doc. | Text |  |  |
| SC01 1 31 00    | OF030000 BUDGET/                      | AND CONT     | 687.55 USD   | E120          |        |             |          |              | 10 | 3400001584 |      |  |  |
| 2 40 50         | 51540000 LEASED C                     | AR-ST OW     | 687.55 USD   | E120 30350000 | NOT RE | E120A00010  | 30000000 | E120A00010   | 10 |            |      |  |  |
|                 |                                       |              |              |               |        |             |          |              |    |            |      |  |  |

#### Reduce Funds Reservation - FMX6

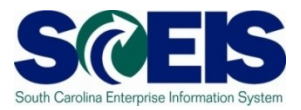

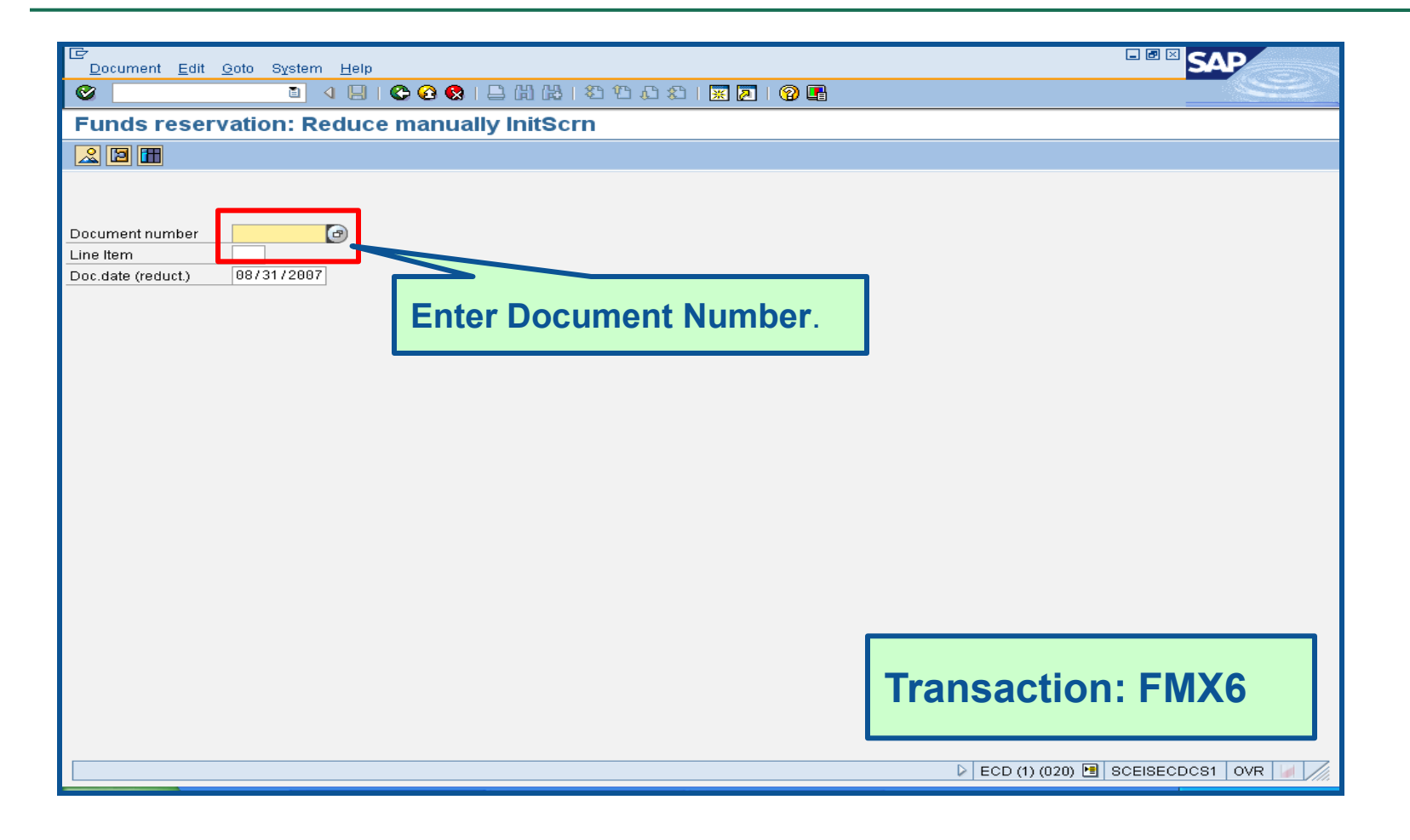

### Reduce Funds Reservation – FMX6 cont.

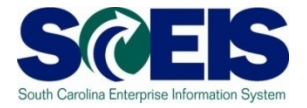

| <u>D</u> ocument <u>E</u> dit                 | <u>G</u> oto Extr <u>a</u> s En <u>v</u> ironment S <u>v</u> stem <u>H</u> elp |  |  |  |  |  |  |  |
|-----------------------------------------------|--------------------------------------------------------------------------------|--|--|--|--|--|--|--|
| <b>S</b>                                      | E 😯   🕵 🛒 🖓   🗳 🖓   🗳 🖓   🖓 🚱 🖉 🖓   🔛 🖉                                        |  |  |  |  |  |  |  |
| Funds reservation: Reduce manually Detail scr |                                                                                |  |  |  |  |  |  |  |
| 6 6 4 2                                       | Consumption Reduction references                                               |  |  |  |  |  |  |  |
| Line Item                                     | 30000005 1 Position / 10                                                       |  |  |  |  |  |  |  |
| Text                                          |                                                                                |  |  |  |  |  |  |  |
| Reduction informatio                          | on                                                                             |  |  |  |  |  |  |  |
| Currency                                      |                                                                                |  |  |  |  |  |  |  |
| Reduction amt                                 |                                                                                |  |  |  |  |  |  |  |
| Reduction text                                |                                                                                |  |  |  |  |  |  |  |
|                                               |                                                                                |  |  |  |  |  |  |  |
|                                               | cator                                                                          |  |  |  |  |  |  |  |
|                                               |                                                                                |  |  |  |  |  |  |  |
| Values /                                      |                                                                                |  |  |  |  |  |  |  |
| Currency                                      | USD                                                                            |  |  |  |  |  |  |  |
| Overall amount                                | 1,650.00                                                                       |  |  |  |  |  |  |  |
| Open amount                                   | 426.75                                                                         |  |  |  |  |  |  |  |
| Due on                                        |                                                                                |  |  |  |  |  |  |  |
|                                               |                                                                                |  |  |  |  |  |  |  |
| More data                                     |                                                                                |  |  |  |  |  |  |  |
| Vendor                                        | 000F030000 BUDGET AND CONTROL BOARD                                            |  |  |  |  |  |  |  |
| Customer                                      |                                                                                |  |  |  |  |  |  |  |
| Alternat, payee                               |                                                                                |  |  |  |  |  |  |  |
|                                               |                                                                                |  |  |  |  |  |  |  |
|                                               |                                                                                |  |  |  |  |  |  |  |
| Coding Block                                  |                                                                                |  |  |  |  |  |  |  |
| Cost Center                                   | E120A00012                                                                     |  |  |  |  |  |  |  |
| Fund                                          | Grant NOT RELEVANT                                                             |  |  |  |  |  |  |  |
| Functional Area                               | 00000000000000                                                                 |  |  |  |  |  |  |  |
| Funds Center                                  | E120A00012 Commitment Item 5020090000                                          |  |  |  |  |  |  |  |
|                                               | Service More                                                                   |  |  |  |  |  |  |  |
|                                               |                                                                                |  |  |  |  |  |  |  |

### Reduce Funds Reservation –

#### FMX6 cont.

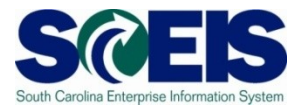

|                                       | <u>G</u> oto Extr <u>a</u> s En <u>v</u> ironment System <u>H</u> elp |  |  |  |  |  |  |  |
|---------------------------------------|-----------------------------------------------------------------------|--|--|--|--|--|--|--|
| Ø                                     | 🗉 🤇   🔍 🛠 🚱   🚢 品 品 谷 竹 む お   🛒 🚬   😵 📑                               |  |  |  |  |  |  |  |
| Funds reservation: Display Detail scr |                                                                       |  |  |  |  |  |  |  |
| 🔂 🛃 🕰 🌠 🚹 Consumption                 |                                                                       |  |  |  |  |  |  |  |
| Line Item                             | 30000005 1 Position / 10                                              |  |  |  |  |  |  |  |
| Text                                  |                                                                       |  |  |  |  |  |  |  |
| Control data                          |                                                                       |  |  |  |  |  |  |  |
| Completion indic                      | ator 🗌 Item blocked Item block 🖙 More                                 |  |  |  |  |  |  |  |
|                                       |                                                                       |  |  |  |  |  |  |  |
| Currency                              | USD                                                                   |  |  |  |  |  |  |  |
| Overall amount                        | 1,650.00                                                              |  |  |  |  |  |  |  |
| Open amount                           | 0.00                                                                  |  |  |  |  |  |  |  |
| Due on                                |                                                                       |  |  |  |  |  |  |  |
|                                       |                                                                       |  |  |  |  |  |  |  |
| More data                             |                                                                       |  |  |  |  |  |  |  |
| Vendor                                | 000F030000 BUDGET AND CONTROL BOARD                                   |  |  |  |  |  |  |  |
| Customer                              |                                                                       |  |  |  |  |  |  |  |
| Alternat. payee                       |                                                                       |  |  |  |  |  |  |  |
|                                       |                                                                       |  |  |  |  |  |  |  |
| Coding Block                          |                                                                       |  |  |  |  |  |  |  |
| Cost Center                           | E120A00012                                                            |  |  |  |  |  |  |  |
| Fund                                  | 10010000 Grant NOT RELEVANT                                           |  |  |  |  |  |  |  |
| Functional Area                       | 000000000000000000000000000000000000000                               |  |  |  |  |  |  |  |
| Funds Center                          | E120A00012 Commitment Item 5020090000                                 |  |  |  |  |  |  |  |
|                                       |                                                                       |  |  |  |  |  |  |  |
|                                       |                                                                       |  |  |  |  |  |  |  |

## Reduce Funds Reservation – FMX6 cont.

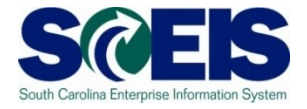

| S I I I I C C C S I I II II II II II II II II II II II                                                                                         |                     |                             |                     |          |     |          |                |      |      |            |            |                     |
|----------------------------------------------------------------------------------------------------|---------------------|-----------------------------|---------------------|----------|-----|----------|----------------|------|------|------------|------------|---------------------|
| Earmarked Funds: Display Consumption History                                                                                                   |                     |                             |                     |          |     |          |                |      |      |            |            |                     |
|                                                                                                    |                     |                             |                     |          |     |          |                |      |      |            |            |                     |
| Doc. No. 1 Itm Business Transaction Trigger document Consumptin Crcy Consumptin LCurr Not relev. Not relev. Delete Date Doc. Date Reduction to |                     |                             |                     |          |     |          | Reduction text |      |      |            |            |                     |
| 30000006                                                                                                    | 1                   | Receipt amt                 |                     | 1,650.00 | USD | 1,650.00 | USD            | 0.00 | 0.00 |            |            |                     |
|                                                                                                    |                     | Manual Reduction            | <u>00007</u>        | 177.63   | USD | 177.63   | USD            | 0.00 | 0.00 | 05/21/2008 | 05/21/2008 | April payment       |
|                                                                                                    |                     | Manual Reduction            | 00006               | 144.48   | USD | 144.48   | USD            | 0.00 | 0.00 | 04/23/2008 | 04/23/2008 | March phone payment |
|                                                                                                    |                     | Manual Reduction            | 00005               | 158.81   | USD | 158.81   | USD            | 0.00 | 0.00 | 04/02/2008 | 04/02/2008 | February payment    |
|                                                                                                    |                     | Total Manual Reduction      |                     | 480.92   | USD | 480.92   | USD            | 0.00 | 0.00 |            |            |                     |
|                                                                                                    |                     | Invoice/Credit Memo         | 3900000189 SC012008 | 193.65   | USD | 193.65   | USD            | 0.00 | 0.00 | 02/22/2008 | 01/31/2008 |                     |
|                                                                                                    |                     | Invoice/Credit Memo         | 3900000159 SC012008 | 193.69   | USD | 193.69   | USD            | 0.00 | 0.00 | 01/31/2008 | 12/31/2007 |                     |
|                                                                                                    | Invoice/Credit Memo |                             | 3900000145 SC012008 | 176.31   | USD | 176.31   | USD            | 0.00 | 0.00 | 01/23/2008 | 11/30/2007 |                     |
|                                                                                                    |                     | Invoice/Credit Memo         | 3900000103 SC012008 | 178.68   | USD | 178.68   | USD            | 0.00 | 0.00 | 12/21/2007 | 10/31/2007 |                     |
|                                                                                                    |                     | Total Invoices/credit memos |                     | 742.33   | USD | 742.33   | USD            | 0.00 | 0.00 |            |            |                     |
|                                                                                                    |                     | Consumpt.                   |                     | 1,223.25 | USD | 1,223.25 | USD            | 0.00 | 0.00 |            |            |                     |
|                                                                                                    |                     | Set "complete"              |                     | 426.75   | USD | 426.75   | USD            | 0.00 | 0.00 | 06/07/2008 |            |                     |
|                                                                                                    |                     | Open amount                 |                     | 0.00     | USD | 0.00     | USD            | 0.00 | 0.00 |            |            |                     |

#### GL Account Review and JEs

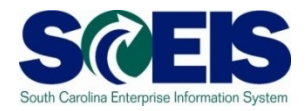

- GL account reviews should be done routinely and particularly at year-end to verify posting accuracy.
- This review can reveal errors in coding or procedures or outstanding balances that need adjusting.
- Transaction ZGLA can be used to review your agency's general ledger account balances.
- Transaction FV50 is used to enter adjusting entries.

# GL Account Review and JEs - **ZMDRR**

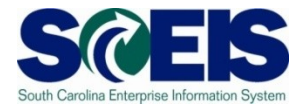

| Ler<br>List Edit <u>G</u> oto <u>S</u> ettings | : System <u>H</u> elp           |                        |                  |  |  |  |  |  |  |  |
|------------------------------------------------|---------------------------------|------------------------|------------------|--|--|--|--|--|--|--|
| 0                                              | 1 4 🗄   😋 🙆                     | 0, C* C*   Hi Hi 🗧   🔕 | 81 🔣 🖉 🖗         |  |  |  |  |  |  |  |
| Master Data Relat                              | Master Data Relationship Report |                        |                  |  |  |  |  |  |  |  |
|                                                |                                 |                        |                  |  |  |  |  |  |  |  |
| Enter Criteria                                 | Business Area:                  | 080 SECRETARY OF STATE |                  |  |  |  |  |  |  |  |
| Reset                                          | Cost Center                     |                        | Mini Code        |  |  |  |  |  |  |  |
|                                                | Functional Area                 |                        | State Funded PGM |  |  |  |  |  |  |  |
|                                                |                                 |                        |                  |  |  |  |  |  |  |  |
| 🔄 🕄 🖧 🛐 🗶 🖻                                    | 🛱 🗈 🔊 🗋 🛃                       | E C A 7 8 8 7          |                  |  |  |  |  |  |  |  |

| _ |               |                      |                 |                             |             |                            |            |            |
|---|---------------|----------------------|-----------------|-----------------------------|-------------|----------------------------|------------|------------|
|   | Cost Center 📫 | Name                 | Functional Area | Functional Area Description | Mini Code 📫 | State Level Funded Program | Valid from | Valid to   |
|   | E080A00010    | ADMINISTRATION       | E080_0000       | E080 ADMINISTRATION         | 0069        | 0100.000000.000            | 07/01/2007 | 06/30/9999 |
|   | E080A00010    | ADMINISTRATION       | E080_0001       | E080 STATE EMPLOYER CON     | 1226        | 9500.050000.000            | 07/01/2007 | 06/30/9999 |
|   | E080A00010    | ADMINISTRATION       | E080_0002       | E080 DUAL EMPLOYMENT        | 9005        | 9700.000000.000            | 07/01/2007 | 06/30/9999 |
|   | E080A00010    | ADMINISTRATION       | E080_0004       | E080 UCC INTERNET ACCESS    | 8637        | 9801.060000.000            | 07/01/2007 | 06/30/9999 |
|   | E080ZNDBIF    | ** No title found ** | E080_0000       | E080 ADMINISTRATION         | 0069        | 0100.000000.000            | 07/01/2007 | 06/30/9999 |
|   | E080ZNDBIF    | ** No title found ** | E080_0001       | E080 STATE EMPLOYER CON     | 1226        | 9500.050000.000            | 07/01/2007 | 06/30/9999 |
|   | E080ZNDBIF    | ** No title found ** | E080_0002       | E080 DUAL EMPLOYMENT        | 9005        | 9700.000000.000            | 07/01/2007 | 06/30/9999 |
|   | E080ZNDBIF    | ** No title found ** | E080_0004       | E080 UCC INTERNET ACCESS    | 8637        | 9800.060000.000            | 07/01/2007 | 06/30/9999 |
|   | E080ZNDBIF    | ** No title found ** | E080X0003       | E080 STATEWIDE CF APPRO     | 6145        | 8900.000000X000            | 07/01/2007 | 06/30/9999 |
# GL Account Review and JEs – Reports

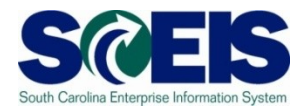

There are several reports that can be used to review GL accounts:

### Ø ZGLA

 SC specific report useful for reviewing GL totals by fund, cost center, funded program, etc. – many options. This report has drilldown capabilities.

### @ F.08 or S\_ALR\_87012277

 Use these reports to look at your agency GL in total. These reports do not give you GL totals by fund or drilldown capabilities.

### @ FAGLB03

 This is useful for looking up a particular GL account or a range of GL account balances and can be done by fund, but will give you a total of the GL account(s).

# GL Account Review and JEs – Review

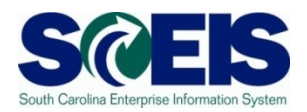

### What do you look for when you review the GL?

### Accounts Payable balances

 Should only include amounts awaiting payment and other balances that have been set up as accounts payable.

### Sales and Use Tax Payable

 Balances should be reviewed to determine that these taxes have been properly recorded and/or paid.

### Accounts Receivable balances

 Should be reviewed to determine that receipts have been properly posted against AR and not posted as a direct receipt, leaving an erroneous AR balance.

# GL Account Review and JEs – Review cont.

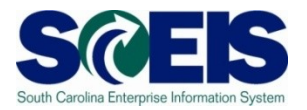

- Travel advances outstanding Should be \$-0-.
  - GL account 5052010000 Travel Advances.

### Revenue and expenditure accounts

 Review can reveal inappropriate classifications of revenues and expenditures.

### Fund Balance

 No entries should be made directly to any fund balance account without consulting the SCEIS Finance Team.

### Fixed Assets

 Review for appropriateness of entries for capital expenditures which create asset shells postings to accounts 18xxxxxxx.

# GL Account Review and JEs – Review cont.

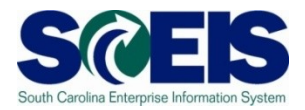

### Output Content Count

 To ensure the STO have verified the cash deposit so the cash can be moved to 1000030000. This account should be cleared out by the end of the fiscal year.

#### **@ IDT Cash Clearing account**

To ensure that both sides of the IDT have fully posted by year-end.
 This account should be cleared at year-end.

### Zero-Balance Clearing Funds

 Cash balances should be cleared from these accounts regularly and should have a zero balance at the end of the fiscal year.

# **Review GL Accounts Routinely**

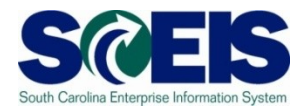

- Routine GL review is highly recommended to identify accounts needing adjustment before they become big issues. Routine review will result in fewer adjustments at year-end.
- You should review your budget and commitment reports to ensure account information appears <u>appropriate</u>.
- All <u>correcting entries/journal entries</u> must be completed by <u>July 16<sup>th</sup></u>.
- Use **FV50** to make <u>correcting entries</u>.

### Review GL Accounts Routinely cont. S

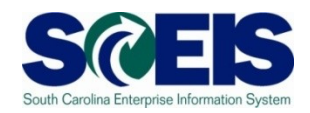

- Use ZGLA, F.08 or S\_ALR\_87012277 to review your GL accounts.
- Construction of the selection of the selection of the
- Once you have identified the GL account that needs further review, you can also use FAGLB03 to get to the detail information in the GL account.
- FBL3N (G/L Account Line Item Display) and FBL5N (Customer Line Item Display) are also useful in reviewing detail GL account information.

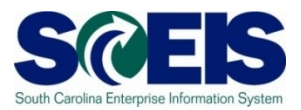

### Let's look at the ZGLA Report

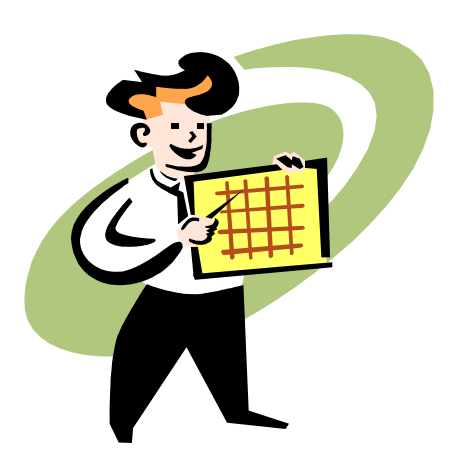

### Fixed Assets at Year-End

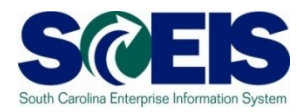

- There are <u>no new transaction codes or special procedures</u> for closing out fixed assets at year-end.
- Check your fixed assets listing to ensure items appear correct. Use transaction code S\_ALR\_87011990 to view asset history for your agency
- Perform an inventory of assets at least annually to <u>identify</u> <u>assets needing to be added or removed</u> from the list due to donation, damage, repair, refurbishment, loss, etc.
- Make adjustments to fixed assets as needed.

# Transaction S\_ALR\_87011990

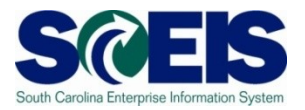

| Selections   Asset lass   Business area   Enter Business   Area and select   Full Accrual   Business area   Con or goup totals only     Display options     Display options                                                                                                    |         |
|----------------------------------------------------------------------------------------------------|---------|
| Asset History Sheet<br>Company code SOUT © to © ©<br>Asset number<br>Subnumber<br>Selections<br>Asset class<br>Business area E120 to ©<br>Selections<br>Asset class<br>Business area E120 to ©<br>Selections<br>Asset class<br>Business area E120 to ©<br>Selections<br>Asset class<br>Business area E120 to ©<br>Selections<br>Area and select<br>Full Accrual from<br>the drop-down box<br>Sot Variant 0001 Co. code/bus. area/bal. item/B/S acc<br>© List assets<br>O or main numbers only<br>O or group totals only<br>Display options<br>Use ALV grid                                                                                                    | S       |
| Company code SCOI    Asset number 10   Selections   Asset class   Business area   E120   to   Settings   Report date   06/30/2010   Depreciation area   20   Soft Variant   0001   Co. code/bus. area/bal. item/B/S acc     Elist assets   O or main numbers only   O or group totals only     Display options                                                                                                    |         |
| Company code Scol @ to   Asset number to   Subnumber to     Setcians   Business area   E120   to     Business area     Enter Business   Area and select   Full Accrual from   the drop-down box     Settings     Depreciation area   20   Soft Variant   0001   Co. code/bus. area/bal. item/B/S acc     © List assets   O or main numbers only   O or main numbers only     Display options     Display options                                                                                                    |         |
| Selections       Asset class       E120       Image: Construction of the construction of the construction of |         |
| Settings       06/30/2019         Depreciation area       20         Sort Variant       0001         Co. code/bus. area/bal. item/B/S acc                                                                                                    |         |
| Report date       06/30/2010       the drop-down box         Depreciation area       20       Full Accrual       Full Accrual         Sort Variant       0001       Co. code/bus. area/bal. item/B/S acc       Image: Color of the drop-down box         Image: Color of the drop of the drop of the                                                                                                    |         |
| Solic Variant     Occ. Codebds. areabai. Itembol/S acc     e     List assets     O or group totals only     Display options     Output     Use ALV grid                                                                                                    |         |
| Display options                                                                                                    |         |
|                                                                                                    |         |
| Further settings         History sheet version       0008       In compl. w/EC directive 4 (13 col.,wide version)         Depreciation posted       In compl. w/EC directive 4 (13 col.,wide version)                                                                                                    |         |
| Retirmt simulations     to       Low value assets classes     to       LVA simulation period from     To;       Intangible assets classes     to                                                                                                    |         |
| ► ECP (2) (010) 🖭 sceisecpap5                                                                                                    | INS 🖌 🎢 |

# S\_ALR\_87011990

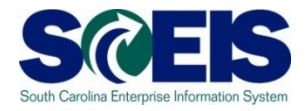

| List | Edit Goto Settings        | System <u>H</u> elp                  |                                          |                                    |                   |                |                |  |
|------|---------------------------|--------------------------------------|------------------------------------------|------------------------------------|-------------------|----------------|----------------|--|
| 2    |                           | o] ∢ U I C≎ 69 🐼 I                   | ១១២១១១។                                  | י 🕄 🔜 או 🕄 📲                       |                   |                |                |  |
| Asse | et History Shee           | et                                   |                                          |                                    |                   |                |                |  |
| •    |                           | 7 🛛 😼 🖉 🖉 🖓                          |                                          | 🚹 📑 🕂 Assets                       | WL Add to w       | rorklist       |                |  |
|      |                           |                                      |                                          |                                    |                   |                |                |  |
|      | Created on: 04/           | 20/2010 Asset H1<br>21/2010 In compl | story Sneet - 20 F<br>. w/EC directive 4 | 'u∣∣ Accrua∣<br>↓ (13 col.,wide ve | rsion) (complet   | e)             | 1              |  |
|      |                           |                                      |                                          |                                    | , , ,             | ·              |                |  |
|      | Created on: 04/           | 21/2010 Asset H1<br>21/2010 In compl | . w/EC directive 4                       | ull Accrual<br>↓ (13 col.,wide ve  | rsion) (complet   | e)             | 2              |  |
|      | wCodo Pu                  |                                      | Pol obsetitor                            | Pol ob cootAD                      | C AccetC1         |                |                |  |
| CO1  | E1                        | 20                                   | 8000000                                  | 1802016000                         | 0001540           | 0              |                |  |
|      | Accet SNo                 | Con data Accat                       | description                              |                                    | Crev              |                |                |  |
|      | APC FY start              | Acquisition                          | Retirement                               | Transfer                           | Post-capital.     | Invest.support | Current APC    |  |
|      | Dep. FY start             | Dep. for year                        | Dep.retir.                               | Dep.transfer                       | Dep.post-cap.     | Write-ups      | Accumul. dep.  |  |
|      | DK.Val.II Stit            |                                      |                                          |                                    |                   |                | Guilt DK. Val. |  |
|      | 15000000003 0<br>E 459 05 | 01/07/2002 "Imagi                    | ng, Scanner Canon                        | DR5020"                            | USD               | 0.00           | E 459 95       |  |
|      | 5,458.95-                 | 0.00                                 | 0.00                                     | 0.00                               | 0.00              | 0.00           | 5,458.95-      |  |
|      | 0.00                      | 04/07/0000 #7                        |                                          | 07 A 18                            | 1100              |                | 0.00           |  |
|      | 12 753 30                 | 01/07/2002 "Imagi<br>0.00            | ng, јикерох нрэоог<br>А АА               | 1X UPT"<br>0 00                    | 0.00              | 0.00           | 12,753,30      |  |
|      | 12,753.30-                | 0.00                                 | 0.00                                     | 0.00                               | 0.00              | 0.00           | 12,753.30-     |  |
|      | 0.00                      | 01/07/2002 "Imagi                    | ng Application Se                        | mor                                |                   |                | 0.00           |  |
|      | 22,818.60                 | 0.00                                 | 0.00                                     | 0.00                               | 0.00              | 0.00           | 22,818.60      |  |
|      | 22,818.60-                | 0.00                                 | 0.00                                     | 0.00                               | 0.00              | 0.00           | 22,818.60-     |  |
|      | 15000000006 0             | 01/07/2002 "Imagi                    | ng, DB Server"                           |                                    | USD               |                | 0.00           |  |
|      | 27,630.75                 | 0.00                                 | 0.00                                     | 0.00                               | 0.00              | 0.00           | 27,630.75      |  |
|      | 27,630.75-                | 0.00                                 | 0.00                                     | 0.00                               | 0.00              | 0.00           | 27,630.75-     |  |
|      | 15000000007 0             | 01/07/2002 "Imagi                    | ng, Cache Server"                        |                                    | USD               |                |                |  |
|      | 28,424.55                 | 0.00                                 | 0.00                                     | 0.00                               | 0.00              | 0.00           | 28,424.55      |  |
|      | 0.00                      | 0.00                                 | 0.00                                     | 0.00                               | 0.00              | 0.00           | 0.00           |  |
|      | 15000000008 0             | 01/22/1990 "File                     | System, High Densi                       | ty" 0.00                           | USD               | 0.00           | 20 712 25      |  |
|      | 31,887.46-                | 1,647.32-                            | 0.00                                     | 0.00                               | 0.00              | 0.00           | 33,534.78-     |  |
|      | 7,824.79                  | 04/00/0040 0 110                     |                                          |                                    | 77050 1000        |                | 6,177.47       |  |
|      | 150000001245 0            | 912 65                               | II Latitude E5500,<br>0 00               | Intel Core 2 Duo<br>A AA           | 17250 USD<br>0.00 | 0.00           | 912 65         |  |
|      | 0.00                      | 152.11-                              | 0.00                                     | 0.00                               | 0.00              | 0.00           | 152.11-        |  |
|      | 0.00                      |                                      |                                          |                                    |                   |                | 760.54         |  |
|      | Asset Class               | 00015400                             | SCEIS_Data Pr                            | oc Eqp                             | USD               |                |                |  |
|      | 136,798.40                | 912.65                               | 0.00                                     | 0.00                               | 0.00              | 0.00           | 137,711.05     |  |
|      | 7,824.79                  | 1,799.43-                            | 0.00                                     | 0.00                               | 0.00              | 0.00           | 6,938.01       |  |
|      | Pel eb eest 400           | 1993916992                           | DD FORMT FA                              |                                    | UCD               |                |                |  |
|      | 122 709 40                | 912 65                               | DP EQPMI-FA                              | 0.00                               | 0.00              | 0.00           | 137,711.05     |  |

### Lesson 9 Summary

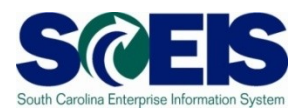

### You should now be able to:

- Review and process all parked documents: invoices, customer invoices, JEs, etc.
- Review and process all workflow items to clear out the workplace inbox.
- Review and process all funds reservation documents delete and/or process in the new fiscal year.
- Review all GL account balances to ensure any needed adjusting entries are processed before closing.
- Review fixed assets to ensure asset balances are proper.

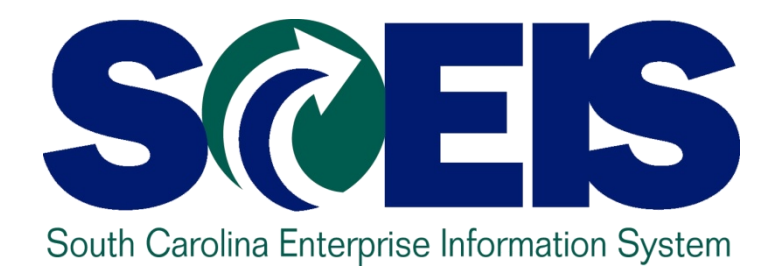

# LESSON 10: PROCEDURE FOR MANAGING GRANTS

STATE INFORMATION TECHNOLOGY

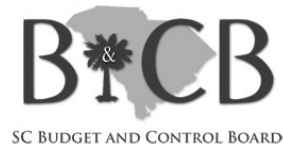

### **Grants Management**

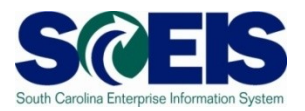

- Clear Outstanding Purchase Orders unless they will be rolled over to FY 2011
- Oelete or process parked documents
- Consure that all Payables are cleared by the close out of the grant
  - For Example, Sales Tax Payable
- Post IDC by June 30 if you are remitting it back to the State.
- Return remaining grants budgets to FY 2010 and Enter into FY 2011 if the grant will cross state fiscal years.
- Grant Master Data can be loaded by the SCEIS Finance Team using the same template that you may have used at conversion.

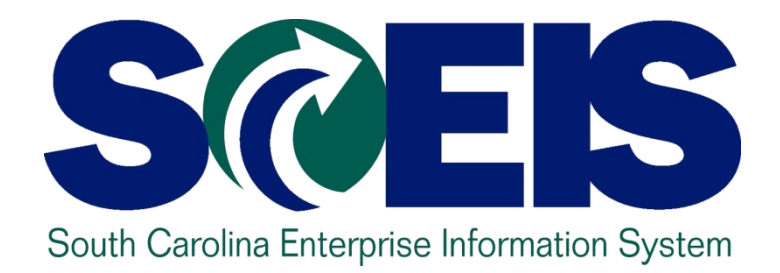

# LESSON 11: Managing Cost Allocation

STATE INFORMATION TECHNOLOGY

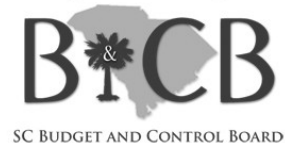

# Lesson 11 Learning Objectives

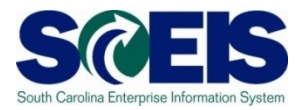

- Open completion of this lesson, you should be able to:
  - Understand the various cost allocation methods and bases available.
  - Understand internal orders and their use for planned costs.
  - Understand key transactions necessary for year-end controlling reports.

# Allocations & Settlement In Controlling

|                                           |                            |                         | <b>&gt;</b>        |
|-------------------------------------------|----------------------------|-------------------------|--------------------|
| Method                                    | Automation<br>/ Timing     | Cost<br>Elements        | Allocation Basis   |
| Distribution                              | Automated /<br>Month-end   | Primary                 | Statistics, \$, %  |
| Assessment                                | Automated /<br>Month-end   | Secondary               | Statistics, \$, %  |
| Settlement (only WBS and Internal Orders) | Automated /<br>As required | Primary or<br>Secondary | %, \$              |
| Direct Activity<br>Allocation             | Manual / As<br>required    | Secondary               | Price/Unit x Units |
| Manual Allocation                         | Manual / As<br>required    | Primary                 | Manual \$ amount   |
| Manual Reposting of<br>Primary Costs      | Manual / As<br>required    | Primary                 | Manual \$ amount   |

### Internal Orders & Plan Costs

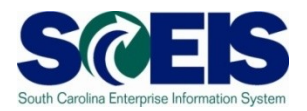

- Internal Orders can be used to track Plan costs.
- Internal Orders can give you "What if" scenarios.
- Keep in mind that this <u>does not create a budget</u> check.

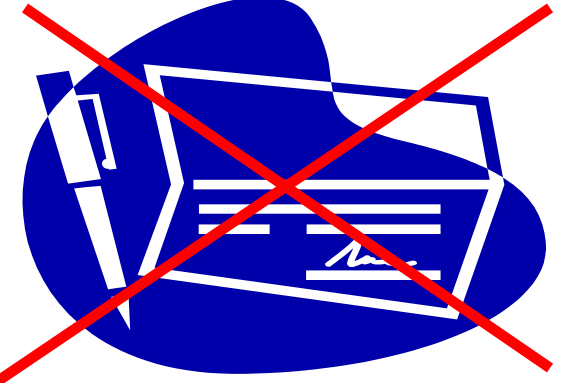

If you run out of money in the internal order, there is no notification, as budgets are not maintained at the Internal Order level.

# **Controlling Reports to Review**

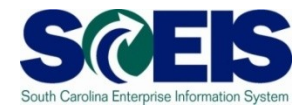

| Title                                           | Transaction Code | Purpose                                                                                                    |
|-------------------------------------------------|------------------|----------------------------------------------------------------------------------------------------|
| Cost Centers<br>Actual/Plan/Variance            | S_ALR_87013611   | Compares actual, plan and variance figures with respect to cost center                                              |
| Orders:<br>Actual/Plan/Variance                 | S_ALR_87012993   | Compares actual, plan and variance figures with respect to internal orders                                          |
| Cost Centers: Actual<br>Line Items              | KSB1             | Displays the actual cost line items for cost centers                                                                |
| Orders: Line item<br>Report<br>(User Friendly ) | KOB1             | Compares total plan, actual period,<br>current period and cumulative<br>figures with respect to internal<br>orders. |

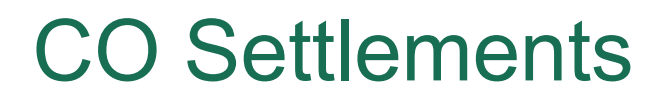

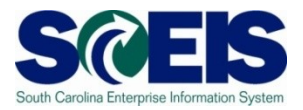

# CO settlements will be run after FI closing period accrual entries have been made.

Settlements will be run centrally for now.

### Lesson 11 Summary

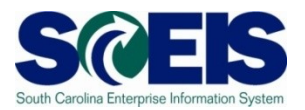

### You should now be able to:

- Understand the various cost allocation methods and bases available.
- Understand internal orders and their use for planned costs.
- Understand key reports and transactions necessary for year-end controlling reports.

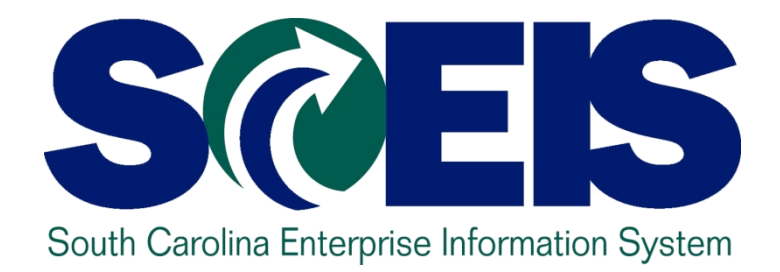

# LESSON 12: Managing Project Systems

STATE INFORMATION TECHNOLOGY

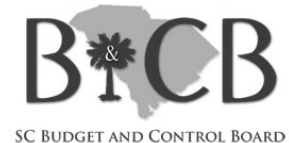

# Lesson 12 Learning Objectives

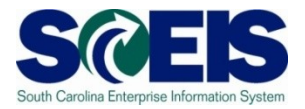

- Open completion of this lesson, you should be able to:
  - Understand the management of project related PO's
  - Understand the use of different types of Work Breakdown Structures (WBS) and how they may affect AuC (CIP) periodic settlement
  - Understand the Final Settlement process

\* AuC = Asset Under Construction

# Project System Procurement

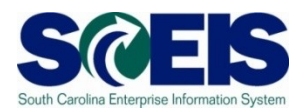

### Purchase Orders

- Any PO results in commitment to WBS (Review report CJI5 for commitments and CJI3 for Actuals)
- When you clean up your POs at year-end, be sure to address those for projects, also.

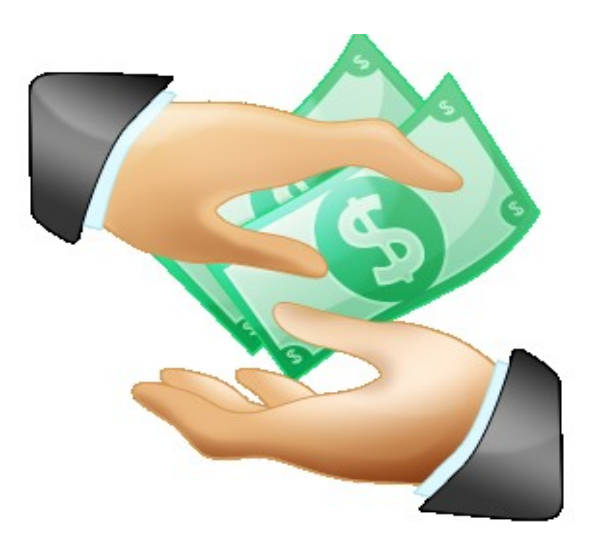

# Parking WBS

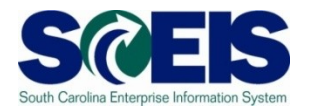

- The parking WBS is used only for temporary project cost capture, the ultimate classification of expenditures in a parking WBS have not been determined.
- A parking WBS can be identified by a "Z" in the final five characters. Ex. C.A400.0001.BZ000 with priority field having value "R."
- A parking WBS will not be settled at period end or project close.
- All parking WBS should be reviewed periodically to determine appropriate posting or possible reclass.
- WBS.
  WBS.
- Besides being used for temporary cost capture, a parking WBS is also used for Revenue (if any) and cash posting if Cash tracking by Project is required.

# Expense, Capital, Pass Through WBS

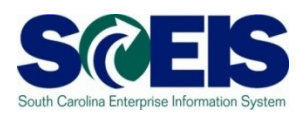

- Expense Projects starting with identifier "E" is used to capture expenditures that <u>will not</u> be settled to an AUC and ultimately <u>will not settle</u> to a capital asset. Ex. <u>E</u>.A200.0001.AB000.
- Pass through Projects starting with identifier "P" is used to capture expenditures that <u>will not</u> be settled to an AUC and ultimately <u>will not settle</u> to a capital asset. Ex.
   P.A200.0001.AB000. The difference between this and Expense projects is that the Pass Through has assets captured in separate books and not in the SCEIS system.
- Capital Projects starting with identifier "C" is used to capture expenditures that <u>will</u> be settled to an AUC and ultimately <u>will</u> <u>settle</u> to a capital asset. Ex. <u>C</u>.A200.0001.AB000 with no value for Priority field.

### **Mixed Projects**

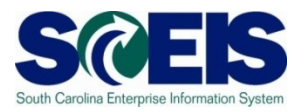

- Projects that begin with the identifier M for Mixed Projects, can have WBS that are designated as an Expense, Parking or a Capital WBS in their data structure. This is determined by the Priority field.
- The decision making process of whether a WBS should be capital or expense happens at the time of WBS Release

# Project – Typical M Project with Different Types of WBS

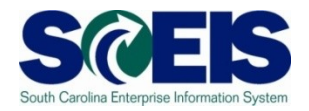

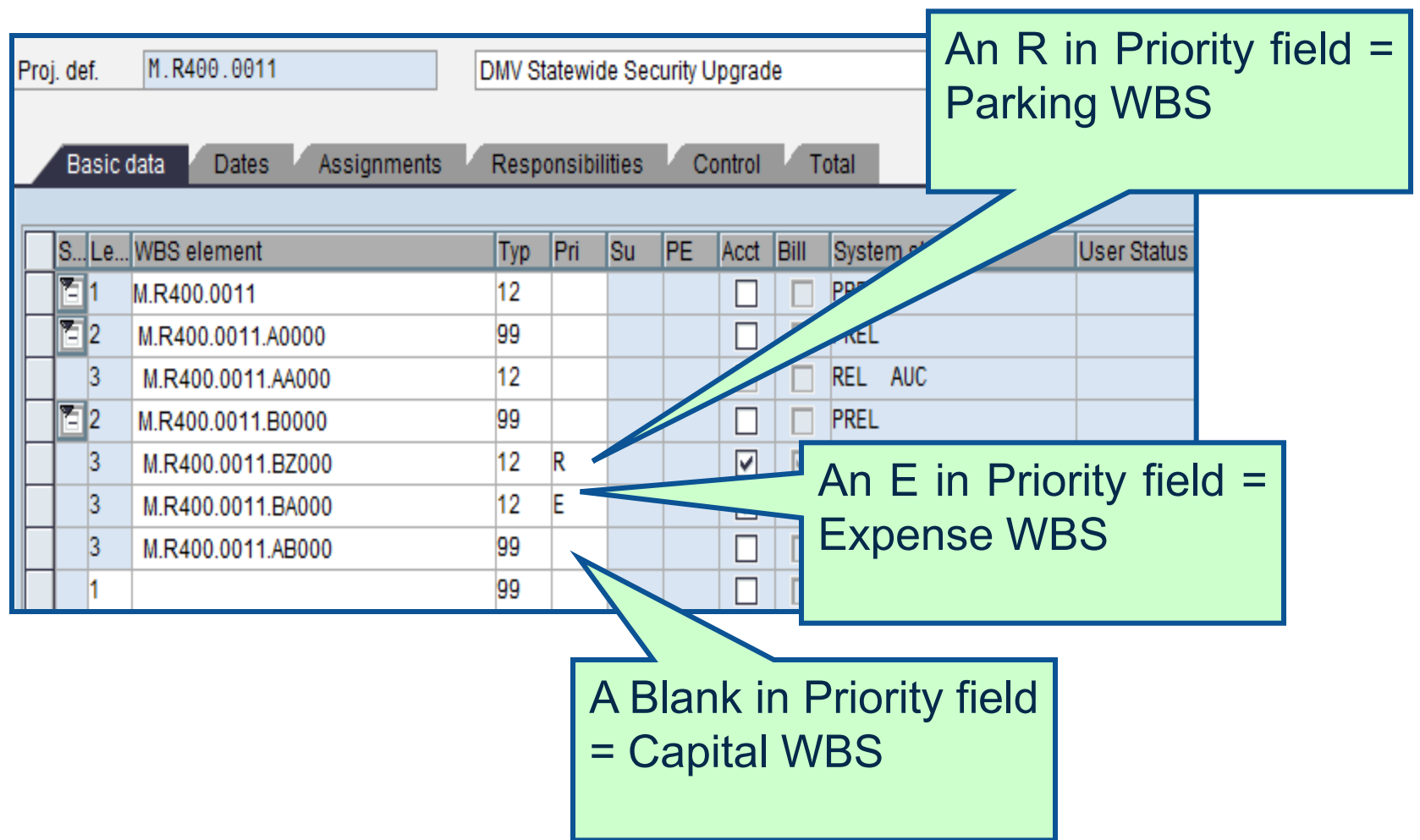

## Period End Settlement

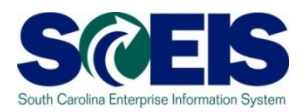

- Executed by SCEIS centrally every period end.
- Costs move from project to AuC (CIP), so expense is not overstated..
- Period end settlement is where capital WBS are relieved of their cost and AuC gets the posting.

\* AuC = Asset Under Construction

### Capitalization to an Asset

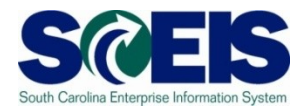

- The Final Settlement process will be executed centrally by the SCEIS team for FY2010.
- Agencies must notify the SCEIS team of any projects that are complete and a settlement to an asset is required.

### Capitalization to an Asset cont.

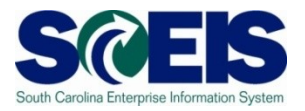

- Prior to capitalization of any project, agencies should review all expenditures in the expense WBS to determine if any should be capitalized. If so, move to a capital WBS.
- Parking WBS should be reviewed to determine if any parked expenditures should be capitalized.

### Lesson 12 Summary

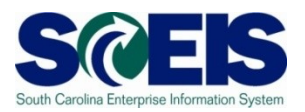

You should now be able to:

- Understand the management of project related PO's
- Understand the use of different types of WBS and how they may affect AuC (CIP) periodic settlement
- Understand the Final Settlement process

### **Course Summary**

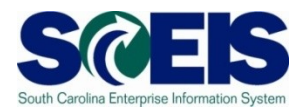

### You should now be able to:

- Understand the <u>state's year-end closing procedures and</u> <u>closing packages</u> impact on SCEIS users.
- Understand the procedures and processes for <u>carrying</u> forward documents – purchase requisitions (inventory), purchase orders, and business trip commitments.
- Understand the procedures and processes to prepare purchasing documents for year-end closing.
- Understand the procedures and processes to prepare inventory for year-end closing.

### Course Summary, cont.

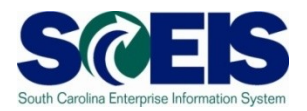

- Understand the procedures and processes to use during the year-end for accurate postings of <u>expenditures and accounts payable.</u>
- Understand the procedures and processes to use during the year-end for accurate postings of revenues and accounts receivable.
- Understand the procedures and processes to monitor <u>budget reports and balances</u> at year-end.
- Understand how to determine and monitor <u>cash</u> <u>status</u> at year-end.

# Course Summary, cont.

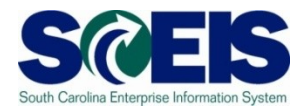

- Understand the procedures and processes to prepare parked documents, workflow items, funds reservations, adjusting G/L entries, and fixed assets for year-end closing.
- Understand the procedures and processes to prepare grants for year-end closing and opening of the new year.
- Understand the procedures and processes to prepare controlling allocations at year-end.
- Understand the procedures and processes to prepare project systems at year-end and closing projects.

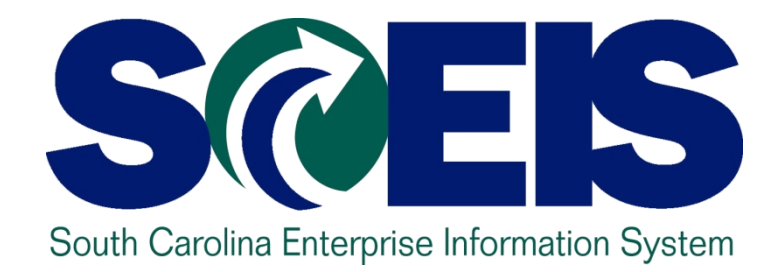

### **APPENDIX A**

STATE INFORMATION TECHNOLOGY

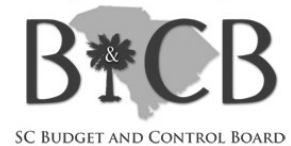

### FI – General Ledger Master Data

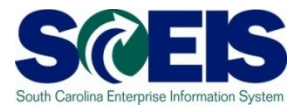

- The general ledger is set up according to the chart of accounts.
- SCEIS GL account ranges are as follows:

| General Ledger Accounts   | Number Range           |
|---------------------------|------------------------|
| Cash and Cash equivalents | 100000000 - 1299999999 |
| Assets                    | 130000000 – 1799999999 |
| Fixed Assets              | 180000000 - 1999999999 |
| Liabilities               | 200000000 – 2999999999 |
| Fund Balance              | 300000000 - 3999999999 |
| Revenue                   | 400000000 - 4999999999 |
| Expenditures              | 500000000 - 5999999999 |
| Transfers                 | 600000000 - 7999999999 |
| Conversions               | 900000000 - 9999999999 |
## FI – Accounts Receivable Transactional Data

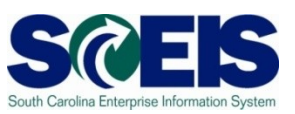

### Standard Document Type

- DA Customer Document
- DR Customer Invoice
- DG Customer Credit Memo
- DZ Customer Payment
- ZW ACH/Wire Deposits
- ZD General Deposits (cash & checks)
- ZJ IDT Invoice Billing
- ZK IDT Credit Memo
- ZF IDT Receipts
- AB Clearing Document

# Funds Management Data Integration SCEIS

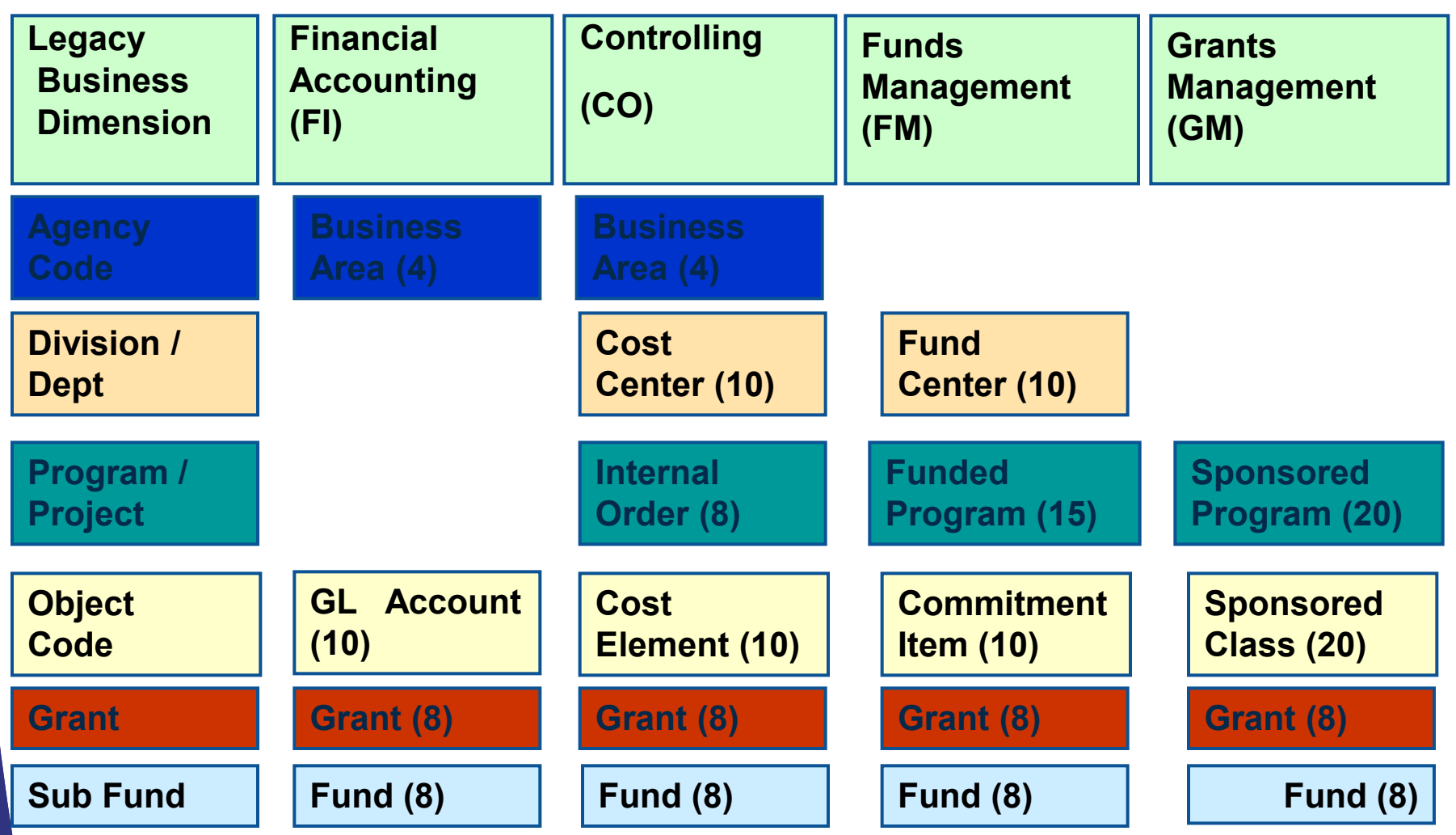

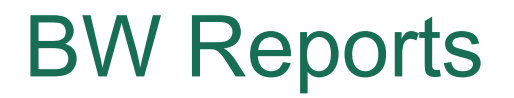

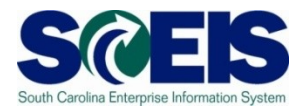

#### Information on the BW Reports can be located on uPerform at <u>http://uperform.sc.gov/gm/folder-</u> <u>1.11.10517</u>

# Any Questions?

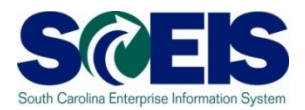

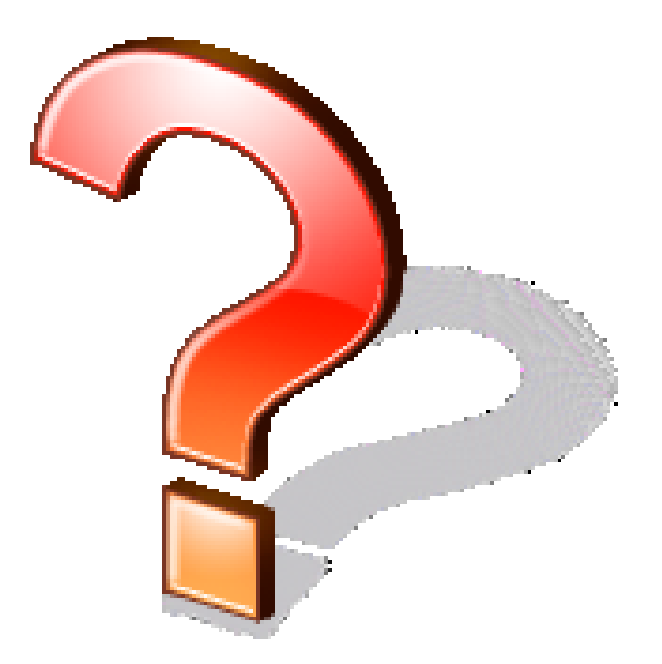

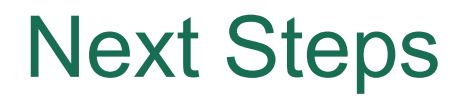

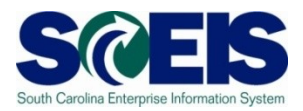

#### Additional Support and Reference Materials

 You can access additional support and print step-by-step procedures on the SCEIS uPerform website.

Go to the SCEIS website at http://www.sceis.sc.gov and click Training, and then click SCEIS uPerform

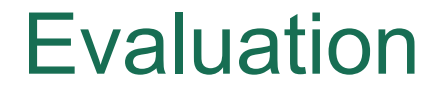

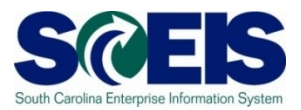

# Please complete the online course evaluation in Survey Monkey.

Your input will help to shape future enhancements to the SCEIS End User Training Program

To complete the course evaluation go to <a href="http://www.surveymonkey.com/s/2MTN25B">http://www.surveymonkey.com/s/2MTN25B</a>

## **Contact Information**

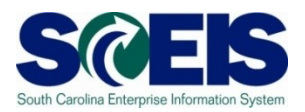

- Training@sceis.sc.gov
- Contact the SCEIS Service Desk by phone or email. Service Desk staff will create a help ticket and work to resolve your issue. Service Desk contact information:
  - **a.** Phone: (803) 896-0001 (Select option 1 for SCEIS Help)
  - b. Email: SCEISHelpDesk@sceis.sc.gov
- SCEIS Website at www.sceis.sc.gov